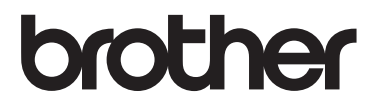

# Příručka uživatele

DCP-1600E DCP-1602(E) DCP-1610W(E) DCP-1612W MFC-1900(E) MFC-1905 MFC-1910W(E)

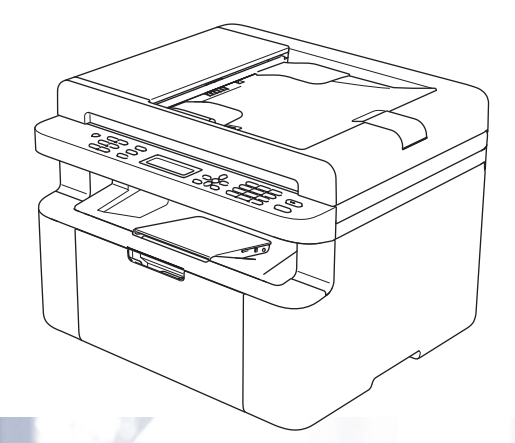

Některé modely nemusí být dostupné ve všech zemích.

Verze 0 CZE

## Telefonní čísla společnosti Brother

## DŮLEŽITÉ

Potřebujete-li technickou pomoc, musíte zavolat svého místního prodejce nebo zákaznický servis Brother.

### Registrace produktu

Vyplňte registraci záručního listu výrobku Brother nebo se pro vaše pohodlí a nejúčinnější způsob, jak zaregistrovat nový výrobek, zaregistrujte online na stránkách

## http://www.brother.com/registration

### Často kladené otázky (FAQ)

Brother Solutions Center je univerzálním zdrojem pro všechny potřeby vašeho přístroje. Můžete si zde stáhnout nejnovější ovladače, programy a nástroje, přečíst si často kladené otázky včetně tipů na odstraňování problémů a naučit se svůj produkt Brother co nejlépe používat.

## http://support.brother.com

Zde můžete zkontrolovat aktualizace ovladačů Brother.

#### Zákaznický servis

Navštivte webovou stránku <u>http://www.brother.com</u>, kde naleznete kontaktní informace na vaši místní pobočku společnosti Brother.

#### Umístění servisních středisek

Kontakt na servisní střediska vám sdělí místní autorizovaný prodejce. Adresy a telefonní čísla na evropské pobočky lze nalézt na adrese <u>http://www.brother.com</u> po zvolení vaší země.

#### Internetové adresy

Globální webové stránky společnosti Brother: http://www.brother.com

Pro často kladené otázky (FAQ), podporu produktů a technické dotazy a aktualizace ovladačů a nástrojů: http://support.brother.com

© 2014 Brother Industries, Ltd. Všechna práva vyhrazena.

## Příručky uživatele a kde je lze najít?

| Jaká příručka?                                                                                                    | Co je v ní?                                                                                                    | Kde se nachází?                                                                                                    |
|----------------------------------------------------------------------------------------------------|----------------------------------------------------------------------------------------------------|----------------------------------------------------------------------------------------------------|
| Příručka<br>bezpečnosti výrobku                                                                                                    | Tento návod si přečtěte jako první. Před<br>nastavením přístroje si přečtěte<br>bezpečnostní pokyny. Ochranné známky a<br>právní omezení naleznete v této příručce.                                                                                                    | Vytištěno / v krabici                                                                                                    |
| Stručný návod k<br>obsluze                                                                                                    | Postupujte podle pokynů pro nastavení<br>přístroje a instalaci ovladačů a programů pro<br>operační systém a typ připojení, které<br>používáte.                                                                                                    | Vytištěno / v krabici                                                                                                    |
| Příručka uživatele                                                                                                    | Poučte se o funkcích faxování (pouze<br>modely MFC), skenování a kopírování. Viz<br>tipy pro odstraňování problémů a technické<br>údaje přístroje.                                                                                                    | Pro MFC:<br>Vytištěno / v krabici<br>Pro<br>Českou republiku,<br>Bulharskou republiku,<br>Maďarskou republiku,<br>Polskou republiku,<br>Rumunsko,<br>Slovenskou republiku,<br>Slovinskou republiku,<br>Slovinskou republiku,<br>Srbskou republiku:<br>(pouze Windows <sup>®</sup> ) PDF soubor /<br>CD-ROM / v krabici<br>Pro DCP:<br>(Pouze Windows <sup>®</sup> ) PDF soubor /<br>CD-ROM / v krabici |
| Příručka uživatele<br>programů a síťových<br>aplikací                                                                                                    | Tato příručka obsahuje návod ke skenování,<br>tisku, funkci PC-FAX a dalším činnostem,<br>které lze provádět po připojení přístroje<br>Brother k počítači. Najdete zde také<br>užitečné informace o používání nástroje<br>Brother ControlCenter, používání přístroje v<br>síťovém prostředí a o často používaných<br>termínech. | (Windows <sup>®</sup> )<br>HTML soubor / CD-ROM / v<br>krabici<br>(Macintosh)<br>HTML soubor / Brother Solutions<br>Center <sup>1</sup>                                                                                                    |
| Mobile Print/Scan<br>Guide for Brother<br>iPrint&Scan<br>(Příručka k<br>mobilnímu<br>tisku/skenování pro<br>Brother iPrint&Scan)<br>(Pro modely s funkcí | V této příručce jsou obsaženy užitečné<br>informace o tisku z mobilního zařízení a<br>skenování z přístroje Brother do mobilního<br>zařízení přes připojení k síti Wi-Fi <sup>®</sup> .                                                                                                    | PDF soubor / Brother Solutions<br>Center <sup>1</sup>                                                                                                    |
| bezdrátové sítě)                                                                                                    |                                                                                                    |                                                                                                    |

<sup>1</sup> Navštivte nás na <u>http://support.brother.com</u>

## Obsah

| 1 | Obecné informace                                                  | 1  |
|---|-------------------------------------------------------------------|----|
|   | Používání dokumentace                                             | 1  |
|   | Symboly a konvence použité v dokumentaci                          | 1  |
|   | Přístup k nástroji Brother Utilities (Windows®)                   | 2  |
|   | Přístup k Příručce uživatele programů a síťových aplikací         | 3  |
|   | Prohlížení dokumentace                                            | 3  |
|   | Přístup k Brother CreativeCenter                                  | 4  |
|   | Přehled ovládacího panelu                                         | 5  |
|   | Nabídka a funkce pro modely MFC                                   | 8  |
|   | Programování na displeji                                          | 8  |
|   | Tabulka nabídky                                                   | 9  |
|   | 0. Počáteční nastavení                                            | 10 |
|   | 1. Základní nastavení                                             | 15 |
|   | 2. Fax                                                            | 19 |
|   | 3. Kopírování                                                     | 31 |
|   | 4. Tiskárna                                                       | 32 |
|   | 5. Tisk hlášení                                                   | 33 |
|   | 6. Síť (pouze model MFC-1910W(E))                                 | 35 |
|   | 7. Informace o přístroji <sup>1</sup>                             | 38 |
|   | Nabídka a funkce pro modely DCP                                   | 39 |
|   | Programování na displeji                                          |    |
|   | Tabulka nabídky                                                   | 40 |
|   | 1. Základní nastavení                                             | 41 |
|   | 2. Kopírování                                                     | 43 |
|   | 3. Tiskárna                                                       | 44 |
|   | <ol><li>Síť (pouze pro modely DCP-1610W(E) a DCP-1612W)</li></ol> | 45 |
|   | 5. Informace o přístroji <sup>1</sup>                             | 48 |
|   | Zadávání textu                                                    | 49 |
|   | Modely MFC                                                        | 49 |
|   | Modely DCP                                                        | 50 |
|   | Ekologické funkce                                                 | 51 |
|   | Režim hlubokého spánku                                            | 51 |
|   | Automatické vypnutí napájení (pouze modely DCP)                   | 51 |
|   | Nastavení toneru                                                  | 51 |
|   | Nastavení toneru (režim pokračování)                              | 51 |
|   | Příjem faxů v režimu pokračování (pouze                           |    |
|   | modely MFC)                                                       | 52 |
| 2 | Nastavení papíru                                                  | 53 |

| Nastavení papíru                 | 53 |
|----------------------------------|----|
| Typ papíru                       | 53 |
| Velikost papíru                  | 53 |
| Přijatelný papír                 | 54 |
| Doporučený papír a tisková média | 54 |
| Kapacita zásobníku papíru        | 54 |

| 3 | Vkládání dokumentů                                          | 55 |
|---|-------------------------------------------------------------|----|
|   | Jak vkládat dokumenty                                       | 55 |
|   | Používání automatického podavače dokumentů (ADF)            |    |
|   | (pouze modely ADF)                                          | 55 |
|   | Použití skla skeneru                                        | 55 |
| 4 | Odesílání faxu (modely MFC)                                 | 57 |
|   | Jak odesílat fax                                            |    |
|   | Zrušení probíhajícího faxu                                  |    |
|   | Oběžník                                                     | 57 |
| 5 | Příjem faxu (modely MFC)                                    | 59 |
|   | Režimy příjmu                                               |    |
|   | Voľba režimu příjmu                                         |    |
|   | Nastavení režimu příjmu                                     | 60 |
|   | Počet zvonění                                               | 60 |
|   | Doba vyzvánění F/T (pouze režim Fax/Tel)                    | 60 |
|   | Detekce faxu                                                | 60 |
| 6 | Vvtáčení a ukládání čísel                                   |    |
| - | (pouze modely MFC)                                          | 62 |
|   | Ukládání čísel                                              |    |
|   | Ukládání čísel krátké volby                                 | 62 |
|   | Změna nebo odstranění čísel krátké volby                    | 62 |
|   | Jak vytáčet                                                 | 63 |
|   | Ruční vytáčení                                              | 63 |
|   | Krátká volba                                                | 63 |
|   | Vyhledávání                                                 | 63 |
|   | Opakování vytáčení                                          | 63 |
| 7 | Používání funkce PC-FAX (modely MFC)                        | 64 |
|   | Příjem PC-FAX (pouze systém Windows <sup>®</sup> )          | 64 |
|   | Odesílání PC-FAX                                            | 66 |
|   | Odeslání souboru jako PC-FAX                                | 66 |
| 8 | Telefonická a externí zařízení (modely MFC)                 | 68 |
|   | Hlasové operace (pouze model MFC-1905)                      | 68 |
|   | Uskutečnění telefonního hovoru                              | 68 |
|   | Služby telefonní linky                                      | 68 |
|   | Nastavení typu telefonní linky                              | 68 |
|   | Připojení externího záznamníku – TAD                        |    |
|   | (pouze modely MFC-1900(E) a MFC-1910W(E))                   |    |
|   |                                                             |    |
|   | Maniani ouchozi zpravy (UGM)<br>Vícelinková nřinciení (PRY) |    |
|   |                                                             |    |

|    | Pouze pro režim Fax/Tel                                         | 71      |
|----|-----------------------------------------------------------------|---------|
|    | Používání externího bezdrátového telefonu od jiného výrobce     |         |
|    | než Brother                                                     | 71      |
| 9  | Kopírování                                                      | 72      |
|    | Jak kopírovat                                                   | 72      |
|    | Kopírování ID                                                   | 73      |
|    | Oboustranné kopírování ID                                       | 73      |
|    | Jednostranné kopírování ID                                      | 74      |
|    | Další kopie                                                     | 75      |
| 10 | Jak skenovat na počítač                                         | 77      |
|    | Skenování dokumentu jako PDF souboru pomocí programu ControlCer | 1ter477 |
|    | Skenování pomocí klávesy Sken                                   | 80      |
|    | Nastavení klávesy Sken                                          | 80      |
| Α  | Odstraňování problémů a jiné informace                          | 82      |
|    | Spotřební materiál                                              |         |
|    | Identifikace problému                                           |         |
|    | Chybové zprávy a zprávy týkající se údržby                      |         |
|    | Pokud máte s přístrojem potíže                                  | 86      |
|    | Problémy s telefonem a faxem (modely MFC)                       |         |
|    | Zvýšení kvality tisku                                           |         |
|    | Uvíznutí dokumentu (modely ADF)                                 | 93      |
|    | Uvíznutí papíru                                                 | 94      |
|    | Přenesení faxů nebo zprávy z faxového deníku (modely MFC)       | 96      |
|    | Přenos faxů na jiný faxový přístroj                             | 96      |
|    | Přenos faxů na počítač                                          | 96      |
|    | Přenos zprávy faxového deníku do jiného přístroje               | 97      |
|    | Čištění a kontrola přístroje                                    | 97      |
| в  | Technické údaje                                                 | 98      |
|    | DCP-1600E, DCP-1602(E), MFC-1900(E) a MFC-1905                  |         |
|    | Obecné                                                          | 98      |
|    | Velikost dokumentu                                              | 100     |
|    | Tiskové médium                                                  | 101     |
|    | Fax                                                             | 101     |
|    | Kopírování                                                      | 102     |
|    | Skener                                                          |         |

#### 

| DCP-1610W(E), DCP-1612W a MFC-1910W(E) |   |
|----------------------------------------|---|
| Obecné                                 |   |
| Velikost dokumentu                     |   |
| Tiskové médium                         |   |
| Fax                                    |   |
| Kopírování                             |   |
| Skener                                 |   |
| Tiskárna                               |   |
| Síť (LAN)                              |   |
|                                        | - |

## C Rejstřík

1

## **Obecné informace**

## Používání dokumentace

Děkujeme, že jste si zakoupili přístroj značky Brother. Přečtení dokumentace vám pomůže využít přístroj co nejlépe.

## Symboly a konvence použité v dokumentaci

V této dokumentaci jsou použity následující symboly a konvence.

## ▲ VAROVÁNÍ

VAROVÁNÍ označuje potenciálně nebezpečnou situaci, která by mohla vést k vážnému úrazu nebo i smrti.

## DŮLEŽITÉ

<u>DŮLEŽITÉ</u> označuje potenciálně nebezpečnou situaci, která by mohla vést k poškození majetku nebo ztrátě funkčnosti výrobku.

## POZNÁMKA

<u>POZNÁMKA</u> určuje provozní prostředí, podmínky instalace nebo speciální podmínky použití.

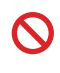

lkony zákazu značí činnosti, které se nesmějí provádět.

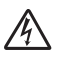

lkony nebezpečí úrazu elektrickým proudem varují před možným zásahem elektrickým proudem.

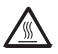

Ikony vysoké teploty povrchu upozorňují na části zařízení, které jsou horké.

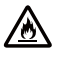

lkony hrozby požáru vás varují před možností vzniku požáru.

| Tučně          | Tučným písmem jsou<br>označena tlačítka na<br>ovládacím panelu přístroje<br>nebo na obrazovce počítače. |
|----------------|----------------------------------------------------------------------------------------------------|
| Kurzíva        | Kurzívou jsou označeny<br>důležité body nebo odkazy na<br>související téma.                             |
| Courier<br>New | Písmem Courier New jsou<br>označeny zprávy zobrazené na<br>LCD displeji přístroje.                      |

Dodržujte všechna varování a pokyny uvedené na zařízení.

## POZNÁMKA

- Většina ilustrací v této příručce uživatele zobrazuje přístroj MFC-1910W.
- Tato příručka uživatele se vztahuje na následující modely:
  - Pro modely s funkcí bezdrátové sítě: DCP-1610W, DCP-1610WE, DCP-1612W, MFC-1910W, MFC-1910WE
  - Pro ADF modely: MFC-1900, MFC-1900E, MFC-1905, MFC-1910W, MFC-1910WE

2

Přístup k nástroji Brother Utilities (Windows<sup>®</sup>) **Brother Utilities** a Windows Server<sup>®</sup> 2008 R2) Klikněte na (Start) > Všechny programy > Brother > Brother Utilities. (Windows<sup>®</sup> 8 a Windows Server<sup>®</sup> 2012) Klepněte nebo dvakrát klikněte na (Brother Utilities) buď v okně Start, nebo na pracovní ploše. (Windows<sup>®</sup> 8.1 a Windows Server<sup>®</sup> 2012 R2) Přesuňte myš do levého dolního rohu okna Start a klikněte 💟 (používáte-li dotykové zařízení, přetažením nahoru z dolní části okna Start zobrazte okno Aplikace). Až se zobrazí okno Aplikace, klepněte nebo klikněte na (Brother Utilities). Vyberte váš přístroj. Brother Utilities MFC-xxxx EC4 PC-FAX – odesílání ControlCente

Vyberte funkci, kterou chcete použít.

brother

společnosti Brother nainstalovaným na zařízení.

(Windows<sup>®</sup> XP, Windows Vista<sup>®</sup>, Windows<sup>®</sup> 7, Windows Server<sup>®</sup> 2003, Windows Server<sup>®</sup> 2008

PC-FAX – příjem 1 Nástroje Skenery a fotoaparáty lak skenovat Další možnosti Podpora

Kone

je spouštěč aplikací, který nabízí pohodlný přístup ke všem aplikacím

1. Kapitola

## Přístup k Příručce uživatele programů a síťových aplikací

Tato příručka uživatele neobsahuje všechny informace o zařízení, například jak používat pokročilé funkce tiskárny, skeneru, programu PC-Fax<sup>1</sup> a sítě<sup>2</sup>. Až budete připraveni se o těchto funkcích podrobně poučit, pročtěte si Příručku uživatele programů a síťových aplikací, která se nachází na instalačním disku CD-ROM pro uživatele systému Windows<sup>®</sup>.

Uživatelé systému Macintosh si mohou Příručku uživatele programů a síťových aplikací přečíst tak, že ji stáhnou z adresy **Brother Solutions Center** (http://support.brother.com).

- 1 Modely MFC
- 2 Modely s funkcí bezdrátové sítě

## Prohlížení dokumentace

#### Prohlížení dokumentace (Windows<sup>®</sup>)

(Windows<sup>®</sup> 7 / Windows Vista<sup>®</sup> / Windows<sup>®</sup> XP)

Klikněte na

(Start) >

Všechny programy > Brother > Brother Utilities a poté klikněte na rozevírací seznam a zvolte název svého modelu (není-li již zvolen). Klikněte na Podpora v levém navigačním panelu a poté klikněte na Příručky uživatele.

(Windows<sup>®</sup> 8)

Klikněte na

(Brother Utilities) a

poté klikněte na rozevírací seznam a zvolte název svého modelu (pokud již není zvolen). Klikněte na Podpora v levém navigačním panelu a poté klikněte na Příručky uživatele. Pokud jste programové vybavení nenainstalovali, můžete najít dokumentaci na instalačním disku CD-ROM - postupujte podle následujících pokynů.

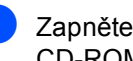

Zapněte počítač. Vložte instalační disk CD-ROM do mechaniky CD-ROM.

### POZNÁMKA

Pokud se neobjeví okno společnosti Brother, přejděte do Počítač (Tento počítač).

(Pro systém Windows<sup>®</sup> 8: Klikněte na

(Průzkumník) na hlavním ikonu

panelu a poté přejděte na Počítač (This PC).)

Dvakrát klikněte na ikonu disku CD-ROM a poté dvakrát klikněte na start.exe.

Pokud se objeví okno s názvem modelu, klikněte na název vašeho modelu.

Pokud se objeví okno volby jazyka, klikněte na požadovaný jazyk. Zobrazí se hlavní nabídka disku CD-ROM.

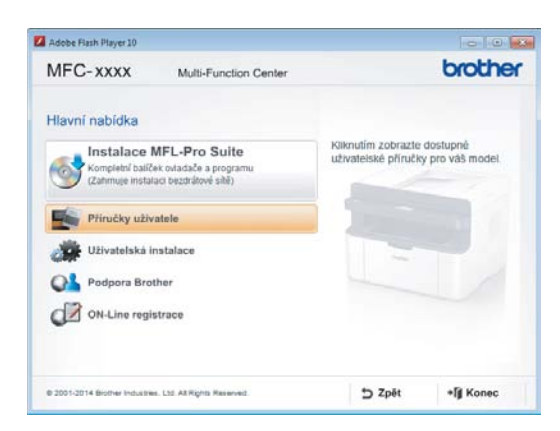

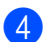

Klikněte na Příručky uživatele.

5) Klikněte na Uživatelské příručky na disku CD-ROM. Jestliže se objeví okno volby země, zvolte zemi a klikněte na dokument, který si chcete přečíst.

#### Jak vyhledat návod na nastavení sítě (pro modely s funkcí bezdrátové sítě)

Váš přístroj může být připojen k bezdrátové síti.

Pokyny k základnímu nastavení, ➤> Stručný návod k obsluze.

Jestliže váš bezdrátový přístupový bod či router podporuje Wi-Fi Protected Setup nebo AOSS™, ➤➤ Stručný návod k obsluze.

Další informace o nastavení sítě,
➤ Příručku uživatele programů a síťových aplikací.

## Přístup k Brother CreativeCenter

Jestliže používáte systém Windows<sup>®</sup>,

dvojitým kliknutím na ikonu

(Brother

CreativeCenter) na pracovní ploše můžete otevřít naši BEZPLATNOU webovou stránku, která slouží jako nápověda usnadňující vám vytváření a tištění vlastního materiálu pro podnikové a domácí použití (s různými fotkami, textem i kreativními nuancemi).

Uživatelé systému Mac mohou získat přístup k Brother CreativeCenter na této webové adrese:

http://www.brother.com/creativecenter

## Přehled ovládacího panelu

Ilustrace ovládacího panelu v této příručce uživatele zobrazují modely MFC-1910W a DCP-1610W.

#### Modely MFC

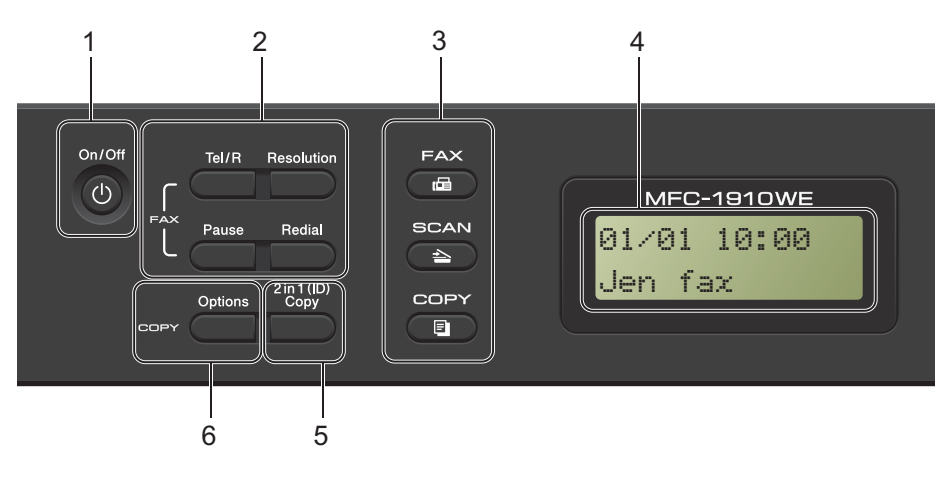

#### 1 On/Off (Vyp/Zap)

Chcete-li zapnout přístroj, stiskněte

Chcete-li přístroj vypnout, stiskněte a podržte

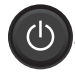

#### 2 Tel/R

Toto tlačítko se používá k uskutečnění hovorů po zvednutí externího telefonu při F/T rychlém dvojitém vyzvánění.

Jste-li připojeni k ústředně PBX, můžete toto tlačítko použít pro přístup k vnější lince, pro opakované volání operátorovi nebo pro přepojení volání na jinou klapku.

#### Redial (Opakování)

Můžete opakovaně vytočit posledních 20 volaných čísel.

#### Pause (Pauza)

Vkládá 2,8sekundovou pauzu při programování čísel krátké volby nebo při ručním vytáčení čísel.

#### Resolution (Rozlišení)

Slouží k nastavení rozlišení při odesílání faxu.

#### 3 Tlačítka režimu:

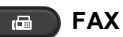

Slouží k přepnutí přístroje do režimu faxu. Režim faxu je výchozí.

#### SCAN (Sken)

Slouží k přepnutí přístroje do režimu skenování.

#### COPY (KOPIE)

Slouží k přepnutí přístroje do režimu kopírování.

#### 4 LCD

Zobrazuje zprávy, které pomáhají při nastavení a používání přístroje.

#### 5 2 in 1 (ID) Copy (Kopírování 2 na 1 (ID)) Můžete kopírovat obě strany vašeho identifikačního průkazu na jednu stranu a zachovat přitom původní velikost průkazu.

#### 6 Options (Volby)

Můžete rychle a snadno zvolit dočasné nastavení pro kopírování.

1. Kapitola

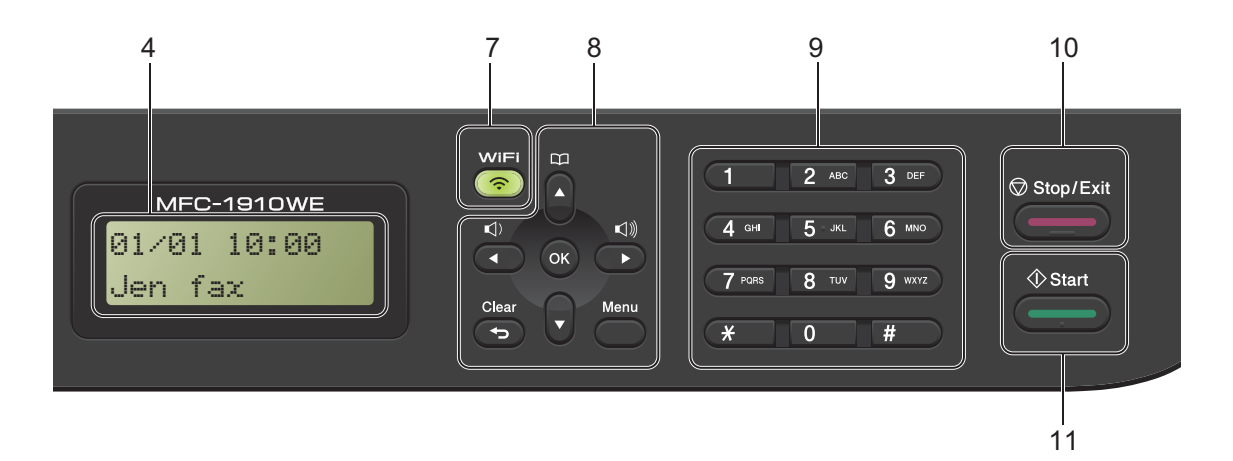

#### 1 WiFi (pouze model MFC-1910W(E))

Stisknutím tlačítka **WiFi** na počítači spustíte instalátor bezdrátové sítě. Chcete-li mezi přístrojem a sítí navázat bezdrátové připojení, postupujte podle pokynů na obrazovce. Je-li přístroj Brother připojen k přístupovému bodu bezdrátové sítě, kontrolka WiFi svítí. Pokud kontrolka WiFi bliká, bezdrátové připojení je neaktivní nebo se přístroj právě připojuje k bezdrátovému přístupovému bodu.

#### 2 Tlačítka nabídky:

#### Clear (Zrušit)

Slouží k odstraňování vložených dat a ke zrušení aktuálního nastavení.

#### Menu

Umožňuje přístup do nabídky pro naprogramování nastavení přístroje.

#### οκ

Slouží k ukládání nastavení a potvrzování LCD zpráv na přístroji.

#### Tlačítka hlasitosti:

#### Inebo

Stisknutím procházejte volbami nabídky dozadu a dopředu. Stisknutím měňte hlasitost v režimu faxu nebo v pohotovostním režimu.

#### **▲** nebo **▼**

Stisknutím můžete procházet nabídky a možnosti.

## Adresář

Umožňuje přímý přístup k číslům krátké volby.

#### 3 Číselná klávesnice

Tyto klávesy použijte k vytáčení telefonních a faxových čísel a jako klávesnici k zadávání informací do přístroje.

(Pouze model MFC-1905)

Klávesa **#** slouží k dočasnému přepnutí režimu vytáčení během volání z pulzního na tónový.

#### 4 Stop/Exit (Stop/Konec)

Slouží k ukončení operace nebo ukončení nabídky. Stisknutím této klávesy zrušíte tiskovou úlohu.

#### 5 Start

Umožňuje vám začít odesílat faxy, skenovat nebo provádět kopie.

#### Modely DCP

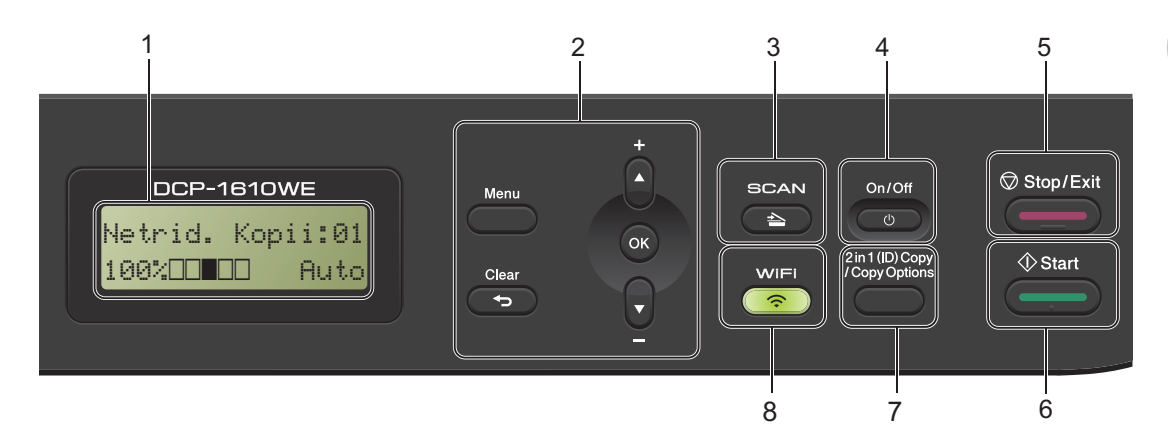

#### 1 LCD

Zobrazuje zprávy, které pomáhají při nastavení a používání přístroje.

#### 2 Tlačítka nabídky:

#### Menu

Umožňuje přístup do nabídky pro naprogramování nastavení přístroje.

#### Clear (Zrušit)

Slouží k odstraňování vložených dat a ke zrušení aktuálního nastavení.

#### οκ

Slouží k ukládání nastavení a potvrzování LCD zpráv na přístroji.

#### ▼ nebo ▲

Stisknutím můžete procházet nabídky a možnosti.

#### 3 SCAN (Sken)

Slouží k přepnutí přístroje do režimu skenování.

#### 4 On/Off (Vyp/Zap)

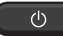

#### 5 Stop/Exit (Stop/Konec)

Slouží k ukončení operace nebo ukončení nabídky. Stisknutím této klávesy zrušíte tiskovou úlohu.

#### 6 Start

Umožňuje vám vytvářet kopie nebo skenovat.

#### 7 2 in 1 (ID) copy/Copy Options (2 na 1 ID kopie/Volby kopírování) (DCP-1610W(E) a DCP-1612W)

Můžete kopírovat obě strany vašeho identifikačního průkazu na jednu stranu a zachovat přitom původní velikost průkazu. Můžete rychle a snadno zvolit dočasné nastavení pro kopírování.

#### Copy Options (Volby kopírování) (DCP-1600E a DCP-1602(E)) Můžete rychle a snadno zvolit dočasné

nastavení pro kopírování. 2 in 1 (ID) Conv (Konírování 2 na 1 (ID)

#### 8 2 in 1 (ID) Copy (Kopírování 2 na 1 (ID)) (DCP-1600E a DCP-1602(E))

Můžete kopírovat obě strany vašeho identifikačního průkazu na jednu stranu a zachovat přitom původní velikost průkazu.

#### WiFi(DCP-1610W(E) a DCP-1612W)

Stisknutím tlačítka **WiFi** na počítači spustíte instalátor bezdrátové sítě. Chcete-li mezi přístrojem a sítí navázat bezdrátové připojení, postupujte podle pokynů na obrazovce.

Je-li přístroj Brother připojen k přístupovému bodu bezdrátové sítě, kontrolka WiFi svítí. Pokud kontrolka WiFi bliká, bezdrátové připojení je neaktivní nebo se přístroj právě připojuje k bezdrátovému přístupovému bodu.

## Nabídka a funkce pro modely MFC

## Programování na displeji

Tento přístroj byl zkonstruován pro snadné používání. LCD displej umožňuje programování na obrazovce pomocí tlačítek nabídky.

#### Jak vstoupit do režimu nabídky

- Stiskněte **Menu**. (Příklad: MFC-1910W(E))
- 2 Vyb
  - Vyberte volbu.
    - Stiskněte 0 pro nabídku Zaklad.nastav..
    - Stiskněte 1 pro nabídku Zaklad.nastav..
    - Stiskněte 2 pro nabídku Fax.
    - Stiskněte 3 pro nabídku Kopie.
    - Stiskněte 4 pro nabídku Tiskarna.
    - Stiskněte 5 pro nabídku Tisk hlaseni.
    - Stiskněte 6 pro nabídku Síť.
    - Stiskněte 7 pro nabídku Prist. info..
    - Stiskněte 9 pro nabídku Sluzba.<sup>1</sup>

 Toto se zobrazí, pouze pokud je na LCD displeji zobrazeno chybové hlášení.
 Každou úrovní nabídky lze také procházet stisknutím tlačítka ▲ či ▼.

- Když se požadovaná volba zobrazí na LCD displeji, stiskněte OK. Na LCD displeji se potom zobrazí další úroveň nabídky.
- Stisknutím ▲ či ▼ procházejte na další volbu nabídky a poté stiskněte OK.

Stisknutím ▲ či ▼ zobrazte požadovanou volbu a poté stiskněte OK.
 Až skončíte nastavování volby, na LCD displeji se zobrazí Potvrzeno.

6 Stisknutím Stop/Exit (Stop/Konec) opustíte režim nabídky.

## Tabulka nabídky

Pomocí tabulky nabídky můžete měnit nastavení přístroje stisknutím číselných kláves nebo ▲ a ▼ a **OK**.

Stiskněte **Menu** a poté v závislosti na tom, co se zobrazí na LCD displeji, stisknutím číselných kláves nebo ▲ a ▼ zobrazujte různé volby nabídky. Pro výběr volby stiskněte **OK**.

V níže uvedeném příkladu se změní nastavení kvality kopírování z Auto na Text.

| 3 Kopir   |          |                                                                              |                                           |  |  |
|-----------|----------|------------------------------------------------------------------------------|-------------------------------------------|--|--|
| Úroveň 2  | Úroveň 3 | Popisy 1                                                                     | Možnosti                                  |  |  |
| 1)Kvalita | $\odot$  | Můžete zvolit<br>rozlišení pro<br>kopírování<br>vašeho<br>typu<br>dokumentu. | <b>Auto*</b><br>Text<br>Foto<br>Potvrzeni |  |  |

- 1 Stiskněte **Menu**.
- 2 Stisknutím klávesy 3 zvolte Kopie.
- **3** Stisknutím klávesy **1** zvolte Kvalita.
- 4 Stisknutím **▲** či **▼** zobrazte Text.
- 5 Stiskněte **OK**.
- 6 Stiskněte Stop/Exit (Stop/Konec).

1. Kapitola

## 0. Počáteční nastavení

## 0.Zaklad.nastav. (pro modely MFC-1900(E) a MFC-1905)

| Úroveň 2          | Úroveň 3            | Popisy 1                                                             | Možnosti                                                                                                    | Popisy 2                                                                                                    | Strana |
|-------------------|---------------------|----------------------------------------------------------------------|----------------------------------------------------------------------------------------------------|----------------------------------------------------------------------------------------------------|--------|
| 1.Rezim<br>prijmu | _                   | Volba režimu příjmu,<br>který nejlépe<br>vyhovuje vašim<br>potřebám. | Jen fax*                                                                                                    | Přístroj automaticky<br>přijímá každé volání<br>jako fax. Při<br>nastavení se na LCD<br>displeji zobrazí Jen<br>fax.                                                                                             | 59     |
|                   |                     |                                                                      | Fax/Tel                                                                                                    | Přístroj řídí linku a<br>automaticky přijímá<br>všechna volání.<br>Nejde-li o faxové<br>volání, telefon bude<br>zvonit, abyste si<br>volání vyzvedli. Při<br>nastavení se na LCD<br>displeji zobrazí<br>Fax/Te1. |        |
|                   |                     | Ext.Tel/TAD<br>(MFC-1900(E))                                         | Externí záznamník<br>automaticky přijme<br>každé volání.<br>Hlasové zprávy jsou<br>uloženy do externího<br>záznamníku. Faxové<br>zprávy jsou vytištěny.<br>Při nastavení se na<br>LCD displeji zobrazí<br>Ext.Tel/TAD. |                                                                                                    |        |
|                   |                     |                                                                      | Rucne                                                                                                    | Řídíte telefonní linku<br>sami a musíte<br>přijímat každé volání<br>sami. Při nastavení<br>se na LCD displeji<br>zobrazí Rucne.                                                                                  |        |
| Tovární nastavení | jsou zobrazena tučr | ně s hvězdičkou.                                                     |                                                                                                    |                                                                                                    |        |

| 0.Zaklad.nastav. ( | pro modely N | IFC-1900(E) a | MFC-1905) | (pokračování) |
|--------------------|--------------|---------------|-----------|---------------|
|--------------------|--------------|---------------|-----------|---------------|

| Úroveň 2          | Úroveň 3            | Popisy 1                                                                                  | Možnosti | Popisy 2                                                                                                    | Strana |
|-------------------|---------------------|-------------------------------------------------------------------------------------------|----------|----------------------------------------------------------------------------------------------------|--------|
| 2.Datum a cas     | 1.Datum a cas       | Vkládá datum a čas<br>na LCD displej a do<br>hlaviček odeslaných<br>faxů (pokud nastavíte | Rok:     | Zadejte poslední dvě<br>číslice roku.<br>(Například pro rok<br>2013 zadejte 1, 3.)                                                                                                    |        |
|                   |                     | ID stanice).                                                                              | Mesic:   | Zadejte dvě číslice<br>měsíce. (Například<br>pro leden 0, 1.)                                                                                                    |        |
|                   |                     |                                                                                           | Den:     | Zadejte dvě číslice<br>dne. (Například pro<br>první den 0, 1.)                                                                                                    |        |
|                   |                     |                                                                                           | Cas:     | Zadejte čas ve<br>24hodinovém<br>formátu. (Například<br>pro 15:25 1, 5, 2, 5.)                                                                                                    |        |
|                   | 2.Aut.zmena<br>casu | Automaticky přepíná<br>na letní čas.                                                      | Zap.*    | Přístroj lze nastavit<br>tak, aby automaticky<br>prováděl změnu času<br>na letní čas.<br>Automaticky se<br>nastaví o jednu<br>hodinu dopředu na<br>jaře a o jednu hodinu<br>dozadu na podzim. |        |
|                   |                     |                                                                                           | Vyp.     |                                                                                                    |        |
| 3.ID Stanice      | _                   | Nastaví, aby se vaše<br>jméno a faxové číslo                                              | Fax:     | Zadejte své faxové<br>číslo (až 20 číslic).                                                                                                    |        |
|                   |                     | objevilo na každé<br>odfaxované straně.                                                   | Tel:     | Zadejte své telefonní<br>číslo (až 20 číslic).<br>Jestliže je telefonní a<br>faxové číslo shodné,<br>zadejte znovu stejné<br>číslo.                                                           |        |
|                   |                     |                                                                                           | Jmeno:   | Zadejte své jméno<br>(až 20 znaků).                                                                                                    | 49     |
| 4.Tonova/Pulsni   | _                   | Zvolí režim vytáčení.                                                                     | Tonova*  | Přístroj je dodáván<br>nastavený pro<br>tónovou volbu.                                                                                                    |        |
|                   |                     |                                                                                           | Pulsni   | Používáte-li pulzní<br>vytáčení (vytáčecí<br>kolečko), je třeba<br>režim vytáčení<br>změnit.                                                                                                  |        |
| Tovární nastavení | jsou zobrazena tučr | ně s hvězdičkou.                                                                          |          |                                                                                                    |        |

1. Kapitola

## 0.Zaklad.nastav. (pro modely MFC-1900(E) a MFC-1905) (pokračování)

| Úroveň 2                                             | Úroveň 3   | Popisy 1                                                       | Možnosti     | Popisy 2                                                                                                    | Strana |
|------------------------------------------------------|------------|----------------------------------------------------------------|--------------|----------------------------------------------------------------------------------------------------|--------|
| 5.Volaci ton                                         | —          | Můžete zkrátit pauzu<br>detekce volacího<br>tónu.              | Detekce      | Váš přístroj začne<br>vytáčet, jakmile<br>detekuje volací tón.                                                                                    |        |
|                                                      |            |                                                                | Bez detekce* | Ve výchozím stavu<br>bude přístroj při<br>automatickém<br>zasílání faxu čekat<br>po pevně stanovenou<br>dobu předtím, než<br>začne vytáčet číslo. |        |
| 6.Typ                                                | —          | Slouží k výběru typu                                           | Standardni*  |                                                                                                    | 68     |
| tel.linky                                            |            | telefonní linky.                                               | Pob.ustredna |                                                                                                    |        |
|                                                      |            |                                                                | ISDN         |                                                                                                    |        |
| 7.Nulovani :                                         | 1.Adresa a | Obnovuje všechna                                               | 1.Nulovani   |                                                                                                    |        |
|                                                      | fax        | uložená telefonní<br>čísla a nastavení<br>faxu.                | 2.Konec      | Ruší obnovení a<br>opouští nabídku.                                                                                                    |        |
|                                                      | 2.Vsechna  | Obnovuje všechna<br>nastavení přístroje<br>na tovární hodnoty. | 1.Nulovani   |                                                                                                    |        |
|                                                      | nast.      |                                                                | 2.Konec      | Ruší obnovení a<br>opouští nabídku.                                                                                                    |        |
|                                                      |            | Vsechna nast. zabírá<br>méně času než<br>tovární nastavení.    |              |                                                                                                    |        |
| 0.Mistni                                             | —          | Umožňuje změnit                                                | Cesky        |                                                                                                    |        |
| jazyk                                                |            | jazyk na LCD displeji.                                         | English      |                                                                                                    |        |
| Tovární nastavení jsou zobrazena tučně s hvězdičkou. |            |                                                                |              |                                                                                                    |        |

## 0.Zaklad.nastav. (pro MFC-1910W(E))

| Úroveň 2          | Úroveň 3                                | Popisy 1                                                                                  | Možnosti                                                                                                    | Popisy 2                                                                                                    | Strana |
|-------------------|-----------------------------------------|-------------------------------------------------------------------------------------------|----------------------------------------------------------------------------------------------------|----------------------------------------------------------------------------------------------------|--------|
| 1.Datum a cas     | 1.Datum a cas                           | Vkládá datum a čas<br>na LCD displej a do<br>hlaviček odeslaných<br>faxů (pokud nastavíte | Rok:                                                                                                    | Zadejte poslední dvě<br>číslice roku.<br>(Například pro rok<br>2013 zadejte 1, 3.)                                                                                                    |        |
|                   |                                         | ID stanice).                                                                              | Mesic:                                                                                                    | Zadejte dvě číslice<br>měsíce. (Například<br>pro leden 0, 1.)                                                                                                    |        |
|                   |                                         |                                                                                           | Den:                                                                                                    | Zadejte dvě číslice<br>dne. (Například pro<br>první den 0, 1.)                                                                                                    |        |
|                   |                                         |                                                                                           | Cas:                                                                                                    | Zadejte čas ve<br>24hodinovém<br>formátu. (Například<br>pro 15:25 1, 5, 2, 5.)                                                                                                    |        |
|                   | 2.Aut.zmena<br>casu                     | Automaticky přepíná<br>na letní čas.                                                      | Zap.*                                                                                                    | Přístroj lze nastavit<br>tak, aby automaticky<br>prováděl změnu času<br>na letní čas.<br>Automaticky se<br>nastaví o jednu<br>hodinu dopředu na<br>jaře a o jednu hodinu<br>dozadu na podzim. |        |
|                   |                                         |                                                                                           | Vyp.                                                                                                    |                                                                                                    |        |
|                   | 3.Casova zona                           | Nastavení časového<br>pásma vaší země.                                                    | UTCXXX:XX                                                                                                    |                                                                                                    |        |
| 2.ID Stanice      | _                                       | Nastaví, aby se vaše<br>jméno a faxové číslo                                              | Fax:                                                                                                    | Zadejte své faxové<br>číslo (až 20 číslic).                                                                                                    |        |
|                   | objevilo na každé<br>odfaxované straně. | Tel:                                                                                      | Zadejte své telefonní<br>číslo (až 20 číslic).<br>Jestliže je telefonní a<br>faxové číslo shodné,<br>zadejte znovu stejné<br>číslo. |                                                                                                    |        |
|                   |                                         |                                                                                           | Jmeno:                                                                                                    | Zadejte své jméno<br>(až 20 znaků).                                                                                                    | 49     |
| 3.Tonova/Pulsni   | _                                       | Zvolí režim vytáčení.                                                                     | Tonova*                                                                                                    | Přístroj je dodáván<br>nastavený pro<br>tónovou volbu.                                                                                                    |        |
|                   |                                         |                                                                                           | Pulsni                                                                                                    | Používáte-li pulzní<br>vytáčení (vytáčecí<br>kolečko), je třeba<br>režim vytáčení<br>změnit.                                                                                                  |        |
| Tovární nastavení | jsou zobrazena tučr                     | ně s hvězdičkou.                                                                          |                                                                                                    |                                                                                                    |        |

1

## 0.Zaklad.nastav. (pro MFC-1910W(E)) (pokračování)

| Úroveň 2          | Úroveň 3                                                  | Popisy 1                                                    | Možnosti     | Popisy 2                                                                                                    | Strana |
|-------------------|-----------------------------------------------------------|-------------------------------------------------------------|--------------|----------------------------------------------------------------------------------------------------|--------|
| 4.Volaci ton      | _                                                         | Můžete zkrátit pauzu<br>detekce volacího<br>tónu.           | Detekce      | Váš přístroj začne<br>vytáčet, jakmile<br>detekuje volací tón.                                                                                    |        |
|                   |                                                           |                                                             | Bez detekce* | Ve výchozím stavu<br>bude přístroj při<br>automatickém<br>zasílání faxu čekat<br>po pevně stanovenou<br>dobu předtím, než<br>začne vytáčet číslo. |        |
| 5.Typ             | Slouží k výběru typu                                      | Slouží k výběru typu                                        | Standardni*  |                                                                                                    | 68     |
| tel.linky         |                                                           | telefonní linky.                                            | Pob.ustredna |                                                                                                    |        |
|                   |                                                           |                                                             | ISDN         |                                                                                                    |        |
| 6.Nulovani        | 1.Reset<br>zarizeni                                       | Obnovuje všechna<br>nastavení funkcí na<br>tovární hodnoty. | 1.Nulovani   |                                                                                                    |        |
|                   |                                                           |                                                             | 2.Konec      | Ruší obnovení a<br>opouští nabídku.                                                                                                    |        |
|                   | 2.Sit                                                     | Obnovuje všechna<br>nastavení sítě na<br>tovární hodnoty.   | 1.Nulovani   |                                                                                                    |        |
|                   |                                                           |                                                             | 2.Konec      | Ruší obnovení a<br>opouští nabídku.                                                                                                    |        |
|                   | 3.Adresa a Obnovuj                                        | Obnovuje všechna                                            | 1.Nulovani   |                                                                                                    |        |
|                   | fax                                                       | ulozena telefonni<br>čísla a nastavení<br>faxu.             | 2.Konec      | Ruší obnovení a opouští nabídku.                                                                                                    |        |
|                   | 4.Vsechna                                                 | Obnovuje všechna                                            | 1.Nulovani   |                                                                                                    |        |
|                   | nast.                                                     | nastavení přístroje<br>na tovární hodnoty.                  | 2.Konec      | Ruší obnovení a<br>opouští nabídku.                                                                                                    |        |
|                   | Vsechna nast. zabí<br>méně času než<br>tovární nastavení. | Vsechna nast. zabírá<br>méně času než<br>tovární nastavení. |              |                                                                                                    |        |
| 0.Mistni          | —                                                         | Umožňuje změnit                                             | Cesky        |                                                                                                    |        |
| jazyk             |                                                           | јаzyк na LCD displeji.                                      | English      |                                                                                                    |        |
| Tovární nastavení | jsou zobrazena tuč                                        | ně s hvězdičkou.                                            |              |                                                                                                    |        |

## 1. Základní nastavení

## 1.Zaklad.nastav. (pro modely MFC-1900(E) a MFC-1905)

| Úroveň 2          | Úroveň 3                   | Popisy 1                                       | Možnosti     | Popisy 2                                                         | Strana |
|-------------------|----------------------------|------------------------------------------------|--------------|------------------------------------------------------------------|--------|
| 1.Casovac faxu    | —                          | Můžete nastavit, jak<br>dlouho po poslední     | 0 Sec.       | Okamžitý návrat do<br>režimu faxu.                               |        |
|                   |                            | operaci kopírování                             | 30 Sec.      | Návrat do režimu                                                 |        |
|                   |                            | přístroj vrátí do                              | 1 Min        | faxu po uplynutí vámi                                            |        |
|                   |                            | režimu faxu.                                   | 2 Min.*      | hastavene doby.                                                  |        |
|                   |                            |                                                | 5 Min.       |                                                                  |        |
|                   |                            |                                                | Vyp.         | Přístroj zůstane v<br>režimu, který jste<br>používali naposledy. |        |
| 2.Papir           | 1.Typ papiru               |                                                | Standardni*  |                                                                  | 53     |
|                   |                            |                                                | Recykl.papir |                                                                  |        |
|                   | 2.Rozmer                   | Slouží k nastavení                             | A4*          |                                                                  | 53     |
|                   | papiru                     | velikosti papíru v<br>zásobníku.               | Letter       |                                                                  |        |
|                   |                            |                                                | Legal        |                                                                  |        |
|                   |                            |                                                | Folio        |                                                                  |        |
|                   |                            |                                                | A5           |                                                                  |        |
|                   |                            |                                                | A5 na sirku  |                                                                  |        |
|                   |                            |                                                | B5           |                                                                  |        |
|                   |                            |                                                | Executive    |                                                                  |        |
| 3.Hlasitost       | 1.Vyzvaneni                | Slouží k nastavení                             | Slabe        |                                                                  |        |
|                   |                            | hlasítosti vyzvánění.                          | Stred*       |                                                                  |        |
|                   |                            |                                                | Silne        |                                                                  |        |
|                   |                            |                                                | Vyp.         |                                                                  |        |
|                   | 2.Signal                   | Pokud je pípání                                | Slabe        |                                                                  |        |
|                   |                            | zapnuto, přistroj vydá<br>signál při stisknutí | Stred*       |                                                                  |        |
|                   |                            | klávesy, když uděláte                          | Silne        |                                                                  |        |
|                   |                            | chybu, nebo po<br>odeslání či přijetí<br>faxu. | Vyp.         |                                                                  |        |
|                   | 3.Repro                    | Slouží k nastavení                             | Slabe        |                                                                  |        |
|                   | hlasitosti<br>reproduktoru | Stred*                                         |              |                                                                  |        |
|                   |                            |                                                | Silne        |                                                                  |        |
|                   |                            |                                                | Vyp.         |                                                                  |        |
| Tovární nastavení | jsou zobrazena tuči        | ně s hvězdičkou.                               |              |                                                                  | •      |

1. Kapitola

## 1.Zaklad.nastav. (pro modely MFC-1900(E) a MFC-1905) (pokračování)

| Úroveň 2           | Úroveň 3           | Popisy 1                                                                                                    | Možnosti                                          | Popisy 2                                                                                                    | Strana |
|--------------------|--------------------|----------------------------------------------------------------------------------------------------|---------------------------------------------------|----------------------------------------------------------------------------------------------------|--------|
| 4.Uspory           | 1.Uspora<br>toneru | Pomocí této funkce<br>můžete šetřit toner.                                                                                    | Zap.                                              | Zvyšuje výtěžnost<br>tonerové kazety. Při<br>nastavení volby<br>Uspora toneru na<br>Zap. bude tisk<br>světlejší.                |        |
|                    |                    |                                                                                                    | Vyp.*                                             |                                                                                                    |        |
| 5.LCD Kontrast     | _                  | Slouží k úpravám<br>kontrastu LCD<br>displeje.                                                                                | +<br>= _ +<br>= _ = _ + *<br>= = _ +<br>- = = _ + | Tlačítkem ► LCD<br>displej ztmavíte.<br>Nebo jej stiskem ◀<br>zesvětlíte.                                                       |        |
| 6.Velikost         | —                  | Slouží k přizpůsobení                                                                                                    | A4*                                               |                                                                                                    |        |
| skenu              |                    | oblasti skenování na velikost dokumentu.                                                                                      | Letter                                            |                                                                                                    |        |
| 7.Vymente<br>toner | _                  | Nastavuje přístroj,<br>aby po zobrazení<br>Vymente toner na<br>LCD displeji buď<br>pokračoval v tisku,<br>nebo v něm přestal. | Pokracovat                                        | Přístroj bude<br>pokračovat v tisku.<br>Po zobrazení Dosel<br>toner na LCD<br>displeji vyměňte<br>tonerovou kazetu za<br>novou. | 51     |
|                    |                    | - X - h. X-d'Xl                                                                                                    | Stop*                                             | Přístroj přestane<br>tisknout. Vyměňte<br>tonerovou kazetu za<br>novou.                                                         |        |

## 1.Zaklad.nastav. (pro MFC-1910W(E))

| Úroveň 2          | Úroveň 3            | Popisy 1                                       | Možnosti     | Popisy 2                                                         | Strana |
|-------------------|---------------------|------------------------------------------------|--------------|------------------------------------------------------------------|--------|
| 1.Predvolba       | —                   | Vyberte výchozí<br>režim.                      | Fax*         |                                                                  |        |
|                   |                     |                                                | Kopie        |                                                                  |        |
|                   |                     |                                                | Skenovat     |                                                                  |        |
| 2.Casovac faxu    | —                   | Můžete nastavit, jak<br>dlouho po poslední     | 0 Sec.       | Okamžitý návrat do<br>výchozího režimu.                          |        |
|                   |                     | operaci se přístroj<br>vrátí do výchozího      | 30 Sec.      | Návrat do výchozího                                              |        |
|                   |                     | režimu.                                        | 1 Min        | režimu po uplynutí<br>vámi nastavené                             |        |
|                   |                     |                                                | 2 Min.*      | doby.                                                            |        |
|                   |                     |                                                | 5 Min.       |                                                                  |        |
|                   |                     |                                                | Vyp.         | Přístroj zůstane v<br>režimu, který jste<br>používali naposledy. |        |
| 3.Papir           | 1.Typ papiru        |                                                | Standardni*  |                                                                  | 53     |
|                   |                     |                                                | Recykl.papir |                                                                  |        |
|                   | 2.Rozmer            | Slouží k nastavení                             | A4*          |                                                                  | 53     |
|                   | papiru              | velikosti papíru v<br>zásobníku.               | Letter       |                                                                  |        |
|                   |                     |                                                | Legal        |                                                                  |        |
|                   |                     |                                                | Folio        |                                                                  |        |
|                   |                     |                                                | A5           |                                                                  |        |
|                   |                     |                                                | A5 na sirku  |                                                                  |        |
|                   |                     |                                                | В5           |                                                                  |        |
|                   |                     |                                                | Executive    |                                                                  |        |
| 4.Hlasitost       | 1.Vyzvaneni         | Slouží k nastavení                             | Slabe        |                                                                  |        |
|                   |                     | hlasitosti vyzvánění.                          | Stred*       |                                                                  |        |
|                   |                     |                                                | Silne        |                                                                  |        |
|                   |                     |                                                | Vyp.         |                                                                  |        |
|                   | 2.Signal            | Pokud je pípání                                | Slabe        |                                                                  |        |
|                   | _                   | zapnuto, přístroj vydá<br>signál při stisknutí | Stred*       |                                                                  |        |
|                   |                     | klávesy, když uděláte                          | Silne        |                                                                  |        |
|                   |                     | chybu, nebo po<br>odeslání či přijetí<br>faxu. | Vyp.         |                                                                  |        |
|                   | 3.Repro             | Slouží k nastavení                             | Slabe        |                                                                  |        |
|                   |                     | hlasitosti                                     | Stred*       |                                                                  |        |
|                   |                     |                                                | Silne        |                                                                  |        |
|                   |                     |                                                | Vyp.         |                                                                  |        |
| Tovární nastavení | jsou zobrazena tuči | ně s hvězdičkou.                               |              |                                                                  |        |

1. Kapitola

## 1.Zaklad.nastav. (pro MFC-1910W(E)) (pokračování)

| Úroveň 2           | Úroveň 3           | Popisy 1                                                                                                    | Možnosti   | Popisy 2                                                                                                    | Strana |
|--------------------|--------------------|----------------------------------------------------------------------------------------------------|------------|----------------------------------------------------------------------------------------------------|--------|
| 5.Uspory           | 1.Uspora<br>toneru | Pomocí této funkce<br>můžete šetřit toner.                                                                                    | Zap.       | Zvyšuje výtěžnost<br>tonerové kazety. Při<br>nastavení volby<br>Uspora toneru na<br>Zap. bude tisk<br>světlejší.                |        |
|                    |                    |                                                                                                    | vyp."      |                                                                                                    |        |
| 6.LCD KONTFAST     | _                  | kontrastu LCD<br>displeje.                                                                                                    |            | displej ztmavíte.<br>Nebo jej stiskem ◀<br>zesvětlíte.                                                                          |        |
|                    |                    |                                                                                                    | +          |                                                                                                    |        |
|                    |                    |                                                                                                    |            |                                                                                                    |        |
| 7.Velikost         | —                  | Slouží k přizpůsobení                                                                                                    | A4*        |                                                                                                    |        |
| skenu              |                    | velikost dokumentu.                                                                                                    | Letter     |                                                                                                    |        |
| 8.Vymente<br>toner | _                  | Nastavuje přístroj,<br>aby po zobrazení<br>Vymente toner na<br>LCD displeji buď<br>pokračoval v tisku,<br>nebo s ním přestal. | Pokracovat | Přístroj bude<br>pokračovat v tisku.<br>Po zobrazení Dosel<br>toner na LCD<br>displeji vyměňte<br>tonerovou kazetu za<br>novou. | 52     |
|                    |                    |                                                                                                    | Stop*      | Přístroj přestane<br>tisknout. Vyměňte<br>tonerovou kazetu za<br>novou.                                                         |        |

## 2. Fax

### 2.Fax (pro modely MFC-1900(E) a MFC-1905)

| Úroveň 2                                        | Úroveň 3                  | Popisy 1                                                                                                    | Možnosti                                  | Popisy 2                                                                                                    | Strana |
|-------------------------------------------------|---------------------------|----------------------------------------------------------------------------------------------------|-------------------------------------------|----------------------------------------------------------------------------------------------------|--------|
| 1.Prijem<br>nastav.<br>(pouze v režimu<br>faxu) | 1.Pocet<br>zvoneni        | Počet zvonění určuje<br>počet zazvonění<br>předtím, než přístroj<br>odpoví v režimech<br>Jen fax a Fax/Tel.                                                              | (00-08)<br>02*                            | Máte-li externí nebo<br>linkové telefony na<br>stejné lince, na které<br>je přístroj, vyberte<br>maximální počet<br>zvonění.                                                                                                    | 60     |
|                                                 | 2.Doba vyzv.<br>F/T       | Nastavuje délku<br>rychlého dvojitého<br>vyzvánění v režimu<br>Fax/Tel.                                                                                                  | 20 Sec.<br>30 Sec.*<br>40 Sec.<br>70 Sec. | Pokud je volání fax,<br>přístroj jej přijme.<br>Pokud se však jedná<br>o hlasové volání,<br>přístroj zapne<br>vyzvánění F/T (rychlé<br>dvojité vyzvánění) na<br>tak dlouho, jak jste<br>nastavili v nastavení<br>doby vyzvánění F/T.<br>Pokud slyšíte<br>vyzvánění F/T,<br>znamená to, že je na<br>lince volající. | 60     |
|                                                 | 3.Detek.faxu <sup>1</sup> | Přijímá faxové zprávy<br>bez stisknutí tlačítka<br><b>Start</b> . Je-li funkce<br>detekce faxu Zap.,<br>můžete přijímat<br>faxové zprávy bez<br>stisknutí <b>Start</b> . | Zap.*                                     | Přístroj přijme faxové<br>volání automaticky, i<br>když na volání<br>odpovíte.                                                                                                    | 60     |
|                                                 |                           |                                                                                                    | Semi (MFC-1905)                           | Přístroj přijme faxové<br>volání automaticky,<br>pouze pokud na něj<br>odpovíte pomocí<br>sluchátka přístroje.                                                                                                    |        |
|                                                 |                           |                                                                                                    | Vyp.                                      | Nacházíte-li se u<br>přístroje a odpovíte-li<br>na faxové volání<br>zdvižením sluchátka<br>externího telefonu<br>(pouze model<br>MFC-1900(E)) nebo<br>přístroje (pouze<br>model MFC-1905),<br>stiskněte <b>Start</b> .                                                                                             |        |

Tovární nastavení jsou zobrazena tučně s hvězdičkou.

1. Kapitola

## 2.Fax (pro modely MFC-1900(E) a MFC-1905) (pokračování)

| Úroveň 2                                                         | Úroveň 3                         | Popisy 1                                                                                                    | Možnosti      | Popisy 2                                                                                                    | Strana |
|------------------------------------------------------------------|----------------------------------|----------------------------------------------------------------------------------------------------|---------------|----------------------------------------------------------------------------------------------------|--------|
| 1.Prijem<br>nastav.<br>(pouze v režimu<br>faxu)<br>(pokračování) | 4.Auto.zmenseni                  | Přístroj vypočítá<br>poměr zmenšení<br>pomocí velikosti<br>stránky faxu a<br>nastavené velikosti<br>papíru ( <b>Menu</b> , <b>1</b> , <b>2</b> ,<br><b>2</b> ).                                                                                  | Zap.*         | Zvolíte-li Zap.,<br>přístroj automaticky<br>zmenší každou<br>stránku příchozího<br>faxu tak, aby se vešla<br>na jednu stranu<br>formátu A4, Letter,<br>Legal, Folio, A5, A5<br>(dlouhý okraj), B5 či<br>Executive.                                                                                                    |        |
|                                                                  |                                  |                                                                                                    | Vyp.          |                                                                                                    |        |
|                                                                  | 5.Prij.do<br>pameti <sup>2</sup> | Pokud dojde papír,<br>ukládá automaticky<br>všechny příchozí<br>faxy do paměti.<br>Přístroj bude<br>pokračovat v<br>přijímání faxu,<br>přičemž zbývající<br>stránky jsou<br>ukládány do paměti,<br>dokud bude k<br>dispozici dostatek<br>paměti. | Zap.*         | Další příchozí faxy se<br>budou také ukládat<br>do paměti, dokud<br>paměť nebude plná.<br>Až bude paměť plná,<br>přístroj automaticky<br>zastaví odpovídání<br>na volání. Chcete-li<br>faxy vytisknout,<br>vložte do zásobníku<br>nový papír a<br>stiskněte <b>Start</b> .<br>Další příchozí faxy<br>nebudou do paměti<br>ukládány. Přístroj<br>potom automaticky<br>zastaví odpovídání<br>na volání, dokud se<br>do zásobníku nevloží<br>nový papír. Chcete-li<br>vytisknout poslední<br>přijatý fax, vložte do<br>zásobníku nový papír<br>a stiskněte <b>Start</b> . |        |
|                                                                  | 6.Sytost tisku <sup>3</sup>      | Sytost tisku můžete<br>upravit tak, aby byly<br>vytištěné stránky<br>tmavší nebo<br>světleiší.                                                                                                    | +<br>++<br>+* | Stisknutím ► text<br>ztmavíte, stisknutím<br>< jej zesvětlíte.                                                                                                    |        |
|                                                                  |                                  |                                                                                                    |               |                                                                                                    |        |
| Tovární nastavení js                                             | sou zobrazena tuči               | ně s hvězdičkou.                                                                                                    |               |                                                                                                    |        |

| Úroveň 2           | Úroveň 3                                                                       | Popisy 1                                                                                                    | Možnosti  | Popisy 2                                                                                                    | Strana |
|--------------------|--------------------------------------------------------------------------------|----------------------------------------------------------------------------------------------------|-----------|----------------------------------------------------------------------------------------------------|--------|
| 2.Vysil.nastav.    | 1.Kontrast                                                                     | Mění světlost nebo<br>tmavost odesílaných<br>faxů.                                                                         | Auto*     | Auto poskytuje<br>nejlepší výsledky.<br>Automaticky volí<br>vhodný kontrast<br>dokumentu.                                         |        |
|                    |                                                                                |                                                                                                    | Svetly    | Je-li dokument příliš<br>světlý, zvolte<br>svetly.                                                                                |        |
|                    |                                                                                |                                                                                                    | Tmavy     | Je-li dokument příliš<br>tmavý, zvolte Tmavy.                                                                                     |        |
|                    | 2.Fax<br>Rozliseni                                                             | Nastaví výchozí<br>rozlišení odchozích                                                                                     | Standard* | Vhodné pro většinu<br>tištěných dokumentů.                                                                                        |        |
| 3.Zamorsky Mc      |                                                                                | faxů.<br>Kvalitu odchozího<br>faxu lze zlepšit<br>změnou rozlišení                                                         | Jemne     | Dobré pro malý text,<br>přenos probíhá<br>trochu pomaleji než u<br>rozlišení Standardní.                                          |        |
|                    |                                                                                | faxu.                                                                                                    | Ex.Jemne  | Dobré pro malý text<br>nebo obrázky,<br>přenos probíhá<br>pomaleji než u<br>rozlišení Jemné.                                      |        |
|                    |                                                                                |                                                                                                    | Foto      | Použijte u<br>dokumentů s různými<br>odstíny šedé nebo<br>pro fotografii. Toto<br>rozlišení má<br>nejpomalejší přenos.            |        |
|                    | 3.Zamorsky Mod<br>s odesli<br>zámoří<br>špatnéh<br>doporud<br>zapnou<br>režim. | Pokud máte potíže<br>s odesláním faxu do<br>zámoří z důvodu<br>špatného připojení,<br>doporučujeme vám<br>zapnout zámořský | Zap.      | Tuto funkci zapněte,<br>máte-li potíže s<br>odesíláním faxů do<br>zámoří. Tato funkce<br>zůstane zapnutá<br>pouze pro příští fax. |        |
|                    |                                                                                | režim.                                                                                                    | νур.*     | Je-li síťové spojení<br>kvalitní a fax se vám<br>daří do zámoří bez<br>problémů odeslat,<br>nechte toto nastavení<br>Vyp          |        |
| 3.Adresar          | 1.Kratka<br>Volba                                                              | Ukládá až 99 čísel<br>krátké volby.<br>Stiskněte dvakrát<br>(Adresář) a<br>zadejte dvoumístné<br>číslo krátké volby.       |           |                                                                                                    |        |
| I ovární nastavení | jsou zobrazena tuči                                                            | né s hvězdičkou.                                                                                                    |           |                                                                                                    |        |

## 2.Fax (pro modely MFC-1900(E) a MFC-1905) (pokračování)

## 2.Fax (pro modely MFC-1900(E) a MFC-1905) (pokračování)

| Úroveň 2            | Úroveň 3                                                                                                    | Popisy 1                                                                                                    | Možnosti                                                                                                    | Popisy 2                                                                                          | Strana                                              |                                                     |                                                     |                                                     |                                                     |             |                                                       |  |
|---------------------|----------------------------------------------------------------------------------------------------|----------------------------------------------------------------------------------------------------|----------------------------------------------------------------------------------------------------|---------------------------------------------------------------------------------------------------|-----------------------------------------------------|-----------------------------------------------------|-----------------------------------------------------|-----------------------------------------------------|-----------------------------------------------------|-------------|-------------------------------------------------------|--|
| 4.Prot.o<br>prenosu | o       1.Hlaseni o       Hlášení o ověření přenosu můžete použít jako důkaz odeslání faxu. Na tomto hlášení naleznete jméno nebo číslo faxu příjemce, datum a čas přenosu, trvání přenosu, počet odeslaných stránek a zda byl přenos úspěšný.         2.Perioda deniku       Nastavuje interval pro automatický tisk faxového deníku.         Faxový deník je seznam informací o | Hlášení o ověření<br>přenosu můžete<br>použít jako důkaz                                                                              | Zap.                                                                                                    | Tiskne zprávu po<br>každém odeslaném<br>faxu.                                                     |                                                     |                                                     |                                                     |                                                     |                                                     |             |                                                       |  |
|                     |                                                                                                    | odesiani taxu. Na<br>tomto hlášení<br>naleznete jméno<br>nebo číslo faxu<br>příjemce, datum a<br>čas nřenosu trvání                   | Zap.+Vzorek                                                                                                    | Tiskne zprávu po<br>každém odeslaném<br>faxu. Na hlášení se<br>objeví část první<br>stránky faxu. |                                                     |                                                     |                                                     |                                                     |                                                     |             |                                                       |  |
|                     |                                                                                                    | přenosu, počet<br>odeslaných stránek a<br>zda byl přenos<br>úspěšný.                                                                  | Ϋур.*                                                                                                    | Tiskne hlášení v<br>případě, že je fax<br>neúspěšný kvůli<br>chybě přenosu.                       |                                                     |                                                     |                                                     |                                                     |                                                     |             |                                                       |  |
|                     |                                                                                                    | Vyp.+Vzorek                                                                                                    | Tiskne hlášení v<br>případě, že je fax<br>neúspěšný kvůli<br>chybě přenosu. Na<br>hlášení se objeví část<br>první stránky faxu. |                                                                                                   |                                                     |                                                     |                                                     |                                                     |                                                     |             |                                                       |  |
|                     |                                                                                                    | Vyp.                                                                                                    | Nastavíte-li interval<br>na Vypnuto, můžete<br>hlášení přesto<br>vytisknout ručně z<br>nabídky Tisk hlášení.                    |                                                                                                   |                                                     |                                                     |                                                     |                                                     |                                                     |             |                                                       |  |
|                     |                                                                                                    | posledních 200 P<br>příchozích a<br>odchozích faxech.                                                                                 | posledních 200<br>příchozích a<br>odchozích faxech.                                                                             | posledních 200<br>příchozích a<br>odchozích faxech.                                               | posledních 200<br>příchozích a<br>odchozích faxech. | posledních 200<br>příchozích a<br>odchozích faxech. | posledních 200<br>příchozích a<br>odchozích faxech. | posledních 200<br>příchozích a<br>odchozích faxech. | posledních 200<br>příchozích a<br>odchozích faxech. | Po50faxech* | Přístroj vytiskne<br>deník, jakmile uloží<br>50 úloh. |  |
|                     |                                                                                                    | Perioda 6 hod.<br>Perioda 12 hod.<br>Perioda 24 hod.<br>Perioda 2 dny<br>Perioda 7 dni                                                | Přístroj vytiskne<br>hlášení ve zvolený<br>čas a poté vymaže<br>všechny úlohy z<br>paměti.                                      |                                                                                                   |                                                     |                                                     |                                                     |                                                     |                                                     |             |                                                       |  |
| 5.Funk.d.ovl.fax    | 1.PC Fax<br>Prijem                                                                                                    | Nastavuje přístroj na<br>odesílání faxů do<br>počítače. Zvolíte-li<br>Zap., můžete<br>zapnout<br>bezpečnostní funkci<br>Zalozni tisk. | Zap.<br>Vyp.*                                                                                                    |                                                                                                   | 64                                                  |                                                     |                                                     |                                                     |                                                     |             |                                                       |  |
|                     | 2.Tisk<br>dokumentu                                                                                                    | Zapnete-li funkci PC-<br>Fax příjem a přístroj<br>uloží přijaté faxy do<br>paměti, můžete<br>tisknout faxy z<br>paměti.               | _                                                                                                    |                                                                                                   |                                                     |                                                     |                                                     |                                                     |                                                     |             |                                                       |  |

| 6.Zbyva uloh       —       Můžete zkontrolovat, které úlohy jsou v paměti. Také umožňuje zrušit zvolené úlohy.       [XXX]       Prosíme říďte se výzvami na LCD displeji.       57         0.Dalsi nastav.       1.Kompatibilita       Pokud máte potíže při odesílání nebo přijímání faxu z důvodu možného rušení na telefonní lince, doporučujeme upravit vyrovnávání kvůli kompatibilitě, aby se snížila rychlost modemu při operacích faxování.       Normalni*       Nastavuje rychlost modemu při poblémy s rušením na standardní telefonní | Úroveň 2           | Úroveň 3        | Popisy 1                                                                                                    | Možnosti                    | Popisy 2                                                                                                    | Strana |
|----------------------------------------------------------------------------------------------------|--------------------|-----------------|----------------------------------------------------------------------------------------------------|-----------------------------|----------------------------------------------------------------------------------------------------|--------|
| 0.Dalsi       1.Kompatibilita       Pokud máte potíže při odesílání nebo přijímání faxu z důvodu možného rušení na telefonní lince, doporučujeme upravit vyrovnávání kvůli kompatibilitě, aby se snížila rychlost modemu při operacích faxování.       Normalni*       Nastavuje rychlost modemu na 14 400 bps.         Zakladni (VoIP)       Sníží rychlost modemu na 9600 bps a vypne režim korekce chyb (ECM). Pokud máte pravidelně problémy s rušením na standardní telefonní                                                                 | 6.Zbyva uloh       | _               | Můžete zkontrolovat,<br>které úlohy jsou v<br>paměti. Také<br>umožňuje zrušit<br>zvolené úlohy.                                                                                                    | [XXX]                       | Prosíme řiďte se<br>výzvami na LCD<br>displeji.                                                                                                    | 57     |
| lince, zkuste toto                                                                                                    | 0.Dalsi<br>nastav. | 1.Kompatibilita | Pokud máte potíže<br>při odesílání nebo<br>přijímání faxu<br>z důvodu možného<br>rušení na telefonní<br>lince, doporučujeme<br>upravit vyrovnávání<br>kvůli kompatibilitě,<br>aby se snížila<br>rychlost modemu při<br>operacích faxování. | Normalni*<br>Zakladni(VoIP) | Nastavuje rychlost<br>modemu na 14 400<br>bps.<br>Sníží rychlost<br>modemu na 9600<br>bps a vypne režim<br>korekce chyb (ECM).<br>Pokud máte<br>pravidelně problémy<br>s rušením na<br>standardní telefonní<br>lince, zkuste toto<br>nastavení |        |

#### 2.Fax (pro modely MFC-1900(E) a MFC-1905) (pokračování)

Tovární nastavení jsou zobrazena tučně s hvězdičkou.

<sup>1</sup> U modelů MFC-1900 a MFC-1905 je tato nabídka 3.Detek.faxu.

<sup>2</sup> Pouze model MFC-1900E

 $^3$   $\,$  U modelů MFC-1900 a MFC-1905 je tato nabídka 5.Sytost tisku.

1. Kapitola

### 2.Fax (pro MFC-1910W(E))

| Úroveň 2                                        | Úroveň 3           | Popisy 1                                                                                                    | Možnosti       | Popisy 2                                                                                                    | Strana |
|-------------------------------------------------|--------------------|----------------------------------------------------------------------------------------------------|----------------|----------------------------------------------------------------------------------------------------|--------|
| 1.Prijem<br>nastav.<br>(pouze v režimu<br>faxu) | 1.Rezim<br>prijmu  | Zvolí režim příjmu,<br>který nejlépe<br>vyhovuje vašim<br>potřebám.                                         | Jen fax*       | Přístroj automaticky<br>přijímá každé volání<br>jako fax. Při<br>nastavení se na LCD<br>displeji zobrazí Jen<br>fax.                                                                                                   | 60     |
|                                                 |                    |                                                                                                    | Fax/Tel        | Přístroj řídí linku a<br>automaticky přijímá<br>všechna volání.<br>Nejde-li o faxové<br>volání, telefon bude<br>zvonit, abyste si<br>volání vyzvedli. Při<br>nastavení se na LCD<br>displeji zobrazí<br>Fax/Te1.       | *      |
|                                                 |                    |                                                                                                    | Ext.Tel/TAD    | Externí záznamník<br>automaticky přijme<br>každé volání.<br>Hlasové zprávy jsou<br>uloženy do externího<br>záznamníku. Faxové<br>zprávy jsou vytištěny.<br>Při nastavení se na<br>LCD displeji zobrazí<br>Ext.Tel/TAD. | •      |
|                                                 |                    |                                                                                                    | Rucne          | Řídíte telefonní linku<br>sami a musíte<br>přijímat každé volání<br>sami. Při nastavení<br>se na LCD displeji<br>zobrazí Rucne.                                                                                        | *      |
|                                                 | 2.Pocet<br>zvoneni | Počet zvonění určuje<br>počet zazvonění<br>předtím, než přístroj<br>odpoví v režimech<br>Jen fax a Fax/Tel. | (00-08)<br>02* | Máte-li externí nebo<br>linkové telefony na<br>stejné lince, na které<br>je přístroj, vyberte<br>maximální počet<br>zvonění.                                                                                           | 60     |
| Tovární nastavení                               | jsou zobrazena tuč | ně s hvězdičkou.                                                                                            |                |                                                                                                    |        |

| Úroveň 2                                                         | Úroveň 3                                             | Popisy 1                                                                                                    | Možnosti                                  | Popisy 2                                                                                                    | Strana |  |  |
|------------------------------------------------------------------|------------------------------------------------------|----------------------------------------------------------------------------------------------------|-------------------------------------------|----------------------------------------------------------------------------------------------------|--------|--|--|
| 1.Prijem<br>nastav.<br>(pouze v režimu<br>faxu)<br>(pokračování) | 3.Doba vyzv.<br>F/T                                  | Nastavuje délku<br>rychlého dvojitého<br>vyzvánění v režimu<br>Fax/Tel.                                                                                                  | 20 Sec.<br>30 Sec.*<br>40 Sec.<br>70 Sec. | Pokud je volání fax,<br>přístroj jej přijme.<br>Pokud se však jedná<br>o hlasové volání,<br>přístroj zapne<br>vyzvánění F/T (rychlé<br>dvojité vyzvánění) na<br>tak dlouho, jak jste<br>nastavili v nastavení<br>doby vyzvánění F/T.<br>Pokud slyšíte<br>vyzvánění F/T,<br>znamená to, že je na<br>lince volající. | 60     |  |  |
|                                                                  | 4.Detek.faxu                                         | Přijímá faxové zprávy<br>bez stisknutí tlačítka<br><b>Start</b> . Je-li funkce<br>detekce faxu Zap.,<br>můžete přijímat<br>faxové zprávy bez<br>stisknutí <b>Start</b> . | Zap.*                                     | Přístroj přijme faxové<br>volání automaticky, i<br>když na volání<br>odpovíte.<br>Nacházíte-li se u<br>přístroje a odpovíte-li<br>na faxové volání<br>nejprve zdvihnutím<br>sluchátka externího<br>telefonu, stiskněte<br><b>Start</b> a poté <b>2</b> .                                                           | 60     |  |  |
|                                                                  | 5.Auto.zmenseni                                      | Přístroj vypočítá<br>poměr zmenšení<br>pomocí velikosti<br>stránky faxu a<br>nastavené velikosti<br>papíru ( <b>Menu</b> , <b>1</b> , <b>3</b> ,<br><b>2</b> ).          | Zap.*                                     | Zvolíte-li Zap.,<br>přístroj automaticky<br>zmenší každou<br>stránku příchozího<br>faxu tak, aby se vešla<br>na jednu stranu<br>formátu A4, Letter,<br>Legal, Folio, A5, A5<br>(dlouhý okraj), B5 či<br>Executive.                                                                                                 |        |  |  |
|                                                                  |                                                      |                                                                                                    | Vyp.                                      |                                                                                                    |        |  |  |
| Tovární nastavení                                                | Tovární nastavení jsou zobrazena tučně s hvězdičkou. |                                                                                                    |                                           |                                                                                                    |        |  |  |

| 1. Prijem<br>natav.<br>(pouze v režimu<br>faxu)       6. Prij.do<br>pameti       Pokud dojde papír,<br>ukládá automaticky<br>váschny příchozí faxy do paměti.       Zap.*       Další příchozí faxy se<br>budou také ukládat<br>do paměti. dokud<br>pamět nebude plná.<br>Až bude pamět plná,<br>přístnoj automaticky<br>zastavi odpovidání<br>na volání. Chocel-li<br>faxy do paměti.         (pokračování)       Přístroj bude<br>pokračovat v<br>příčem z zbývající<br>stránky jsou<br>ukládány do paměti.<br>dokud bude k<br>dispozici dostatek<br>paměti.       Zap.*       Další příchozí faxy se<br>budou také ukládat<br>dokud bude k<br>dispozici dostatek<br>paměti.         7. sytost tisku       Sytost tisku můžete<br>upravit tak, aby byly<br>vytišténé strant       Typ.       Další příchozí faxy se<br>budou také ukládat<br>dokud bude k<br>dostatek<br>paměti.         7. sytost tisku       Sytost tisku můžete<br>upravit tak, aby byly<br>vytišténé stranty<br>travší nebo<br>světlejší.       -       Další příchozí faxy se<br>budou do paměti<br>ukládány. Přístroj<br>potom automaticky<br>zastavi odpovidání<br>na volání. dokud se<br>do zásobníku nový papir         2. vysil.nastav.       1. Kontrast       Mění světlost nebo<br>travý<br>faxů.       -        Další příchozí faxy se<br>potomaticky<br>zastavi odpovidání<br>na volání. dokud se<br>do zásobníku nový papir         2. vysil.nastav.       1. Kontrast       Mění světlost nebo<br>travší nebo<br>taků.       -          Mění světlost nebo<br>travý, zvote       Mění světlost nebo<br>travů.       Auto*       Auto poskytuje <b< th=""><th>Úroveň 2</th><th>Úroveň 3</th><th>Popisy 1</th><th>Možnosti</th><th>Popisy 2</th><th>Strana</th></b<> | Úroveň 2                                                                                              | Úroveň 3                                                                                                    | Popisy 1                                                                                       | Možnosti                                                                                                    | Popisy 2                                                                                                    | Strana |
|----------------------------------------------------------------------------------------------------|----------------------------------------------------------------------------------------------------|----------------------------------------------------------------------------------------------------|------------------------------------------------------------------------------------------------|----------------------------------------------------------------------------------------------------|----------------------------------------------------------------------------------------------------|--------|
| 2.Vysil.nastav.       1.Kontrast       Mění světlost nebo       Mění světlost nebo                                                                                                    | 1.Prijem     6.Prij.do       nastav.     (pouze v režimu faxu)       (pokračování)     7.Sytost tisku | Pokud dojde papír,<br>ukládá automaticky<br>všechny příchozí<br>faxy do paměti.<br>Přístroj bude<br>pokračovat v<br>přijímání faxu,<br>přičemž zbývající<br>stránky jsou<br>ukládány do paměti,<br>dokud bude k | Zap.*                                                                                          | Další příchozí faxy se<br>budou také ukládat<br>do paměti, dokud<br>paměť nebude plná.<br>Až bude paměť plná,<br>přístroj automaticky<br>zastaví odpovídání<br>na volání. Chcete-li<br>faxy vytisknout,<br>vložte do zásobníku<br>nový papír a<br>stiskněte <b>Start</b> . |                                                                                                    |        |
| 7.Sytost tisku       Sytost tisku můžete upravit tak, aby byly vytštěné stránky travší nebo světlejší.       -□□□□+       Stisknutím ▶ text ztmavíte, stisknutím ▲ jej zesvětlíte.         2.Vysil.nastav.       1.Kontrast       Mění světlost nebo travost odesílaných faxů.       Auto*       Auto poskytuje nejlepší výsledky. Automaticky volí vhodný kontrast dokumentu.         Svetly       Je-li dokument příliš světly, zvolte Svetly.       Travy       Je-li dokument příliš travy, zvolte Tmavy.                                                                                                    |                                                                                                    |                                                                                                    | paměti.                                                                                        | Vyp.                                                                                                    | Další příchozí faxy<br>nebudou do paměti<br>ukládány. Přístroj<br>potom automaticky<br>zastaví odpovídání<br>na volání, dokud se<br>do zásobníku nevloží<br>nový papír. Chcete-li<br>vytisknout poslední<br>přijatý fax, vložte do<br>zásobníku nový papír<br>a stiskněte <b>Start</b> . |        |
| 2. Vysil.nastav.       1. Kontrast       Mění světlost nebo tmavost odesílaných faxů.       Auto*       Auto poskytuje nejlepší výsledky. Automaticky volí vhodný kontrast dokumentu.         Svetly       Je-li dokument příliš světlý, zvolte Svetly.         Tmavy       Je-li dokument příliš tmavý, zvolte Tmavy.                                                                                                    |                                                                                                    | 7.Sytost tisku                                                                                                    | Sytost tisku můžete<br>upravit tak, aby byly<br>vytištěné stránky<br>tmavší nebo<br>světlejší. | +<br>+<br>+*<br>+*<br>+                                                                                                    | Stisknutím ► text<br>ztmavíte, stisknutím<br>◀ jej zesvětlíte.                                                                                                    |        |
| Svetly     Je-li dokument příliš       světlý, zvolte     světlý, zvolte       Svetly.     Tmavy       Je-li dokument příliš     tmavý, zvolte Tmavy.                                                                                                    | 2.Vysil.nastav.                                                                                       | 1.Kontrast                                                                                                    | Mění světlost nebo<br>tmavost odesílaných<br>faxů.                                             | Auto*                                                                                                    | Auto poskytuje<br>nejlepší výsledky.<br>Automaticky volí<br>vhodný kontrast<br>dokumentu.                                                                                                    |        |
| Tmavy     Je-li dokument příliš<br>tmavý, zvolte Tmavy.                                                                                                    |                                                                                                    |                                                                                                    |                                                                                                | Svetly                                                                                                    | Je-li dokument příliš<br>světlý, zvolte<br>Svetly.                                                                                                    |        |
|                                                                                                    |                                                                                                    |                                                                                                    |                                                                                                | Tmavy                                                                                                    | Je-li dokument příliš<br>tmavý, zvolte Tmavy.                                                                                                    |        |

| Úroveň 2                                             | Úroveň 3            | Popisy 1                                                                                                    | Možnosti  | Popisy 2                                                                                                    | Strana |  |
|------------------------------------------------------|---------------------|----------------------------------------------------------------------------------------------------|-----------|----------------------------------------------------------------------------------------------------|--------|--|
| 2. Vysil.nastav.<br>(pokračování)<br>3. Zamorsky Mod | 2.Fax<br>Rozliseni  | Nastaví výchozí<br>rozlišení odchozích<br>faxů.<br>Kvalitu odchozího<br>faxu lze zlepšit<br>změnou rozlišení<br>faxu.      | Standard* | Vhodné pro většinu<br>tištěných dokumentů.                                                                                        |        |  |
|                                                      |                     |                                                                                                    | Jemne     | Dobré pro malý text,<br>přenos probíhá<br>trochu pomaleji než u<br>rozlišení Standardní.                                          |        |  |
|                                                      |                     |                                                                                                    | Ex.Jemne  | Dobré pro malý text<br>nebo obrázky,<br>přenos probíhá<br>pomaleji než u<br>rozlišení Jemné.                                      |        |  |
|                                                      |                     |                                                                                                    | Foto      | Použijte u<br>dokumentů s různými<br>odstíny šedé nebo<br>pro fotografii. Toto<br>rozlišení má<br>nejpomalejší přenos.            |        |  |
|                                                      | 3.Zamorsky Mod      | Pokud máte potíže<br>s odesláním faxu do<br>zámoří z důvodu<br>špatného připojení,<br>doporučujeme vám<br>zapnout zámořský | Zap.      | Tuto funkci zapněte,<br>máte-li potíže s<br>odesíláním faxů do<br>zámoří. Tato funkce<br>zůstane zapnutá<br>pouze pro příští fax. |        |  |
|                                                      |                     | režim.                                                                                                    | νур.*     | Je-li síťové spojení<br>kvalitní a fax se vám<br>daří do zámoří bez<br>problémů odeslat,<br>nechte toto nastavení<br>Vyp          |        |  |
|                                                      | 4.Auto<br>opakovani | Nastavuje přístroj,<br>aby v případě, že fax                                                                               | Zap.*     |                                                                                                    |        |  |
|                                                      |                     | neprošel, protože<br>linka byla obsazená,<br>po pěti minutách<br>opakovaně vytáčel<br>poslední faxové<br>číslo.            | Уур.      |                                                                                                    |        |  |
| Tovární nastavení jsou zobrazena tučně s hvězdičkou. |                     |                                                                                                    |           |                                                                                                    |        |  |

| Úroveň 2                                             | Úroveň 3          | Popisy 1                                                                                                    | Možnosti    | Popisy 2                                                                                                    | Strana |  |  |
|------------------------------------------------------|-------------------|----------------------------------------------------------------------------------------------------|-------------|----------------------------------------------------------------------------------------------------|--------|--|--|
| 3.Adresar                                            | l.Kratka<br>Volba | Ukládá až 99 čísel<br>krátké volby.<br>Stiskněte dvakrát<br>(Adresář) a<br>zadejte dvoumístné<br>číslo krátké volby.                                                                                                    | _           |                                                                                                    |        |  |  |
| 4.Prot.o<br>prenosu                                  | 1.Hlaseni o vys.  | Hlášení o ověření<br>přenosu můžete<br>použít jako důkaz<br>odeslání faxu. Na<br>tomto hlášení<br>naleznete jméno<br>nebo číslo faxu<br>příjemce, datum a<br>čas přenosu, trvání<br>přenosu, počet<br>odeslaných stránek a<br>zda byl přenos<br>úspěšný. | Zap.        | Tiskne zprávu po<br>každém odeslaném<br>faxu.                                                                                   |        |  |  |
|                                                      |                   |                                                                                                    | Zap.+Vzorek | Tiskne zprávu po<br>každém odeslaném<br>faxu. Na hlášení se<br>objeví část první<br>stránky faxu.                               |        |  |  |
|                                                      |                   |                                                                                                    | νур.*       | Tiskne hlášení v<br>případě, že je fax<br>neúspěšný kvůli<br>chybě přenosu.                                                     |        |  |  |
|                                                      |                   |                                                                                                    | Vyp.+Vzorek | Tiskne hlášení v<br>případě, že je fax<br>neúspěšný kvůli<br>chybě přenosu. Na<br>hlášení se objeví část<br>první stránky faxu. |        |  |  |
|                                                      |                   |                                                                                                    | Vyp.+Vzorek |                                                                                                    |        |  |  |
| Tovární nastavení jsou zobrazena tučně s hvězdičkou. |                   |                                                                                                    |             |                                                                                                    |        |  |  |

| Úroveň 2                                              | Úroveň 3             | Popisy 1                                                                                                    | Možnosti        | Popisy 2                                                                                                    | Strana |
|-------------------------------------------------------|----------------------|----------------------------------------------------------------------------------------------------|-----------------|----------------------------------------------------------------------------------------------------|--------|
| 4.Prot.o 2.1<br>prenosu nil<br>(pokračování)          | 2.Perioda de<br>niku | Nastavuje interval<br>pro automatický tisk<br>faxového deníku.<br>Faxový deník je<br>seznam informací o<br>posledních<br>200 příchozích a<br>odchozích faxech. | Vyp.            | Nastavíte-li interval<br>na Vypnuto, můžete<br>hlášení přesto<br>vytisknout ručně z<br>nabídky Tisk hlášení. |        |
|                                                       |                      |                                                                                                    | Po50faxech*     | Přístroj vytiskne<br>deník, jakmile uloží<br>50 úloh.                                                        |        |
|                                                       |                      |                                                                                                    | Perioda 6 hod.  | Přístroj vytiskne<br>hlášení ve zvolený<br>čas a poté vymaže<br>všechny úlohy z<br>paměti.                   |        |
|                                                       |                      |                                                                                                    | Perioda 12 hod. |                                                                                                    |        |
|                                                       |                      |                                                                                                    | Perioda 24 hod. |                                                                                                    |        |
|                                                       |                      |                                                                                                    | Perioda 2 dny   |                                                                                                    |        |
|                                                       |                      |                                                                                                    | Perioda 7 dni   |                                                                                                    |        |
| 5.Funk.d.ovl<br>.fax                                  | 1.PC Fax<br>Prijem   | Nastavuje přístroj na<br>odesílání faxů do<br>počítače. Zvolíte-li<br>Zap., můžete<br>zapnout<br>bezpečnostní funkci<br>Zalozni tisk.                          | Zap.            |                                                                                                    | 64     |
|                                                       |                      |                                                                                                    | Vyp.*           |                                                                                                    |        |
|                                                       | 2.Tisk<br>dokumentu  | Zapnete-li funkci PC-<br>Fax příjem a přístroj<br>uloží přijaté faxy do<br>paměti, můžete<br>tisknout faxy z<br>paměti.                                        | _               |                                                                                                    |        |
| 6.Zbyva uloh                                          |                      | Můžete zkontrolovat,<br>které úlohy jsou v<br>paměti. Také<br>umožňuje zrušit<br>zvolené úlohy.                                                                | [XXX]           | Prosíme řiďte se<br>výzvami na LCD<br>displeji.                                                              | 57     |
| l ovární nastavení jsou zobrazena tučně s hvězdíčkou. |                      |                                                                                                    |                 |                                                                                                    |        |
| Úroveň 2                  | Úroveň 3           | Popisy 1                                                                                                    | Možnosti        | Popisy 2                                                                                                    | Strana |
|---------------------------|--------------------|----------------------------------------------------------------------------------------------------|-----------------|----------------------------------------------------------------------------------------------------|--------|
| 0.Dalsi 1.Komp<br>nastav. | 1.Kompatibilita    | Pokud máte potíže<br>při odesílání nebo<br>přijímání faxu<br>z důvodu možného<br>rušení na telefonní<br>lince, doporučujeme<br>upravit vyrovnávání<br>kvůli kompatibilitě,<br>aby se snížila<br>rychlost modemu při<br>operacích faxování. | Normalni*       | Nastavuje rychlost<br>modemu na 14 400<br>bps.                                                                                                    |        |
|                           |                    |                                                                                                    | Zakladni (VoIP) | Sníží rychlost<br>modemu na 9600<br>bps a vypne režim<br>korekce chyb (ECM).<br>Pokud máte<br>pravidelně problémy<br>s rušením na<br>standardní telefonní<br>lince, zkuste toto<br>nastavení. |        |
| Tovární nastavení         | jsou zobrazena tuč | ně s hvězdičkou.                                                                                                    |                 |                                                                                                    |        |

#### 2.Fax (pro MFC-1910W(E)) (pokračování)

## 3. Kopírování

#### 3.Kopir

| Úroveň 2   | Úroveň 3  | Popisy 1                                                               | Možnosti                     | Popisy 2                                                                                                    | Strana |
|------------|-----------|------------------------------------------------------------------------|------------------------------|----------------------------------------------------------------------------------------------------|--------|
| 1.Kvalita  | _         | Můžete zvolit<br>rozlišení pro<br>kopírování vašeho<br>typu dokumentu. | Auto*                        | Auto je doporučený<br>režim pro běžné<br>výtisky. Vhodné pro<br>dokumenty, které<br>obsahují text i<br>fotografie. |        |
|            |           |                                                                        | Text                         | Vhodné pro<br>dokumenty<br>obsahující hlavně<br>text.                                                              |        |
|            |           |                                                                        | Foto                         | Lepší kvalita<br>kopírování fotografií.                                                                            |        |
|            |           |                                                                        | Potvrzeni                    | Vhodné pro<br>kopírování účtenek.                                                                                  |        |
| 2.Jas      | _         | Upravuje jas kopií.                                                    |                              | Stisknutím ▶ jas<br>zvýšíte a stisknutím ◀<br>jej snížíte.                                                         |        |
| 3.Kontrast | _         | Upravte kontrast pro<br>zostření a oživení<br>obrazu.                  | +<br>= = - +<br>= + +<br>= + | Stisknutím ► kontrast<br>zvýšíte a stisknutím ◀<br>jej snížíte.                                                    |        |
| 4.Kopie ID | 1.Kvalita | Lze změnit výchozí                                                     | Auto*                        | Auto <b>je standardní</b>                                                                                          |        |
|            |           | nastavení funkce<br>kopírování ID.                                     | Svetlejsi                    | režim pro běžné<br>výtisky. Pokud<br>chcete jasnější<br>obraz, zvolte<br>Svetlejsi.                                |        |
|            | 2.Jas     |                                                                        | + + + * + * + +              | Stisknutím ▶ jas<br>zvýšíte a stisknutím ◀<br>jej snížíte.                                                         |        |

#### 3.Kopir (pokračování)

| Úroveň 2                    | Úroveň 3           | Popisy 1         | Možnosti                   | Popisy 2                                                                                                    | Strana |
|-----------------------------|--------------------|------------------|----------------------------|----------------------------------------------------------------------------------------------------|--------|
| 4.Kopie ID<br>(pokračování) | 3.Kontrast         |                  | +<br>+<br>+<br>+<br>+<br>+ | Stisknutím ► kontrast<br>zvýšíte a stisknutím ◀<br>jej snížíte.                                                |        |
|                             | 4.2nal/1nal        |                  | 2na1*                      | Umožňuje vám<br>použít klávesu<br>2 in 1 (ID) Copy<br>(Kopírování 2 na 1<br>(ID)) jako<br>oboustrannou kopii.  | 73     |
|                             |                    |                  | lnal                       | Umožňuje vám<br>použít klávesu<br>2 in 1 (ID) Copy<br>(Kopírování 2 na 1<br>(ID)) jako<br>jednostrannou kopii. | 74     |
| Tovární nastavení           | isou zobrazena tuč | ně s hvězdičkou. |                            |                                                                                                    |        |

## 4. Tiskárna

#### 4.Tiskarna

| Úroveň 2                                             | Úroveň 3     | Popisy 1                                                                                                    | Možnosti   | Popisy 2                                                                 | Strana |  |
|------------------------------------------------------|--------------|----------------------------------------------------------------------------------------------------|------------|--------------------------------------------------------------------------|--------|--|
| 1.Nast. tisku                                        | 1.Test tisku | Vytiskne zkušební<br>stránku.                                                                                                    | —          |                                                                          |        |  |
| 2.Autom.                                             | —            | Je-li toto nastavení z<br>aktivní, přístroj<br>automaticky vymaže<br>chybu velikosti<br>papíru a použije<br>papír vložený do<br>zásobníku papíru. | Zap.*      |                                                                          |        |  |
| pokrac                                               |              |                                                                                                    | Vyp.       | Na LCD displeji se<br>zobrazi<br>Nesouhl.velikos<br>t a k tisku nedojde. |        |  |
| 3.Vynul.tiskarnu                                     | —            | Obnoví nastavení                                                                                                    | 1.Nulovani |                                                                          |        |  |
|                                                      |              | tiskárny na původní<br>tovární nastavení.                                                                                                    | 2.Konec    |                                                                          |        |  |
| Tovární nastavení jsou zobrazena tučně s hvězdičkou. |              |                                                                                                    |            |                                                                          |        |  |

## 5. Tisk hlášení

#### 5.Tisk hlaseni (pro modely MFC-1900(E) a MFC-1905)

| Úroveň 2                                  | Úroveň 3             | Popisy 1                                                                                                    | Možnosti | Popisy 2                                                                                    | Strana |
|-------------------------------------------|----------------------|----------------------------------------------------------------------------------------------------|----------|---------------------------------------------------------------------------------------------|--------|
| 1.Vysilani<br>over. <sup>1</sup><br>2.Tis | 1.Zobrazit na<br>LCD | Hlášení o ověření<br>přenosu můžete<br>použít jako důkaz<br>odeslání faxu. Na<br>tomto hlášení<br>naleznete jméno<br>nebo číslo faxu<br>příjemce, datum a<br>čas přenosu, trvání<br>přenosu, počet<br>odeslaných stránek a<br>zda byl přenos<br>úspěšný. | _        | Hlášení o ověření<br>přenosu si můžete<br>zobrazit pro<br>posledních<br>200 odchozích faxů. |        |
|                                           | 2.Tisk zpravy        |                                                                                                    | _        | Tisk posledního<br>hlášení.                                                                 |        |
| 2.Adresar                                 | 1.Ciselne            | Uvádí jména a čísla<br>uložená v paměti<br>krátké volby.                                                                                                    | —        | Tisk v číselném<br>pořadí.                                                                  |        |
|                                           | 2.Abecedne           |                                                                                                    | _        | Tisk v abecedním<br>pořadí.                                                                 |        |
| 3.Denik                                   | _                    | Vytiskne seznam<br>informací o<br>posledních<br>200 příchozích a<br>odchozích faxech.<br>(TX: přenos)<br>(RX: příjem)                                                                                                    | _        |                                                                                             |        |
| 4.Konfigurace                             | —                    | Vypíše nastavení.                                                                                                    | —        |                                                                                             |        |
| Tovární nastavení                         | isou zobrazena tuč   | ně s hvězdičkou                                                                                                    |          | •                                                                                           |        |

<sup>1</sup> U modelů MFC-1900 a MFC-1905 je tato nabídka 1.Vysilani over..

#### 5.Tisk hlaseni (pro MFC-1910W(E))

| Úroveň 2                         | Úroveň 3                                                                                                    | Popisy 1                                                                                              | Možnosti                    | Popisy 2                                                                                    | Strana |
|----------------------------------|----------------------------------------------------------------------------------------------------|----------------------------------------------------------------------------------------------------|-----------------------------|---------------------------------------------------------------------------------------------|--------|
| 1.Vysilani 1.Zobraz<br>over. LCD | 1.Zobrazit na<br>LCD                                                                                                    | Hlášení o ověření<br>přenosu můžete<br>použít jako důkaz<br>odeslání faxu. Na<br>tomto hlášení        | —                           | Hlášení o ověření<br>přenosu si můžete<br>zobrazit pro<br>posledních 200<br>odchozích faxů. |        |
|                                  | 2.Tisk zpravy<br>naleznete jméno<br>nebo číslo faxu<br>příjemce, datum a<br>čas přenosu, trvání<br>přenosu, počet<br>odeslaných stránek a<br>zda byl přenos<br>úspěšný. | _                                                                                                    | Tisk posledního<br>hlášení. |                                                                                             |        |
| 2.Adresar                        | 1.Ciselne                                                                                                    | Uvádí jména a čísla<br>uložená v paměti<br>krátké volby.                                              | —                           | Tisk v číselném<br>pořadí.                                                                  |        |
|                                  | 2.Abecedne                                                                                                    |                                                                                                    | _                           | Tisk v abecedním<br>pořadí.                                                                 |        |
| 3.Denik                          | _                                                                                                    | Vytiskne seznam<br>informací o<br>posledních<br>200 příchozích a<br>odchozích faxech.<br>(TX: přenos) | _                           |                                                                                             |        |
| 4 Nagtav                         |                                                                                                    | (RX: prijem)                                                                                          |                             |                                                                                             |        |
| tisku                            |                                                                                                    | nastavení pro tisk.                                                                                   |                             |                                                                                             |        |
| 5.Konfigurace                    | _                                                                                                    | Vypíše nastavení.                                                                                     | _                           |                                                                                             |        |
| 6.Sit.konfig.                    | —                                                                                                    | Vytiskne seznam<br>síťových nastavení.                                                                |                             |                                                                                             |        |
| 7.Hlaseni<br>WLAN                | —                                                                                                    | Tiskne výsledek<br>diagnózy připojení<br>bezdrátové sítě LAN.                                         |                             |                                                                                             |        |
| Tovární nastavení                | jsou zobrazena tuči                                                                                                    | ně s hvězdičkou.                                                                                      |                             |                                                                                             |        |

## 6. Síť (pouze model MFC-1910W(E))

#### 6.Sit

| Úroveň 2          | Úroveň 3            | Popisy 1        | Úroveň 4        | Popisy 2                                                                                | Strana |
|-------------------|---------------------|-----------------|-----------------|-----------------------------------------------------------------------------------------|--------|
| 1.WLAN            | 1.TCP/IP            | —               | 1.Boot metoda   | Auto*                                                                                   |        |
|                   |                     |                 |                 | Static                                                                                  |        |
|                   |                     |                 |                 | RARP                                                                                    |        |
|                   |                     |                 |                 | BOOTP                                                                                   |        |
|                   |                     |                 |                 | DHCP                                                                                    |        |
|                   |                     |                 |                 | Volí metodu<br>zavádění systému<br>(BOOT), která<br>nejlépe vyhovuje<br>vašim potřebám. |        |
|                   |                     |                 | 2.IP Adresa     | Zadejte IP adresu.                                                                      |        |
|                   |                     |                 | 3.Maska podsite | Zadejte masku<br>podsítě.                                                               |        |
|                   |                     |                 | 4.Brana         | Zadejte adresu<br>brány.                                                                |        |
|                   |                     |                 | 5.Jmeno uzlu    | Zadejte název uzlu.<br>(Až 32 znaků).                                                   |        |
|                   |                     |                 | 6.WINS Nastav.  | Auto*                                                                                   |        |
|                   |                     |                 |                 | Static                                                                                  |        |
|                   |                     |                 |                 | Volí konfigurační<br>režim WINS.                                                        |        |
|                   |                     |                 | 7.WINS server   | Specifikuje IP adresu<br>primárního nebo<br>sekundárního<br>serveru WINS.               |        |
|                   |                     |                 |                 | Primarni                                                                                |        |
|                   |                     |                 |                 | [000-255].[000-255].<br>[000-255].[000-255]                                             |        |
|                   |                     |                 |                 | Sekundarni                                                                              |        |
|                   |                     |                 |                 | [000-255].[000-255].<br>[000-255].[000-255]                                             |        |
|                   |                     |                 | 8.DNS Server    | Specifikuje IP adresu<br>primárního nebo<br>sekundárního<br>serveru DNS.                |        |
|                   |                     |                 |                 | Primarni                                                                                |        |
|                   |                     |                 |                 | [000-255].[000-255].<br>[000-255].[000-255]                                             |        |
|                   |                     |                 |                 | Sekundarni                                                                              |        |
|                   |                     |                 |                 | [000-255].[000-255].<br>[000-255].[000-255]                                             |        |
| Tovární nastavení | isou zobrazena tuči | ně s byězdičkou |                 | •                                                                                       |        |

#### 6.Sit (pokračování)

| Úroveň 2          | Úroveň 3            | Popisy 1                                                                                                  | Úroveň 4            | Popisy 2                                                                                                    | Strana |
|-------------------|---------------------|----------------------------------------------------------------------------------------------------|---------------------|----------------------------------------------------------------------------------------------------|--------|
| 1.WLAN            | 1.TCP/IP            | —                                                                                                    | 9.APIPA             | Zap.*                                                                                                    |        |
| (pokračování)     | (pokračování)       |                                                                                                    |                     | Vypnuto                                                                                                    |        |
|                   |                     |                                                                                                    |                     | Automaticky přiděluje<br>IP adresu z rozsahu<br>lokálních adres pro<br>linku.                                                                                    |        |
|                   |                     |                                                                                                    | 0.IPv6              | Zap.                                                                                                    |        |
|                   |                     |                                                                                                    |                     | Vyp.*                                                                                                    |        |
|                   |                     |                                                                                                    |                     | Povoluje nebo<br>zakazuje protokol<br>IPv6. Pokud chcete<br>použít protokol IPv6,<br>najděte více<br>informací na<br>stránkách<br>http://support.brother.<br>com |        |
|                   | 2.WLAN              | (Windows <sup>®</sup> )                                                                                   | —                   |                                                                                                    |        |
|                   | Asistent            | Konfigurace<br>nastavení<br>bezdrátové sítě<br>pomocí disku<br>CD-ROM společnosti<br>Brother.             |                     |                                                                                                    |        |
|                   | 3.Pruvodce<br>nast. | Průvodce<br>nastavením vás<br>provede konfigurací<br>bezdrátové sítě.                                     | _                   |                                                                                                    |        |
|                   | 4.WPS/AOSS          | Konfiguraci<br>nastavení<br>bezdrátové sítě<br>můžete jednoduše<br>provést jedním<br>stisknutím tlačítka. | _                   |                                                                                                    |        |
|                   | 5.WPS + PIN<br>kod  | Konfiguraci<br>nastavení<br>bezdrátové sítě<br>můžete jednoduše<br>provést pomocí WPS<br>s kódem PIN.     | _                   |                                                                                                    |        |
|                   | 6.Stav WLAN         | _                                                                                                    | 1.Stav              | Aktuální stav<br>bezdrátové sítě.                                                                                                    |        |
|                   |                     |                                                                                                    | 2.Signal            | Aktuální síla signálu<br>bezdrátové sítě.                                                                                                    |        |
|                   |                     |                                                                                                    | 3.SSID              | Aktuální SSID.                                                                                                    |        |
|                   |                     |                                                                                                    | 4.Komunik.<br>Rezim | Aktuální režim komunikace.                                                                                                    |        |
| Tovární nastavení | jsou zobrazena tučr | ně s hvězdičkou.                                                                                          |                     |                                                                                                    |        |

Obecné informace

#### 6.Sit (pokračování)

| Úroveň 2                | Úroveň 3                                             | Popisy 1                                                                | Úroveň 4              | Popisy 2 | Strana |  |
|-------------------------|------------------------------------------------------|-------------------------------------------------------------------------|-----------------------|----------|--------|--|
| 1.WLAN<br>(pokračování) | 7.Adresa MAC                                         | Zobrazí MAC adresu<br>přístroje.                                        |                       |          |        |  |
|                         | 8.Nastav.predvol                                     | Obnovuje všechna<br>nastavení<br>bezdrátové sítě na<br>tovární hodnoty. | 1.Nulovani<br>2.Konec |          |        |  |
|                         | 9.WLAN<br>povolena                                   | Umožňuje ruční<br>vypnutí nebo zapnutí<br>bezdrátové sítě LAN.          | Zap.<br>Vyp.*         |          |        |  |
| 2.Nulovani<br>site      |                                                      | Obnovení všech<br>nastavení sítě na<br>tovární nastavení.               | ▲Nulovani<br>VKonec   |          |        |  |
| Tovární nastavení       | Tovární nastavení jsou zobrazena tučně s hvězdičkou. |                                                                         |                       |          |        |  |

# 7. Informace o přístroji <sup>1</sup>

#### 7.Prist. info.<sup>1</sup>

| Úroveň 2            | Úroveň 3            | Popisy 1                                                           | Možnosti   | Popisy 2                                             | Strana |
|---------------------|---------------------|--------------------------------------------------------------------|------------|------------------------------------------------------|--------|
| 1.Vyrobni<br>cislo  | —                   | Můžete zjistit výrobní<br>číslo přístroje.                         | _          |                                                      |        |
| 2.Verze             | 1.Main Verze        | Můžete zjistit verzi<br>firmwaru přístroje.                        | _          |                                                      |        |
| 3.Citac stran       | —                   | Můžete zjistit celkový<br>počet stran, které                       | Celkem     | Zobrazuje celkový<br>počet stran.                    |        |
|                     |                     | přístroj za dobu<br>používání vytiskl.                             | Fax/Seznam | Zobrazuje čítač<br>stránek pro faxy a<br>seznamy.    |        |
|                     |                     |                                                                    | Kopir      | Zobrazuje čítač<br>stránek pro kopie.                |        |
|                     |                     |                                                                    | Tisk       | Zobrazuje čítač<br>stránek pro vytištěné<br>stránky. |        |
| 4.Zivotnost<br>dilu | 1.Toner             | Můžete zkontrolovat<br>zbývající procento<br>životnosti toneru.    | _          |                                                      |        |
|                     | 2.Fotovalec         | Můžete zkontrolovat<br>zbývající procento<br>životnosti fotoválce. |            |                                                      |        |
| 5.Reset valce       | _                   | Při výměně fotoválce                                               | ▲Nulovani  |                                                      | 82     |
|                     |                     | za nový můžete<br>resetovat čítač<br>fotoválce.                    | ▼Konec     |                                                      |        |
| Tovární nastavení   | jsou zobrazena tuči | ně s hvězdičkou.                                                   |            |                                                      |        |

<sup>1</sup> U modelů MFC-1900(E) a MFC-1905 je tato nabídka 6.Prist. info..

## Nabídka a funkce pro modely DCP

#### Programování na displeji

Tento přístroj byl zkonstruován pro snadné používání. LCD displej umožňuje programování na obrazovce pomocí tlačítek nabídky.

#### Jak vstoupit do režimu nabídky

Stiskněte Menu.

- Procházejte každou úrovní nabídky pomocí **▲** či **▼**.
- 3 Když se požadovaná volba zobrazí na LCD displeji, stiskněte OK. Na LCD displeji se potom zobrazí další úroveň nabídky.
- 4 Stisknutím ▲ či ▼ procházejte na další volbu nabídky a poté stiskněte OK.
- 5 Stisknutím ▲ či ▼ zobrazte požadovanou volbu a poté stiskněte OK. Až skončíte nastavování volby, na LCD displeji se zobrazí Potvrzeno.
- 6 Stisknutím Stop/Exit (Stop/Konec) opustíte režim nabídky.

## Tabulka nabídky

Pomocí tabulky nabídky můžete měnit nastavení přístroje stisknutím ▲ a ▼ a OK.

Stiskněte **Menu** a poté v závislosti na tom, co se zobrazí na LCD displeji, stisknutím ▲ a ▼ zobrazujte různé volby nabídky. Pro výběr volby stiskněte **OK**.

V níže uvedeném příkladu se změní nastavení typu papíru z Standardni na Recykl.papir.

1.Zaklad.nastav.

| Úroveň 2 | Úroveň 3     | Popisy 1 | Možnosti     |
|----------|--------------|----------|--------------|
| 1 Papir  | 1)Typ papiru |          | Standardni*  |
|          |              |          | Recykl.papir |

1 Stiskněte Menu.

- 2 Stisknutím ▲ či ▼ zvolte 1.Zaklad.nastav.. Stiskněte OK.
- 3 Stisknutím ▲ či ▼ zvolte 1. Papir. Stiskněte **OK**.
- 4 Stisknutím ▲ či ▼ zvolte 1. Typ papiru. Stiskněte OK.
- 5 Stisknutím tlačítka ▲ nebo ▼ zvolte Recykl.papir. Stiskněte OK.
- 6 Stiskněte Stop/Exit (Stop/Konec).

## 1. Základní nastavení

#### 1.Zaklad.nastav.

| Úroveň 2       | Úroveň 3            | Popisy 1                                                                                                    | Možnosti                                              | Popisy 2                                                                                                    | Strana |
|----------------|---------------------|----------------------------------------------------------------------------------------------------|-------------------------------------------------------|----------------------------------------------------------------------------------------------------|--------|
| 1.Papir        | 1.Typ papiru        |                                                                                                    | Standardni*                                           |                                                                                                    | 53     |
|                |                     |                                                                                                    | Recykl.papir                                          |                                                                                                    |        |
|                | 2.Rozmer            | Slouží k nastavení                                                                                                    | A4*                                                   |                                                                                                    | 53     |
|                | papiru              | velikosti papíru v<br>zásobníku.                                                                                                    | Letter                                                |                                                                                                    |        |
|                |                     |                                                                                                    | Legal                                                 |                                                                                                    |        |
|                |                     |                                                                                                    | Folio                                                 |                                                                                                    |        |
|                |                     |                                                                                                    | A5                                                    |                                                                                                    |        |
|                |                     |                                                                                                    | A5 na sirku                                           |                                                                                                    |        |
|                |                     |                                                                                                    | B5                                                    |                                                                                                    |        |
|                |                     |                                                                                                    | Executive                                             |                                                                                                    |        |
| 2.Uspory       | 1.Uspora<br>toneru  | Pomocí této funkce<br>můžete šetřit toner.                                                                                                    | Zap.                                                  | Zvyšuje výtěžnost<br>tonerové kazety. Při<br>nastavení volby<br>Uspora toneru Na<br>Zap. bude tisk<br>světlejší. |        |
|                |                     |                                                                                                    | Vyp.*                                                 |                                                                                                    |        |
|                | 2.Autom.<br>vypnuti | Jestliže přístroj na<br>dobu nastavenou v<br>automatickém<br>vypnutí napájení<br>zůstane v režimu<br>hlubokého spánku,<br>automaticky pak<br>přejde do režimu<br>vypnutí.<br>Chcete-li režim | Vypnuto<br>1 hodina*<br>2 hodin<br>4 hodin<br>8 hodin |                                                                                                    | 51     |
|                |                     | vypnutí zakázat,<br>stiskněte a podržte                                                                                                    |                                                       |                                                                                                    |        |
| 3.LCD Kontrast | isou zobrazena tuč  | Slouží k úpravám<br>kontrastu LCD<br>displeje.                                                                                                    | +<br>+<br>+*<br>++<br>++                              | Stisknutím ▲ LCD<br>displej ztmavíte,<br>stisknutím ▼ jej<br>zesvětlíte.                                         |        |

#### 1.Zaklad.nastav. (pokračování)

| Úroveň 2           | Úroveň 3                         | Popisy 1                                                                                                    | Možnosti             | Popisy 2                                                                                                    | Strana |
|--------------------|----------------------------------|----------------------------------------------------------------------------------------------------|----------------------|----------------------------------------------------------------------------------------------------|--------|
| 4.Vymente<br>toner | _                                | Nastavuje přístroj,<br>aby po zobrazení<br>Vymente toner na<br>LCD displeji buď<br>pokračoval v tisku,<br>nebo v něm přestal. | Pokracovat           | Přístroj bude<br>pokračovat v tisku.<br>Po zobrazení Dosel<br>toner na LCD<br>displeji vyměňte<br>tonerovou kazetu za<br>novou. | 51     |
|                    |                                  |                                                                                                    | Stop*                | Přístroj přestane<br>tisknout. Vyměňte<br>tonerovou kazetu za<br>novou.                                                         |        |
| 5.Nulovani         | 1.Reset<br>zarizeni <sup>1</sup> | Obnovuje všechna<br>nastavení funkcí na                                                                                       | ▲Nulov               |                                                                                                    |        |
|                    |                                  | tovarni hodnoty.                                                                                                    | ▼Konec               | Ruší obnovení a<br>opouští nabídku.                                                                                             |        |
|                    | 2.Sit <sup>1</sup>               | Obnovuje všechna<br>nastavení sítě na<br>tovární hodnoty.                                                                     | ▲Nulov               |                                                                                                    |        |
|                    |                                  |                                                                                                    | ▼Konec               | Ruší obnovení a<br>opouští nabídku.                                                                                             |        |
|                    | 3.Vsechna<br>nast. <sup>2</sup>  | Obnovuje všechna<br>nastavení přístroje                                                                                       | <b>▲</b> Nulov       |                                                                                                    |        |
|                    |                                  | na tovární hodnoty.<br>Obnovuje všechna<br>nastavení funkcí na<br>tovární hodnoty.                                            | ▼Konec               | Ruší obnovení a<br>opouští nabídku.                                                                                             |        |
| 0. Mistni<br>jazyk | _                                | Umožňuje vám<br>změnit jazyk LCD<br>displeje pro zvolenou<br>zemi.                                                            | (Zvolte svůj jazyk.) |                                                                                                    |        |
| Tovární nastavení  | jsou zobrazena tuč               | ně s hvězdičkou.                                                                                                    |                      |                                                                                                    |        |

<sup>1</sup> Pouze pro modely DCP-1610W(E) a DCP-1612W

 $^2$   $\,$  Pro modely DCP-1600E a DCP-1602(E) je tato nabídka 1.Vsechna <code>nast..</code>

## 2. Kopírování

#### 2.Kopir

| Úroveň 2   | Úroveň 3                                                                                                    | Popisy 1                                                               | Možnosti         | Popisy 2                                                                                                    | Strana |
|------------|----------------------------------------------------------------------------------------------------|------------------------------------------------------------------------|------------------|----------------------------------------------------------------------------------------------------|--------|
| 1.Kvalita  | -                                                                                                    | Můžete zvolit<br>rozlišení pro<br>kopírování vašeho<br>typu dokumentu. | Auto*            | Auto je doporučený<br>režim pro běžné<br>výtisky. Vhodné pro<br>dokumenty, které<br>obsahují text i<br>fotografie. |        |
|            |                                                                                                    |                                                                        | Text             | Vhodné pro<br>dokumenty<br>obsahující hlavně<br>text.                                                              |        |
|            |                                                                                                    |                                                                        | Foto             | Lepší kvalita<br>kopírování fotografií.                                                                            |        |
|            |                                                                                                    |                                                                        | Potvrzeni        | Vhodné pro<br>kopírování účtenek.                                                                                  |        |
| 2.Jas      | —                                                                                                    | Upravuje jas kopií.                                                    |                  | Stisknutím <b>▲</b> jas                                                                                            |        |
|            |                                                                                                    |                                                                        | +                | zvýšite a stisknutím ▼<br>jej snížíte.                                                                             |        |
|            |                                                                                                    |                                                                        | +*               |                                                                                                    |        |
|            |                                                                                                    |                                                                        | +                |                                                                                                    |        |
|            |                                                                                                    |                                                                        | +                |                                                                                                    |        |
| 3.Kontrast | _                                                                                                    | Upravte kontrast pro<br>zostření a oživení<br>obrazu.                  | #+<br>#_+<br>#+* | Stisknutím ▲ kontrast<br>zvýšíte a stisknutím ▼<br>jej snížíte.                                                    |        |
|            |                                                                                                    |                                                                        | +                |                                                                                                    |        |
|            |                                                                                                    |                                                                        | +                |                                                                                                    |        |
| 4.Kopie ID | 1.Kvalita                                                                                                    | Lze změnit výchozí                                                     | Auto*            | Auto je standardní                                                                                                 |        |
|            | na<br>ka                                                                                                    | nastavení funkce<br>kopírování ID.                                     | Svetlejsi        | režim pro běžné<br>výtisky. Pokud<br>chcete jasnější<br>obraz, zvolte<br>Svetlejsi.                                |        |
|            | 2.Jas                                                                                                    |                                                                        |                  | Stisknutím                                                                                                    |        |
|            |                                                                                                    |                                                                        |                  | jej snížíte.                                                                                                    |        |
|            |                                                                                                    |                                                                        |                  |                                                                                                    |        |
|            |                                                                                                    |                                                                        |                  |                                                                                                    |        |
|            | <b>D</b> . <b>W</b> and <b>b</b> and <b>b</b> and <b></b> | _                                                                      |                  | Cticknut/m t kontract                                                                                              |        |
|            | 3.Kontrast                                                                                                    |                                                                        |                  | zvýšíte a stisknutím ▼                                                                                             |        |
|            |                                                                                                    |                                                                        |                  | jej snížíte.                                                                                                    |        |
|            |                                                                                                    |                                                                        |                  |                                                                                                    |        |
|            |                                                                                                    |                                                                        |                  |                                                                                                    |        |
| Taratant   |                                                                                                    |                                                                        | ╶■∟⊔⊔⊔⁺          |                                                                                                    |        |

#### 2.Kopir (pokračování)

| Úroveň 2                    | Úroveň 3                              | Popisy 1         | Možnosti | Popisy 2                                                                                                    | Strana |
|-----------------------------|---------------------------------------|------------------|----------|----------------------------------------------------------------------------------------------------|--------|
| 4.Kopie ID<br>(pokračování) | .Kopie ID 4.2nal/lnal<br>pokračování) |                  | 2na1*    | Umožňuje vám<br>použít klávesu 2 in 1<br>(ID) copy/Copy<br>Options (2 na 1 ID<br>kopie/Volby<br>kopírování) <sup>1</sup> či<br>2 in 1 (ID) Copy<br>(Kopírování 2 na 1<br>(ID)) <sup>2</sup> jako<br>oboustrannou kopii.  | 73     |
|                             |                                       |                  | lnal     | Umožňuje vám<br>použít klávesu 2 in 1<br>(ID) copy/Copy<br>Options (2 na 1 ID<br>kopie/Volby<br>kopírování) <sup>1</sup> či<br>2 in 1 (ID) Copy<br>(Kopírování 2 na 1<br>(ID)) <sup>2</sup> jako<br>jednostrannou kopii. | 74     |
| Tovární nastavení           | jsou zobrazena tuč                    | ně s hvězdičkou. |          |                                                                                                    |        |

<sup>1</sup> Pro modely DCP-1610W(E) a DCP-1612W

<sup>2</sup> Pro modely DCP-1600E a DCP-1602(E)

## 3. Tiskárna

#### 3.Tiskarna

| Úroveň 2          | Úroveň 3           | Popisy 1                                                                                                    | Možnosti       | Popisy 2                                                                 | Strana |
|-------------------|--------------------|----------------------------------------------------------------------------------------------------|----------------|--------------------------------------------------------------------------|--------|
| 1.Nast. tisk<br>u | 1.Test tisku       | Vytiskne zkušební<br>stránku.                                                                                           | —              |                                                                          |        |
| 2.Autom.          | —                  | Je-li toto nastavení                                                                                                    | Zap.*          |                                                                          |        |
| pokrac            |                    | aktivní, přístroj<br>automaticky vymaže<br>chybu velikosti<br>papíru a použije<br>papír vložený do<br>zásobníku papíru. | Vyp.           | Na LCD displeji se<br>zobrazí<br>Nesouhl.velikos<br>t a k tisku nedojde. |        |
| 3.Vynul.tisk      | —                  | Obnoví nastavení                                                                                                    | <b>▲</b> Nulov |                                                                          |        |
| arnu              |                    | tiskárny na původní<br>tovární nastavení.                                                                               | ▼Konec         |                                                                          |        |
| Tovární nastavení | jsou zobrazena tuč | ně s hvězdičkou.                                                                                                    |                |                                                                          |        |

## 4. Síť (pouze pro modely DCP-1610W(E) a DCP-1612W)

#### 4.Sit

| Úroveň 2 | Úroveň 3 | Popisy 1 | Úroveň 4        | Popisy 2                                                                                | Strana |
|----------|----------|----------|-----------------|-----------------------------------------------------------------------------------------|--------|
| 1.WLAN   | 1.TCP/IP | —        | 1.Boot metoda   | Auto*                                                                                   |        |
|          |          |          |                 | Static                                                                                  |        |
|          |          |          |                 | RARP                                                                                    |        |
|          |          |          |                 | BOOTP                                                                                   |        |
|          |          |          |                 | DHCP                                                                                    |        |
|          |          |          |                 | Volí metodu<br>zavádění systému<br>(BOOT), která<br>nejlépe vyhovuje<br>vašim potřebám. |        |
|          |          |          | 2.IP Adresa     | Zadejte IP adresu.                                                                      |        |
|          |          |          | 3.Maska podsite | Zadejte masku<br>podsítě.                                                               |        |
|          |          |          | 4.Brana         | Zadejte adresu<br>brány.                                                                |        |
|          |          |          | 5.Jmeno uzlu    | Zadejte název uzlu.<br>(Až 32 znaků).                                                   |        |
|          |          |          | 6.WINS Nastav.  | Auto*                                                                                   |        |
|          |          |          |                 | Static                                                                                  |        |
|          |          |          |                 | Volí konfigurační<br>režim WINS.                                                        |        |
|          |          |          | 7.WINS server   | Specifikuje IP adresu<br>primárního nebo<br>sekundárního<br>serveru WINS.               |        |
|          |          |          |                 | Primarni                                                                                |        |
|          |          |          |                 | [000-255].[000-255].<br>[000-255].[000-255]                                             |        |
|          |          |          |                 | Sekundarni                                                                              |        |
|          |          |          |                 | [000-255].[000-255].<br>[000-255].[000-255]                                             |        |
|          |          |          | 8.DNS Server    | Specifikuje IP adresu<br>primárního nebo<br>sekundárního<br>serveru DSN.                |        |
|          |          |          |                 | Primarni                                                                                |        |
|          |          |          |                 | [000-255].[000-255].<br>[000-255].[000-255]                                             |        |
|          |          |          |                 | Sekundarni                                                                              |        |
|          |          |          |                 | [000-255].[000-255].                                                                    |        |

-

#### 4.Sit (pokračování)

| Úroveň 2          | Úroveň 3           | Popisy 1                           | Úroveň 4 | Popisy 2                           | Strana |
|-------------------|--------------------|------------------------------------|----------|------------------------------------|--------|
| 1.WLAN            | 1.TCP/IP           | —                                  | 9.APIPA  | Zap.*                              |        |
| (pokračování)     | (pokračování)      |                                    |          | Vypnuto                            |        |
|                   |                    |                                    |          | Automaticky přiděluje              |        |
|                   |                    |                                    |          | lokálních adres pro                |        |
|                   |                    |                                    |          | linku.                             |        |
|                   |                    |                                    | 0.IPv6   | Zap.                               |        |
|                   |                    |                                    |          | Vур.*                              |        |
|                   |                    |                                    |          | Povoluje nebo<br>zakazuje protokol |        |
|                   |                    |                                    |          | IPv6. Pokud chcete                 |        |
|                   |                    |                                    |          | najděte více                       |        |
|                   |                    |                                    |          | informací na                       |        |
|                   |                    |                                    |          | http://support.brother.            |        |
|                   |                    |                                    |          | <u>com</u>                         |        |
|                   | 2.WLAN<br>Asistent | (Windows <sup>®</sup> )            | —        |                                    |        |
|                   |                    | Konfigurace                        |          |                                    |        |
|                   |                    | bezdrátové sítě                    |          |                                    |        |
|                   |                    | pomocí disku<br>CD-ROM společnosti |          |                                    |        |
|                   |                    | Brother.                           |          |                                    |        |
|                   | 3.Pruvodce         | Průvodce                           | —        |                                    |        |
|                   | nast.              | provede konfigurací                |          |                                    |        |
|                   |                    | bezdrátové sítě.                   |          |                                    |        |
|                   | 4.WPS/AOSS         | Konfiguraci<br>nastavení           | —        |                                    |        |
|                   |                    | bezdrátového                       |          |                                    |        |
|                   |                    | jednoduše provést                  |          |                                    |        |
|                   |                    | jedním stisknutím                  |          |                                    |        |
|                   | 5.WPS + PIN        | Konfiguraci                        |          |                                    |        |
|                   | kod                | nastavení                          |          |                                    |        |
|                   |                    | připojení můžete                   |          |                                    |        |
|                   |                    | jednoduše provést                  |          |                                    |        |
|                   |                    | kódem PIN.                         |          |                                    |        |
| Tovární nastavení | jsou zobrazena tuč | ně s hvězdičkou.                   |          | 1                                  |        |

Obecné informace

#### 4.Sit (pokračování)

| Úroveň 2                                             | Úroveň 3                           | Popisy 1                                                                | Úroveň 4             | Popisy 2                                            | Strana |
|------------------------------------------------------|------------------------------------|-------------------------------------------------------------------------|----------------------|-----------------------------------------------------|--------|
| 1.WLAN<br>(pokračování)                              | WLAN 6.Stav WLAN —<br>pokračování) |                                                                         | 1.Stav               | Aktuální stav<br>bezdrátového<br>připojení.         |        |
|                                                      |                                    |                                                                         | 2.Signal             | Aktuální síla signálu<br>bezdrátového<br>připojení. |        |
|                                                      |                                    |                                                                         | 3.SSID               | Aktuální SSID.                                      |        |
|                                                      |                                    |                                                                         | 4.Komunik.<br>Rezim  | Aktuální režim<br>komunikace.                       |        |
|                                                      | 7.Adresa MAC                       | Zobrazí MAC adresu<br>přístroje.                                        |                      |                                                     |        |
|                                                      | 8.Nastav.pre<br>dvol               | Obnovuje všechna<br>nastavení<br>bezdrátové sítě na<br>tovární hodnoty. | ▲Nulov<br>▼Konec     |                                                     |        |
|                                                      | 9.WLAN<br>povolena                 | Umožňuje ruční<br>vypnutí nebo zapnutí<br>bezdrátové sítě LAN.          | Zap.<br><b>Vyp.*</b> |                                                     |        |
| 2.Nulovani<br>site                                   | —                                  | Obnovení všech<br>nastavení sítě na<br>tovární nastavení.               | ▲Nulov<br>VKonec     |                                                     |        |
| Tovární nastavení jsou zobrazena tučně s hvězdičkou. |                                    |                                                                         |                      |                                                     |        |

## 5. Informace o přístroji <sup>1</sup>

#### 5.Prist. info.<sup>1</sup>

| Úroveň 2                           | Úroveň 3                                                        | Popisy 1                                                           | Možnosti       | Popisy 2                                             | Strana |
|------------------------------------|-----------------------------------------------------------------|--------------------------------------------------------------------|----------------|------------------------------------------------------|--------|
| 1.Vyrobni<br>cislo                 | —                                                               | Můžete zjistit výrobní<br>číslo přístroje.                         | —              |                                                      |        |
| 2.Verze                            | 1.Main Verze                                                    | Můžete zjistit verzi<br>firmwaru přístroje.                        | —              |                                                      |        |
| 3.Citac stra<br>n                  | —                                                               | Můžete zjistit celkový<br>počet stran, které                       | Celkem         | Zobrazuje celkový<br>počet stran.                    |        |
|                                    |                                                                 | přístroj za dobu<br>používání vytiskl.                             | Seznam         | Zobrazuje čítač<br>stránek pro seznamy.              |        |
|                                    |                                                                 |                                                                    | Kopir          | Zobrazuje čítač<br>stránek pro kopie.                |        |
|                                    |                                                                 |                                                                    | Tisk           | Zobrazuje čítač<br>stránek pro vytištěné<br>stránky. |        |
| 4.Zivotnost<br>dilu <sup>2</sup>   | 1.Toner                                                         | Můžete zkontrolovat<br>zbývající procento<br>životnosti.           |                |                                                      |        |
|                                    | 2.Fotovalec                                                     | Můžete zkontrolovat<br>zbývající procento<br>životnosti fotoválce. | Zbyva: xxx %   |                                                      |        |
| 5. Nastav.<br>tisku <sup>3</sup>   | —                                                               | Vytiskne seznam<br>nastavení pro tisk.                             |                |                                                      |        |
| 6.Konfigurac<br>e <sup>4</sup>     | _                                                               | Vypíše nastavení.                                                  | _              |                                                      |        |
| 7.konfigurace<br>sítě <sup>3</sup> | _                                                               | Vytiskne seznam síťových nastavení.                                | _              |                                                      |        |
| 8.Hlaseni<br>WLAN <sup>3</sup>     | _                                                               | Tiskne výsledek<br>diagnózy připojení<br>bezdrátové sítě LAN.      |                |                                                      |        |
| 9.Reset                            | —                                                               | Při výměně fotoválce                                               | <b>▲</b> Nulov |                                                      | 82     |
| valce <sup>5</sup>                 | ce <sup>5</sup> za nový můžete<br>resetovat čítač<br>fotoválce. |                                                                    | ▼Konec         |                                                      |        |
| Tovární nastavení                  | isou zobrazena tuč                                              | ně s hvězdičkou                                                    |                |                                                      |        |

<sup>1</sup> U modelů DCP-1600E a DCP-1602(E) je tato nabídka 4.Prist. info..

- <sup>2</sup> U modelů DCP-1600E a DCP-1602(E) je tato nabídka 5. Zivotnost dilu.
- <sup>3</sup> Pouze pro modely DCP-1610W(E) a DCP-1612W
- <sup>4</sup> U modelů DCP-1600E a DCP-1602(E) je tato nabídka 4.Konfigurace.
- <sup>5</sup> U modelů DCP-1600E a DCP-1602(E) je tato nabídka 6.Reset valce.

## Zadávání textu

## **Modely MFC**

Při nastavování některých voleb nabídky, jako jsou ID stanice a název krátké volby, budete muset zadat textové znaky. Na tlačítcích číselné klávesnice jsou vytištěna písmena. Tlačítka: **0**, **#** a \* *nemají* vytištěná písmena, protože slouží pro zvláštní znaky.

Stisknutím vhodné číselné klávesnice zobrazené v této referenční tabulce můžete kdykoliv použít znak, který chcete.

| Stiskněte<br>tlačítko s<br>číslem na<br>číselné<br>klávesnici | jednou | dvakrát | třikrát | čtyřikrát | pětkrát | šestkrát | sedmkrát | osmkrát | devětkrát |
|---------------------------------------------------------------|--------|---------|---------|-----------|---------|----------|----------|---------|-----------|
| 1                                                             | @      | -       | /       | 1         | 0       |          | /        | 1       | @         |
| 2                                                             | а      | b       | С       | Α         | В       | С        | 2        | а       | b         |
| 3                                                             | d      | е       | f       | D         | E       | F        | 3        | d       | е         |
| 4                                                             | g      | h       | i       | G         | Н       | I        | 4        | g       | h         |
| 5                                                             | j      | k       | I       | J         | К       | L        | 5        | j       | k         |
| 6                                                             | m      | n       | 0       | М         | Ν       | 0        | 6        | m       | n         |
| 7                                                             | р      | q       | r       | S         | Р       | Q        | R        | S       | 7         |
| 8                                                             | t      | u       | v       | Т         | U       | V        | 8        | t       | u         |
| 9                                                             | w      | х       | у       | Z         | W       | Х        | Y        | Z       | 9         |

U voleb, které neumožňují malá písmena, použijte následující tabulky.

| Stiskněte<br>tlačítko s<br>číslem na<br>číselné<br>klávesnici | jednou | dvakrát | třikrát | čtyřikrát | pětkrát |
|---------------------------------------------------------------|--------|---------|---------|-----------|---------|
| 2                                                             | А      | В       | С       | 2         | А       |
| 3                                                             | D      | E       | F       | 3         | D       |
| 4                                                             | G      | Н       | I       | 4         | G       |
| 5                                                             | J      | К       | L       | 5         | J       |
| 6                                                             | М      | Ν       | 0       | 6         | М       |
| 7                                                             | Р      | Q       | R       | S         | 7       |
| 8                                                             | Т      | U       | V       | 8         | т       |
| 9                                                             | W      | Х       | Y       | Z         | 9       |

#### Vkládání mezer

Chcete-li do faxového čísla zadat mezeru, stiskněte mezi číslicemi jednou tlačítko ▶. Chcete-li zadat mezeru do jména, stiskněte mezi znaky dvakrát tlačítko ▶.

#### Provádění oprav

Pokud jste zadali znak nesprávně a chcete jej změnit, stisknutím tlačítka ∢ nebo ► přesuňte kurzor k nesprávnému znaku a potom stiskněte tlačítko Clear (Zrušit).

#### Opakování písmen

Pokud potřebujete zadat znak, který je pod stejným tlačítkem jako znak předchozí, posuňte tlačítkem ► kurzor o jednu pozici doprava a stiskněte tlačítko znovu.

#### Zvláštní znaky a symboly

Stiskněte \*, **#** či **0**, poté stisknutím **<** nebo ► přesuňte kurzor na požadovaný symbol či znak. Zvolte jej stisknutím **OK**. V závislosti na možnosti nabídky se objeví následující symboly a znaky.

| Stiskněte *        | pro | (mezera) ! " # \$ % & ' ( ) × + , / € |
|--------------------|-----|---------------------------------------|
| Stiskněte #        | pro | :;<=>?@[]^_                           |
| Stiskněte <b>0</b> | pro | Á É Í Ö Ó Ő Ü Ú 0                     |

#### **Modely DCP**

Při nastavování některých voleb, jako je například síťový klíč, musíte zadat znaky na přístroji.

- Pro výběr znaku z tohoto seznamu podržte stisknuté nebo opakovaně stiskněte tlačítko & či V: 0123456789abcdefghijklmnopqrstuvwxyzABCDEFGHIJKLMNOPQRSTUVWXYZ(mezera)!"# \$%&'()\*+,-./:;<=>?@[]^\_
- Až se zobrazí požadovaný znak či symbol, stiskněte **OK** a poté zadejte znak další.
- Pro odstranění nesprávně zadaných znaků stiskněte Clear (Zrušit).

## Ekologické funkce

#### Režim hlubokého spánku

Pokud přístroj po určitou dobu nepřijme žádné úlohy, přejde automaticky do režimu hlubokého spánku a na LCD displeji se zobrazí Rezim spanku. Přístroj se vzbudí, když přijme tiskovou úlohu nebo fax (pouze modely MFC).

#### Automatické vypnutí napájení (pouze modely DCP)

Jestliže přístroj zůstane v režimu hlubokého spánku na dobu nastavenou v automatickém vypnutí napájení, automaticky pak přejde do režimu vypnutí. Režim vypnutí je režim nejnižší spotřeby energie, který dosahuje spotřeby přibližně 0,5 W. Chcete-li režim

vypnutí zakázat, stiskněte

- Stisknutím Menu a poté stisknutím **∆** či **V** zvolte 1. Zaklad.nastav.. Stiskněte OK.
- Stisknutím ▲ či ▼ zvolte 2. Uspory. Stiskněte OK.
- Stisknutím ▲ či V zvolte 2. Autom. vypnuti. Stiskněte OK.
- 4 Stisknutím ▲ či V zvolte, kolik hodin uplyne předtím, než přístroj přejde do režimu vypnutí napájení. Zvolte
  - 1 hodina, 2 hodin, 4 hodin, 8 hodin nebo Vypnuto. Stiskněte OK.

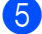

5 Stiskněte Stop/Exit (Stop/Konec).

## Nastavení toneru

#### Nastavení toneru (režim pokračování)

Můžete přístroj nastavit, aby poté, co se na LCD displeji zobrazí Vymente toner, pokračoval v tisku.

Přístroj bude pokračovat v tisku, dokud se na LCD displeji nezobrazí Dosel toner.

(pro modely MFC)

Stiskněte Menu, 1, 8 a přejděte na krok 3.

(pro modely DCP) Stisknutím Menu a poté stisknutím ▲ či V zvolte 1. Zaklad. nastav... Stiskněte OK.

- Stisknutím ▲ či ▼ zvolte 4. Vymente toner. Stiskněte OK.
- Stisknutím ▲ či ▼ zvolte Pokracovat nebo Stop. Stiskněte OK.
- 4 Stiskněte Stop/Exit (Stop/Konec).

#### POZNÁMKA

- Budete-li nadále tisknout v režimu pokračování, tisk může zesvětlit.
- Po výměně tonerové kazety za novou přejde režim pokračování zpět na výchozí nastavení (Stop).

#### Příjem faxů v režimu pokračování (pouze modely MFC)

Pokud zvolíte režim pokračování, když se na LCD displeji zobrazí Vymente toner, přístroj může ukládat přijaté faxy do paměti. Při vytištění přijatých faxů v režimu pokračování se na LCD displeji zobrazí dotaz, zda je OK kvalita tisku faxu. Není-li kvalita dobrá, zvolte 2. Ne. Přístroj zachová faxy uložené v paměti tak, abyste je po výměně tonerové kazety za novou mohli vytisknout znovu. Je-li kvalita dobrá, zvolte 1. Ano. LCD displej se vás dotáže, zda si přejete odstranit vytištěné faxy z paměti. Pokud se rozhodnete faxy neodstraňovat, budete dotázáni znovu po výměně tonerové kazety za novou.

#### POZNÁMKA

Jestliže přístroj vypnete, faxy uložené v paměti budou ztraceny.

2

# Nastavení papíru

## Nastavení papíru

#### Typ papíru

 (Pro modely MFC-1900(E) a MFC-1905) Stiskněte Menu, 1, 2, 1 a přejděte na krok 4.
 (Pro model MFC-1910W(E)) Stiskněte Menu, 1, 3, 1 a přejděte na krok 4.

> (Pro modely DCP) Stiskněte **Menu** a poté stisknutím ▲ či ▼ zvolte 1.Zaklad.nastav.. Stiskněte **OK**.

- 2 Stisknutím ▲ či ▼ zvolte 1. Papir. Stiskněte OK.
- 3 Stisknutím ▲ či ▼ zvolte 1. Typ papiru. Stiskněte OK.
- 4 Stisknutím ▲ či ▼ zvolte Standardni nebo Recykl.papir. Stiskněte OK.
- 5 Stiskněte Stop/Exit (Stop/Konec).

#### Velikost papíru

 (Pro modely MFC-1900(E) a MFC-1905) Stiskněte Menu, 1, 2, 2 a přejděte na krok 4.
 (Pro model MFC-1910W(E)) Stiskněte Menu, 1, 3, 2 a přejděte na krok 4.

> (Pro modely DCP) Stiskněte Menu a poté stisknutím ▲ či ▼ zvolte 1.Zaklad.nastav.. Stiskněte OK.

- Stisknutím ▲ či V zvolte 1. Papir. Stiskněte OK.
  - Stisknutím ▲ či ▼ zvolte 2.Rozmer papiru. Stiskněte OK.
- 4 Stisknutím ▲ či ▼ zvolte A4, Letter, Legal, Folio, A5, A5 na sirku, B5 nebo Executive. Stiskněte OK.
  - Stiskněte Stop/Exit (Stop/Konec).

# Přijatelný papír

Kvalita tisku se může lišit podle typu používaného papíru.

#### Doporučený papír a tisková média

Pro nejlepší kvalitu tisku doporučujeme použít následující papír.

| Typ papíru           | Položka                                          |
|----------------------|--------------------------------------------------|
| Standardní           | Xerox Premier TCF 80 g/m <sup>2</sup>            |
| μαριί                | Xerox Business 80 g/m <sup>2</sup>               |
| Recyklovaný<br>papír | Steinbeis Evolution White<br>80 g/m <sup>2</sup> |

## Kapacita zásobníku papíru

| Velikost papíru | A4, Letter, Legal, Folio, A5,<br>A5 (dlouhý okraj), B5,<br>Executive |
|-----------------|----------------------------------------------------------------------|
| Typy papíru     | Standardní papír,<br>recyklovaný papír                               |
| Počet listů     | Až 150 (80 g/m <sup>2</sup> )                                        |
| Gramáž papíru   | 65-105 g/m <sup>2</sup>                                              |

Některé důležité pokyny pro výběr papíru jsou:

- NEPOUŽÍVEJTE papír pro inkoustové tiskárny, protože může způsobit uvíznutí papíru nebo poškození vašeho přístroje.
- Předtištěný papír musí používat inkoust, který dokáže odolávat teplotám zapékacího procesu přístroje – 200 °C.

#### Typy papíru, které byste neměli používat

#### DŮLEŽITÉ

Některé typy papíru nemusí dosahovat dobrých výsledků nebo mohou přístroj poškodit.

NEPOUŽÍVEJTE papír:

- vysoce zrnitý,
- příliš hladký nebo lesklý,
- zohýbaný nebo zmačkaný.

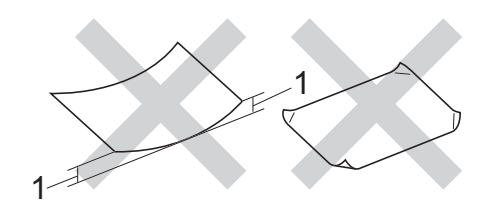

- 1 Záhyb 2 mm a více může způsobit uvíznutí papíru.
- potažený nebo s chemickou úpravou,
- poškozený, zmačkaný nebo přeložený,
- který má vyšší gramáž, než je doporučeno v této příručce,
- · s oušky nebo svorkami,
- s hlavičkou vytištěnou nízkotepelnými barvami nebo termografií,
- vícedílný nebo průklepový,
- určený pro tisk na inkoustových tiskárnách.

Pokud použijete kterýkoliv z papírů uvedených výše, může dojít k poškození přístroje. Na takové poškození se nevztahuje žádná záruka ani servisní smlouva společnosti Brother. 3

# Vkládání dokumentů

## Jak vkládat dokumenty

Můžete poslat fax (pouze modely MFC), vvtvářet kopie a skenovat z ADF (automatického podavače dokumentů) a skla skeneru.

#### Používání automatického podavače dokumentů (ADF) (pouze modely ADF)

ADF může pojmout až 10 stránek a každý list podává samostatně. Doporučujeme používat standardní papír 80 g/m<sup>2</sup>. Listy vždy řádně prolistuite, než je založíte do ADF.

#### Podporované velikosti dokumentu

#### Jak vkládat dokumenty

 Zvedněte a rozložte podpěru výstupu dokumentů ADF.

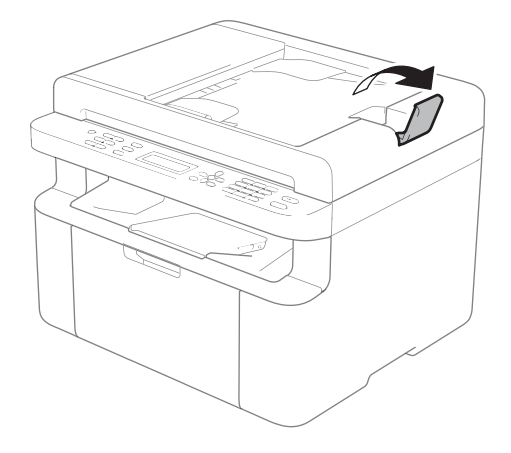

2) Vložte dokument *lícem dolů*, horním okrajem napřed do ADF, dokud se nezmění hlášení na LCD displeji.

Posuňte vodítka papíru (1) na šířku dokumentu.

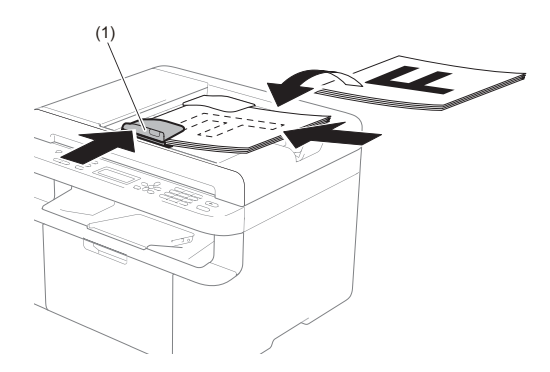

## Použití skla skeneru

Sklo skeneru můžete použít k faxování (pouze modely MFC), kopírování nebo skenování stránek knih, vždy po jednotlivé stránce.

#### Podporované velikosti dokumentu

| Délka:    | Až 300,0 mm |
|-----------|-------------|
| Šířka:    | Až 215,9 mm |
| Hmotnost: | Až 2,0 kg   |

#### Jak vkládat dokumenty

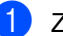

1) Zvedněte kryt dokumentu.

- 3. kapitola
- 2 Umístěte dokument lícem dolů do levého horního rohu na sklo skeneru, využijte přitom levé a horní vodítko dokumentu.

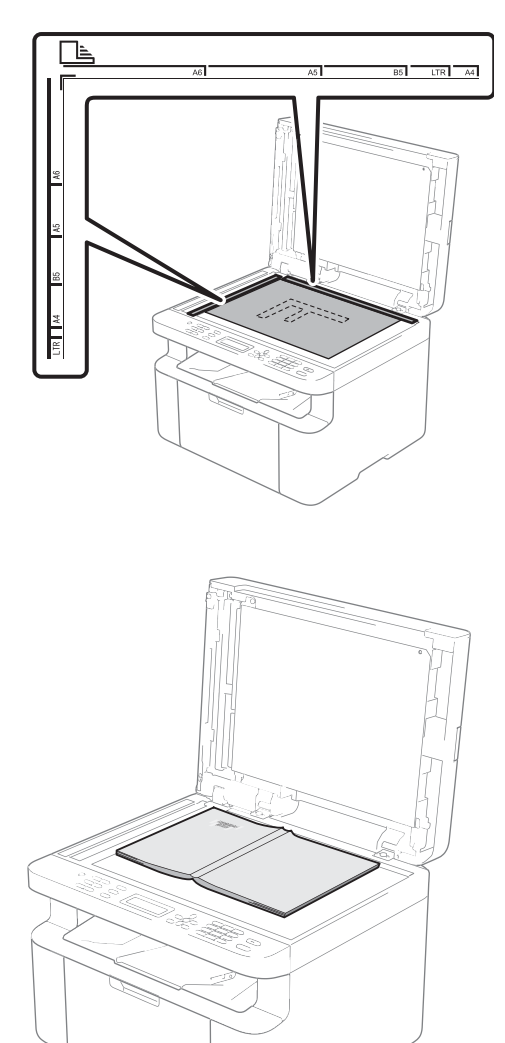

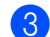

3 Zavřete kryt dokumentu.

#### POZNÁMKA

Pokud je dokumentem kniha nebo pokud je dokument silný, nezavírejte kryt prudce ani na něj netlačte.

4

# Odesílání faxu (modely MFC)

## Jak odesílat fax

Následující kroky popisují, jak poslat fax.

Stiskněte FAX.

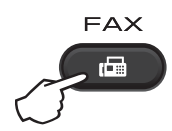

Vložte dokument.

Pokud odesíláte z ADF:

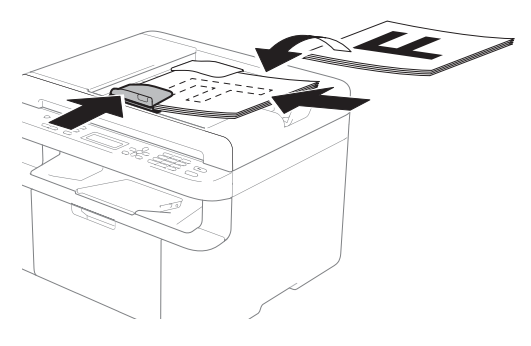

Pokud odesíláte ze skla skeneru:

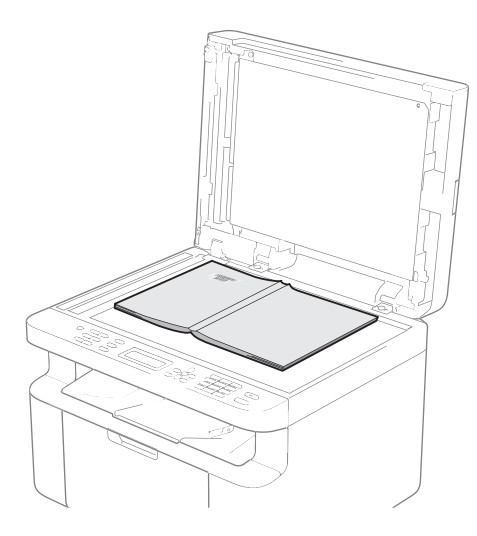

Po umístění dokumentu na sklo skeneru zavřete kryt dokumentu.

#### POZNÁMKA

- Aby bylo možné používat sklo skeneru, musí být podavač ADF prázdný.
- Chcete-li změnit rozlišení faxu, stiskněte ▼ či Resolution (Rozlišení) a poté stisknutím ▲ nebo ▼ či Resolution (Rozlišení) zvolte rozlišení faxu.

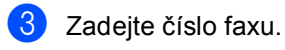

Stiskněte Start pro odeslání faxu.

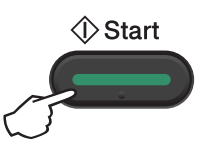

## Zrušení probíhajícího faxu

Chcete-li zrušit fax, stiskněte **Stop/Exit** (Stop/Konec). Pokud stisknete **Stop/Exit** (Stop/Konec), když přístroj vytáčí nebo odesílá, na LCD displeji se zobrazí žádost o potvrzení.

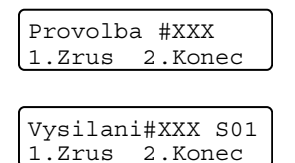

Chcete-li zrušit fax, stiskněte 1.

## Oběžník

Funkce oběžníku umožňuje zaslat stejnou faxovou zprávu na více než jedno faxové číslo. Do jednoho oběžníku můžete zahrnout čísla krátké volby a až 20 ručně vytáčených čísel.

#### Než s oběžníkem začnete

Rovněž i čísla krátké volby je třeba nejprve uložit do paměti přístroje a teprve poté je lze použít v oběžníku. (Viz *Ukládání čísel krátké* volby ➤➤ strana 62)

#### Jak odeslat fax oběžníkem

1 Vložte dokument.

Zadejte číslo. Stiskněte **OK**. Můžete použít číslo krátké volby nebo číslo ručně zadat pomocí číselné klávesnice. (Viz *Jak vytáčet* ➤ strana 63)

- Opakujte krok 2, dokud nezadáte všechna faxová čísla, na která chcete odesílat oběžník.
- 4 Stiskněte Start.

Po skončení odeslání oběžníku bude vytištěna zpráva o oběžníku, abyste měli přehled o výsledcích.

#### Zrušení probíhajícího oběžníku

Během oběžníku můžete zrušit aktuálně odesílaný fax nebo celou úlohu oběžníku.

Stiskněte Menu, 2, 6. Na LCD displeji se zobrazí číslo úlohy oběžníku a po něm vytáčené číslo faxu nebo jméno (například #001 0123456789). Stisknutím tlačítka ▲ či ▼ zobrazíte číslo úlohy oběžníku (například Obeznik#001).

- 2 Stisknutím ▲ či ▼ vyberte jedno z následujících:
  - Zvolte vytáčené číslo faxu nebo jméno a stiskněte OK.
  - Zvolte číslo úlohy oběžníku a stiskněte OK.

Stisknutím 1 zrušte číslo faxu nebo číslo úlohy oběžníku, které jste vybrali v kroku 2, nebo ukončete bez rušení stisknutím 2.

Pokud zvolíte pouze zrušit fax, který se momentálně odesílá, během kroku 2, na LCD displeji se zobrazí dotaz, zda chcete zrušit úlohu oběžníku. Stisknutím tlačítka 1 vymažete celou úlohu oběžníku, stisknutím tlačítka 2 odejdete.

4

Stiskněte Stop/Exit (Stop/Konec).

5

# Příjem faxu (modely MFC)

# Režimy příjmu

Musíte zvolit režim příjmu podle externích zařízení a telefonních služeb, které jsou na lince k dispozici.

## Volba režimu příjmu

Implicitně bude přístroj automaticky přijímat všechny faxy, které jsou do přístroje odeslány. Následující diagramy vám pomohou zvolit správný režim. (Podrobnější informace o režimech příjmu najdete v části *Tabulka nabídky* **>>** strana 9.)

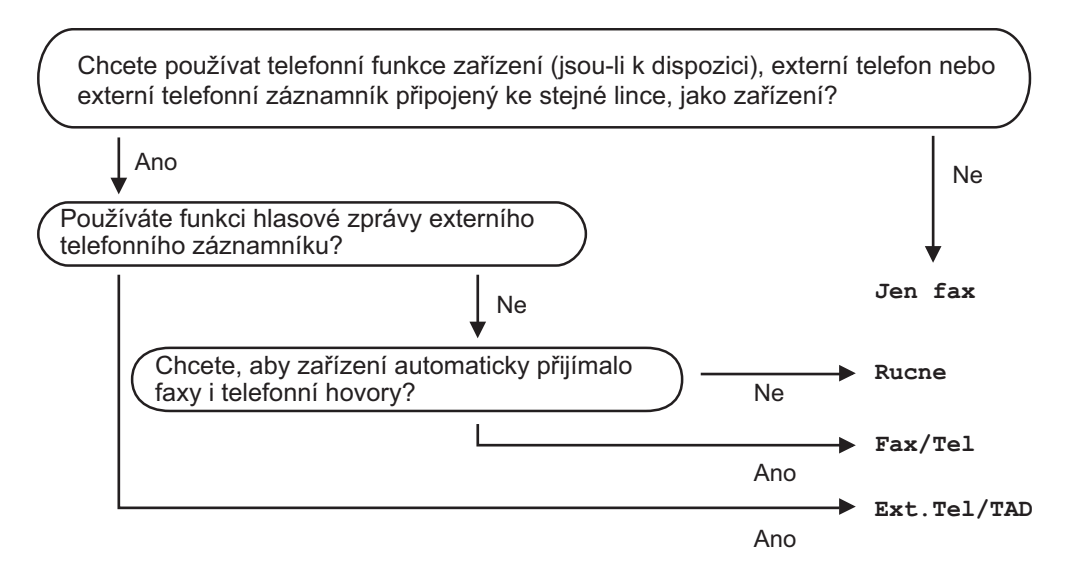

Chcete-li nastavit režim příjmu, postupujte podle následujících pokynů:

- Ujistěte se, že jste v režimu faxování.
- (Pro modely MFC-1900(E) a MFC-1905) Stiskněte Menu, 0, 1.
   (Pro model MFC-1910W(E)) Stiskněte Menu, 2, 1, 1.
- Omocí tlačítka ▲ či ▼ vyberte režim příjmu. Stiskněte OK.
- 4 Stiskněte Stop/Exit (Stop/Konec).

LCD displej zobrazí aktuální režim příjmu.

## Nastavení režimu příjmu

## Počet zvonění

Počet zvonění nastavuje, kolikrát přístroj zazvoní, než odpoví v režimu Jen fax nebo Fax/Tel.

Máte-li externí nebo linkové telefony na stejné lince, na které je přístroj, vyberte maximální počet zvonění. (Viz Detekce faxu >> strana 60.)

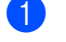

Ujistěte se, že jste v režimu faxování.

- 2 (Pro modely MFC-1900(E) a MFC-1905) Stiskněte Menu, 2, 1, 1. (Pro model MFC-1910W(E)) Stiskněte Menu, 2, 1, 2.
- linka zazvoní, než přístroj odpoví. Stiskněte **OK**.
- Stiskněte Stop/Exit (Stop/Konec).

#### Doba vyzvánění F/T (pouze režim Fax/Tel)

Když někdo zavolá na váš přístroj, vy a volající uslyšíte normální zvonění telefonu. Počet zvonění se nastavuje pomocí nastavení Počet zvonění.

Pokud je volání fax, přístroj jej přijme. Pokud se však jedná o hlasové volání, přístroj zapne vyzvánění F/T (rychlé dvojité-vyzvánění) na tak dlouho, jak jste nastavili v nastavení doby vyzvánění F/T. Pokud slyšíte vyzvánění F/T, znamená to, že je na lince volající.

Protože vyzvánění F/T vydává přístroj, linkový a externí telefon (pouze modely MFC-1900(E) a MFC-1910W(E)) vyzvánět nebudou.

- Ujistěte se, že jste v režimu faxování.
- 2 (Pro modely MFC-1900(E) a MFC-1905) Stiskněte Menu, 2, 1, 2. (Pro model MFC-1910W(E)) Stiskněte Menu, 2, 1, 3.
- 3 Stisknutím ▲ či ▼ vyberte, jak dlouho bude přístroj vyzvánět, aby vás upozornil, že máte hlasové volání. Stiskněte OK.
- 4
- Stiskněte Stop/Exit (Stop/Konec).

#### Detekce faxu

#### Pokud je detekce faxu Zap.:

Přístroj přijme faxové volání automaticky, i když na volání odpovíte. Pokud na LCD displeji uvidíte zprávu Prijem nebo v telefonu uslyšíte cvaknutí, stačí, když telefon položíte. Přístroj se postará o ostatní.

#### (Pro model MFC-1905) Je-li detekce faxu Semi:

Přístroj přijme faxové volání automaticky, pouze pokud na něj odpovíte pomocí sluchátka přístroje.

#### Pokud je detekce faxu Vyp.:

Pokud se nacházíte u přístroje a na faxové volání nejprve odpovíte zdvihnutím sluchátka externího telefonu (pouze modely MFC-1900(E) a MFC-1910W(E)) nebo přístroje (pouze model MFC-1905), pro příjem faxu stiskněte Start a poté 2.

#### POZNÁMKA

- Pokud odesíláte faxy z počítače na stejné telefonní lince a přístroj je zachytí, nastavte detekci faxu na Vyp...
- Mít faxový přístroj na stejné lince jako počítač vám nemůžeme doporučit.

- 1 Ujistěte se, že jste v režimu faxování.
- (Pro modely MFC-1900(E) a MFC-1905) Stiskněte Menu, 2, 1, 3. (Pro MFC-1910W(E)) Stiskněte Menu, 2, 1, 4.
- 3 Stisknutím ▲ či ▼ zvolte Zap., Semi (pouze model MFC-1905) nebo Vyp... Stiskněte OK.

4 Stiskněte Stop/Exit (Stop/Konec).

# 6

# Vytáčení a ukládání čísel (pouze modely MFC)

# Ukládání čísel

Přístroj můžete nastavit na snadné vytáčení – uložte do něj čísla krátké volby. Když vytočíte číslo krátké volby, na LCD displeji se objeví jméno, pokud jste je uložili, nebo číslo.

## Ukládání čísel krátké volby

Čísla, která často používáte, můžete uložit jako čísla krátké volby, takže při vytáčení vám bude stačit stisknout pár kláves

(dvakrát (Adresář), dvoumístné číslo a Start). Do tohoto přístroje lze uložit až 99 čísel krátké volby (01-99).

- Stiskněte dvakrát (Adresář) a zadejte dvoumístné číslo krátké volby (01-99).
   Není-li již číslo uloženo, na LCD displeji se zobrazí Registrovat?
   Stisknutím klávesy 1 zvolte Ano.
- Zadejte telefonní nebo faxové číslo (až 20 znaků).
   Stiskněte OK.
- Ostupujte jedním z následujících způsobů:
  - Pomocí číselné klávesnice zadejte jméno (až 15 znaků). Pomoc se zadáváním znaků viz Zadávání textu
     > strana 49.

Stiskněte OK.

- Stisknutím OK uložíte číslo bez jména.
- Chcete-li uložit další číslo krátké volby, přejděte ke kroku 1.

## Změna nebo odstranění čísel krátké volby

Můžete změnit nebo odstranit již uložené číslo krátké volby.

- Stiskněte Menu, 2, 3, 1. Zadejte číslo krátké volby, které chcete změnit nebo odstranit, a poté stiskněte OK.
- Postupujte jedním z následujících způsobů:
  - Stisknutím 1 zvolte Zmen pro úpravu čísla nebo jména.

Přejděte ke kroku (3).

Stisknutím 2 zvolte Vymaz pro odstranění všech informací v číslu krátké volby.

Až se zobrazí Vymaz akt.dat?, stisknutím 1 zvolte Ano pro potvrzení. Přejděte ke kroku ④.

- Opravte číslo nebo jméno. Po skončení úprav stiskněte OK.
  - Stiskněte Stop/Exit (Stop/Konec).

# Jak vytáčet

Vytáčet můžete kterýmkoli z následujících způsobů.

## Ruční vytáčení

Pro zadání všech číslic telefonního nebo faxového čísla použijte číselnou klávesnici.

## Krátká volba

Stiskněte dvakrát <sup>□</sup> (Adresář) a zadejte dvoumístné číslo krátké volby. (Viz *Ukládání čísel krátké volby* ➤> strana 62.)

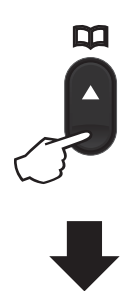

Dvoumístné číslo

#### POZNÁMKA

Pokud se na displeji LCD po zadání čísla krátké volby zobrazí Registrovat?, není zde číslo uloženo.

## Vyhledávání

Lze abecedně vyhledávat jména, která jste uložili do paměti krátké volby. (Viz Ukládání čísel krátké volby ➤➤ strana 62.)

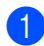

Ujistěte se, že jste v režimu faxování.

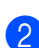

Stiskněte 🎞 (Adresář).

3 Na číselné klávesnici stiskněte tlačítko s prvními písmeny jména. (S vkládáním znaků vám pomůže tabulka na straně Zadávání textu ➤➤ strana 49.) Stiskněte OK.

- 4 Tlačítkem ▲ nebo ▼ najděte požadované jméno. Stiskněte OK.
- 5 Stiskněte Start.

#### POZNÁMKA

- Pokud v kroku ③ nezadáte písmeno a nestisknete OK, zobrazí se všechna zaregistrovaná jména. Tlačítkem ▲ nebo ▼ najděte požadované jméno.
- Pokud se na LCD displeji při zadání několika prvních písmen jména zobrazí Kontakt nenalez., znamená to, že není uloženo žádné jméno začínající tímto písmenem.

## Opakování vytáčení

Jakmile se ujistíte, že linka není právě používána, stisknutím **Redial (Opakování)** vyhledejte posledních 20 čísel, která jste v nedávné době vytáčeli. Stisknutím **Redial (Opakování)** či ▲ nebo ▼ procházejte seznamem, dokud nevyhledáte číslo, na něž chcete znovu zavolat. Stiskněte **OK** a poté stisknutím **Start** odešlete fax.

# Používání funkce PC-FAX (modely MFC)

## Příjem PC-FAX (pouze systém Windows<sup>®</sup>)

Zapnete-li funkci příjem PC-Fax, přístroj bude ukládat přijaté faxy do paměti a automaticky je odesílat do vašeho počítače. Potom můžete použít počítač pro prohlížení a ukládání těchto faxů.

l když počítač vypnete (například v noci nebo o víkendu), přístroj přijme a uloží faxy do paměti. Na LCD displeji bude zobrazen počet přijatých a uložených faxů, například: PC fax zpr.:001

Když potom počítač a program pro příjem PC-Fax spustíte, přístroj automaticky přenese faxy do počítače.

Chcete-li přenést přijaté faxy do počítače, musíte mít spuštěný program pro příjem PC-Fax.

Postupujte jedním z následujících způsobů:

(Windows<sup>®</sup> XP, Windows Vista<sup>®</sup> a Windows<sup>®</sup> 7)

Klikněte na

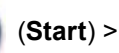

#### Všechny programy > Brother > Brother

**Utilities** a poté klikněte na rozevírací seznam a zvolte název vašeho modelu (není-li již zvolen). Klikněte na PC-FAX – příjem v levém navigačním panelu a poté klikněte na **Přijímat**.

(Windows<sup>®</sup> 8)

#### Klikněte na

(Brother Utilities) a

poté klikněte na rozevírací seznam a zvolte název svého modelu (pokud již není zvolen). Klikněte na **PC-FAX – příjem** v levém navigačním panelu a poté klikněte na **Přijímat**. Poté na přístroji proveďte následující kroky.

- 1 Stiskněte Menu, 2, 5, 1.
  - Stisknutím ▲ či ▼ zvolte Zap. (nebo Vyp.). Stiskněte OK.
- 3 Na LCD displeji je zobrazena upomínka, abyste nezapomněli spustit program pro příjem PC-FAX na vašem počítači. Pokud jste program pro příjem PC-FAX spustili, stiskněte OK. Jestliže jste program pro příjem PC-FAX ještě nespustili, ➤> Szoftver és hálózati használati útmutató.
- 4 Postupujte jedním z následujících způsobů:
  - Chcete-li změnit aktuální nastavení, stiskněte 1 a stisknutím ▲ či ▼ vyberte svůj počítač. Stiskněte OK.
  - Pokud nechcete aktuální nastavení měnit, stiskněte 2.
- 5 Stisknutím ▲ či ▼ zvolte Zap. nebo
  Vyp..
  Stiskněte OK.
- 6 Stiskněte Stop/Exit (Stop/Konec).

#### POZNÁMKA

- Pokud zvolíte Zalozni tisk Zap., přístroj také vytiskne fax ve vašem přístroji, takže budete mít kopii. Jedná se o bezpečnostní funkci pro případ, že dojde k výpadku napájení před přenosem faxu do počítače.
- Faxy uložené v paměti přístroje budou smazány.

Používání funkce PC-FAX (modely MFC)

#### POZNÁMKA

- Než budete moci nastavit funkci příjem PC-Fax, musíte do počítače nainstalovat program MFL-Pro Suite. Ujistěte se, že počítač připojený a zapnutý. (Další informace ➤➤ Szoftver és hálózati használati útmutató.)
- Pokud má přístroj problém a nemůže tisknout faxy z paměti, můžete použít toto nastavení pro přenesení faxů do počítače. (Viz Přenesení faxů nebo zprávy z faxového deníku (modely MFC)
   > strana 96.)
- Program pro příjem PC-Fax není podporován operačním systémem Mac OS.

7
## **Odesílání PC-FAX**

Soubor vytvořený v libovolné aplikaci ve vašem počítači je možné odeslat jako standardní fax.

#### POZNÁMKA

- Program PC-FAX umožňuje odesílat pouze černobílé faxové dokumenty velikosti A4.
- · Před odesláním prostřednictvím funkce PC-FAX nainstalujte program MFL-Pro Suite a propojte přístroj a počítač.

#### Odeslání souboru jako PC-FAX

Vytvořte soubor v libovolné aplikaci v počítači.

2 Klikněte na Soubor, poté na Tisk. Zobrazí se dialogové okno Tisk:

| 🖶 Tisk                                 | ×                                           |
|----------------------------------------|---------------------------------------------|
| Obecné                                 |                                             |
| Výběrtiskámy                           |                                             |
| Přidat tiskárnu                        | 🚔 Fax                                       |
| Brother MFC-xxx                        |                                             |
| •                                      | 4                                           |
| Stav: Připraveno<br>Umístění:          | Tisk do sou <u>b</u> oru Pře <u>d</u> volby |
| Komentář: MFC-xxxx                     | Vy <u>h</u> ledat tiskámu                   |
| Rozsah stránek                         |                                             |
| Ø Vše                                  | Počet kopií: 1                              |
| <u>V</u> ýběr <u>A</u> ktuální stránka | Kompletovat                                 |
| Stránky:                               | 11 22 33                                    |
|                                        | Tisk Stomo Pouzit                           |

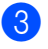

Jako tiskárnu vyberte **Brother PC-FAX** a poté klikněte na **Tisk**. Zobrazí se dialogové okno odesílání PC-FAX:

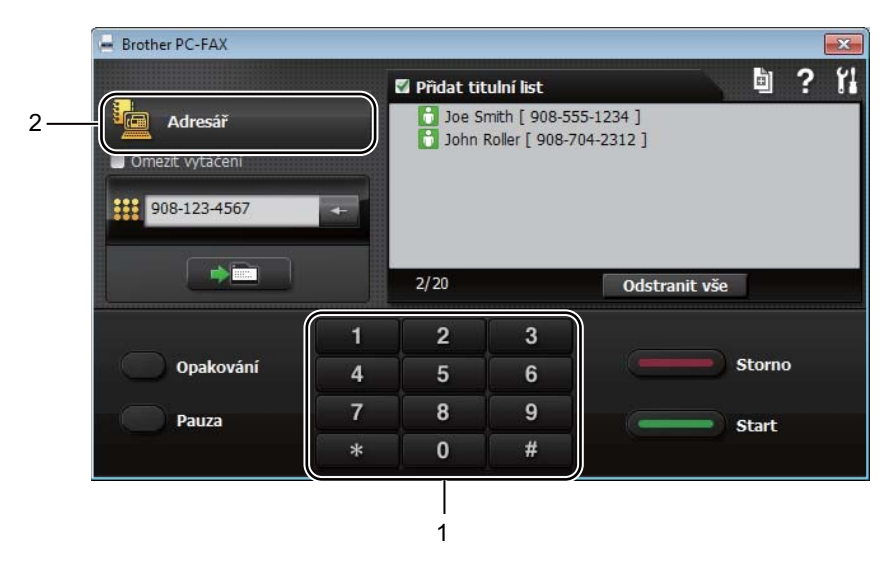

- 1 Číselník
- 2 Adresář
- Podle některého z následujících postupů zadejte faxové číslo:
  - Zadejte číslo pomocí číselné klávesnice a poté klikněte na tlačítko
  - Klikněte na tlačítko Adresář a poté zvolte člena nebo skupinu z adresáře.

Pokud vložíte chybný údaj, celý zadávaný údaj odstraníte kliknutím na Odstranit vše.

5 Chcete-li zahrnout i titulní stranu, zaškrtněte políčko **Přidat titulní list**.

#### POZNÁMKA

Titulní stranu můžete upravit a novou vytvořit po klepnutí na ikonu 📗.

6 Kliknutím na Start odešlete fax.

#### POZNÁMKA

- Chcete-li fax zrušit, klikněte na Storno nebo stiskněte Stop/Exit (Stop/Konec) na ovládacím panelu přístroje.
- Chcete-li znovu vytočit číslo, kliknutím na Opakování procházejte posledními pěti faxovými čísly a poté klikněte na Start.

# 8

## Telefonická a externí zařízení (modely MFC)

## Hlasové operace (pouze model **MFC-1905)**

Hlasová volání lze uskutečňovat se sluchátkem pomocí číselné klávesnice nebo dvojnásobného stisknutí 🏹 (Adresář) a zadání dvoumístného čísla krátké volby.

#### Uskutečnění telefonního hovoru

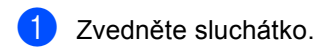

Až uslyšíte volací tón, zadejte číslo pomocí číselné klávesnice nebo dvakrát stiskněte 🎬 (Adresář) a zadejte dvoumístné číslo krátké volby.

Zavěste.

## Služby telefonní linky

#### Nastavení typu telefonní linky

Připojujete-li přístroj k lince, která je vybavená funkcemi PBX nebo ISDN k zasílání a přijímání faxů, je rovněž třeba správně změnit typ telefonní linky podle následujících kroků. Pokud používáte linku s PBX, můžete nastavit přístroj tak, aby vždy přistupoval k vnější lince (pomocí zadané předvolby) nebo aby přistupoval k vnější lince stisknutím tlačítka Tel/R.

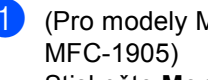

(Pro modely MFC-1900(E) a Stiskněte Menu, 0, 6.

(Pro model MFC-1910W(E)) Stiskněte Menu, 0, 5.

- Stisknutím tlačítka ▲ nebo V zvolte Pob.ustredna, ISDN (či Standard). Stiskněte OK.
- Postupujte jedním z následujících způsobů:
  - Pokud zvolíte ISDN či Standard, přejděte ke kroku 7.
  - Jestliže zvolíte Pob.ustredna, pokračujte krokem (4).
- Postupujte jedním z následujících způsobů:
  - Chcete-li změnit číslo aktuální předvolby, stiskněte 1 a pokračujte krokem 6.
  - Jestliže si nepřejete změnit aktuální číslo předvolby, stiskněte 1 a poté OK. Přejděte k bodu 6.
- Na číselné klávesnici zadejte číslo předvolby (max. 5 čísel). Stiskněte OK.

#### POZNÁMKA

Můžete použít čísla 0 až 9, #, \* a !.

("!" zobrazíte stisknutím Tel/R.)

- (Znak ! nelze použít společně s jinými čísly a znaky.)
- Pokud zvolíte Zap., stisknutí Tel/R (na obrazovce se ukáže "!".) vám poskytne přístup k vnější lince.
- Jestliže zvolíte Vzdy, můžete k vnější lince získat přístup bez stisknutí Tel/R.
- 6) Stisknutím **∆** či **▼** zvolte Zap. nebo Vzdy. Stiskněte OK.
  - Stiskněte Stop/Exit (Stop/Konec).

#### POBOČKOVÉ ÚSTŘEDNY (PBX) a PŘENOS

Přístroj je implicitně nastaven na Standard, což umožňuje jeho připojení ke standardní lince veřejné telefonní sítě PSTN. Mnoho kanceláří však používá centrální telefonní systém nebo pobočkovou ústřednu (PBX). Váš přístroj lze připojit k většině typů pobočkových ústředen. Funkce opakované volby přístroje podporuje pouze zpětnou aktivaci s časovým přerušením (TBR). TBR bude fungovat s většinou systémů pobočkových ústředen a umožňuje vám získat přístup k venkovní lince nebo předat hovor na jinou linku. Funkce funguje při stisknutí **Tel/R**.

### Připojení externího záznamníku – TAD (pouze modely MFC-1900(E) a MFC-1910W(E))

Na stejnou linku, ke které je připojen přístroj, můžete připojit i externí záznamník (TAD). Když záznamník přijme volání, váš přístroj bude "naslouchat" tónům CNG (faxového volání) posílaným odesílajícím faxovým přístrojem. Pokud je uslyší, převezme volání a přijme fax. Pokud je neuslyší, nechá záznamník přijmout hlasovou zprávu a na displeji se zobrazí Telefon.

Externí záznamník musí odpovědět během čtyř zazvonění (doporučujeme nastavení pouze na dvě zazvonění). To proto, že přístroj neuslyší tóny CNG do doby, dokud externí záznamník volání nepřijme. Odesílající přístroj vysílá tóny CNG pouze dalších osm až deset sekund. Nedoporučujeme na externím záznamníku používat funkci spořiče poplatků, pokud je k aktivaci třeba více než čtyři zazvonění.

#### POZNÁMKA

Máte-li problém s přijímáním faxů, snižte nastavení počtu zvonění na externím záznamníku na jedno či dvě.

#### Připojení

Externí záznamník TAD musí být připojen tak, jak je uvedeno na obrázku níže.

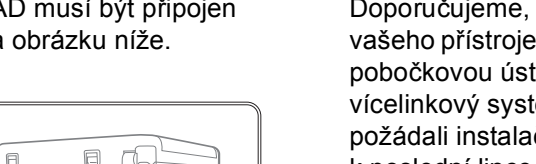

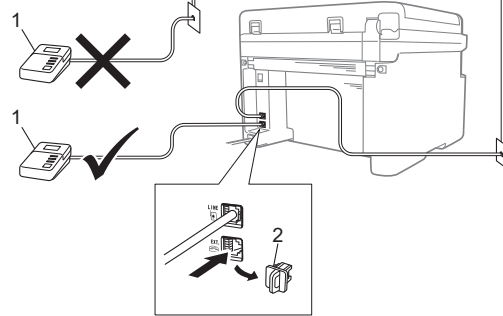

1 TAD

#### 2 Ochranný kryt

Před připojením externího záznamníku (TAD) sejměte ochranný kryt (2) ze zdířky **EXT.** na přístroji.

- Nastavte externí TAD na jedno nebo dvě zazvonění. (Neaplikuje se nastavení počtu zvonění přístroje.)
- Nahrajte odchozí zprávu na externím TAD.
- 3 Nastavte záznamník, aby odpovídal na hovory.
- 4 Nastavte režim příjmu na přístroji na Ext.Tel/TAD. (Viz *Režimy příjmu* ➤ strana 59.)

#### Nahrání odchozí zprávy (OGM)

- Nahrajte na začátek zprávy 5 sekund ticha. (To umožní přístroji čekat na CNG tóny automatického přenosu, než přestanou.)
- Omezte vaši řeč na 20 sekund. Například: "Po zaznění zvukového signálu zanechte vzkaz."

#### Vícelinkové připojení (PBX)

Doporučujeme, abyste požádali o připojení vašeho přístroje společnost, která instalovala pobočkovou ústřednu. Pokud máte vícelinkový systém, doporučujeme, abyste požádali instalační firmu o připojení zařízení k poslední lince systému. Zabrání to aktivaci přístroje pokaždé, když systém přijímá telefonní hovory. Pokud bude na všechny příchozí hovory odpovídat operátor ústředny, doporučujeme, abyste nastavili režim příjmu na Rucne.

Nemůžeme zaručit, že přístroj připojený k pobočkové ústředně bude za všech okolností fungovat správně. Jakékoliv problémy s odesíláním nebo přijímáním faxů by měly být nejprve ohlášeny společnosti, která má na starost vaši pobočkovou ústřednu.

# Externí a linkové telefony

#### Připojení externího nebo linkového telefonu

Přímo k přístroji lze připojit samostatný telefon, jak je zobrazeno na následujícím schématu.

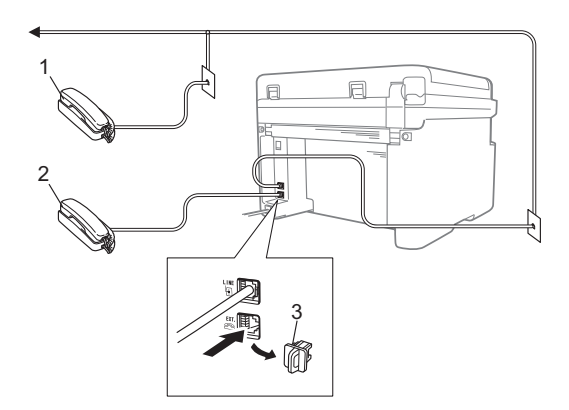

- 1 Linkový telefon
- 2 Externí telefon
- 3 Ochranný kryt

Před připojením externího telefonu sejměte ochranný kryt (3) ze zdířky **EXT.** na přístroji.

Když používáte externí telefon, LCD displej zobrazuje Telefon.

#### Pouze pro režim Fax/Tel

Když je přístroj v režimu Fax/Tel, bude používat dobu vyzvánění F/T (rychlé dvojité-vyzvánění), aby vás upozornil na hlasové volání.

Zdvihněte sluchátko externího telefonu (pouze modely MFC-1900(E) a MFC-1910W(E)) nebo přístroje (pouze model MFC-1905) a pro odpověď poté stiskněte **Tel/R**.

#### Používání externího bezdrátového telefonu od jiného výrobce než Brother

Pokud máte ke kabelu telefonní linky (viz *Připojení externího nebo linkového telefonu* →> strana 71) připojený bezdrátový telefon od jiného výrobce než Brother a obvykle nosíte sluchátko bezdrátového telefonu, je jednodušší vyřídit hovory, než uplyne nastavený počet zvonění.

Necháte-li nejdříve odpovědět přístroj, zdvihněte bezdrátové sluchátko a přejděte k přístroji, abyste mohli stisknutím **Tel/R** přenést volání na bezdrátové sluchátko.

#### POZNÁMKA

Pro použití s tímto přístrojem se nehodí všechny značky bezdrátových telefonů.

## Kopírování

## Jak kopírovat

 (Pro modely MFC) Stiskněte COPY (KOPIE).

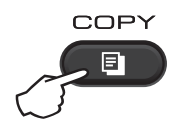

#### 2 Vložte dokument.

Pokud kopírujete z ADF:

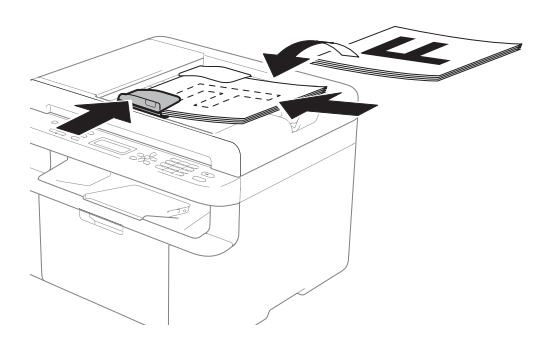

Pokud používáte ke kopírování sklo skeneru:

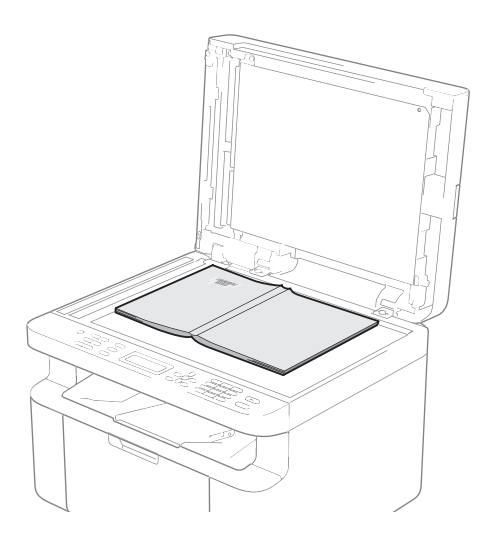

Po umístění dokumentu na sklo skeneru zavřete kryt dokumentu.

#### POZNÁMKA

Aby bylo možné používat sklo skeneru, musí být podavač ADF prázdný.

3 (Pro modely MFC) Pomocí číselné klávesnice zadejte požadovaný počet kopií (až 99).

> (Pro modely DCP) Stisknutím ▲ či ▼ zadejte požadovaný počet kopií.

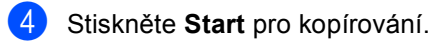

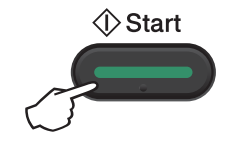

## Kopírování ID

Můžete vytvářet jednostranné a oboustranné kopie identifikačních průkazů.

Při oboustranném kopírování ID lze kopírovat obě strany vašeho identifikačního průkazu na jednu stranu a zachovat při tom původní velikost průkazu.

Výsledek oboustranného kopírování ID je zobrazen níže.

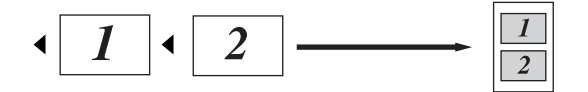

#### POZNÁMKA

- Identifikační průkaz je možné kopírovat pouze v souladu s platnými zákony.
   (➤➤ Příručka bezpečnosti výrobku.)
- · Pro nastavení kopírování ID

(Modely MFC) Viz 3. Kopírování ➤> strana 31.

(Modely DCP) Viz 2. Kopírování ➤> strana 43.

#### Oboustranné kopírování ID

(Pro modely MFC) Stiskněte **Menu**, **3**, **4** a přejděte na krok **3**.

(Pro modely DCP) Stiskněte **Menu** a poté stisknutím ▲ či ▼ zvolte 2.Kopie. Stiskněte **OK**.

- 2 Stisknutím ▲ či ▼ zvolte 4.Kopie ID. Stiskněte OK.
- Stisknutím ▲ či ▼ zvolte 4.2na1/1na1. Stiskněte OK. Stisknutím ▲ či ▼ zvolte 2na1 pro implicitně oboustranné kopírování. Stiskněte OK a poté Stop/Exit (Stop/Konec).

4 (Pro modely MFC) Stiskněte COPY (KOPIE).

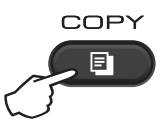

- 5 (Pro modely MFC)
   Zadejte požadovaný počet kopií.
   (Pro modely DCP)
   Stisknutím ▲ či ▼ zadejte požadovaný počet kopií.
- 6 (Pro modely MFC, DCP-1600E a DCP-1602(E))
   Stiskněte 2n1 (ID) copy (kopírování 2 na 1 (ID)).

(Pro modely DCP-1610W(E) a DCP-1612W) Stiskněte **2 in 1 (ID) copy/Copy Options (2 na 1 ID kopie/Volby kopírování)**. Stisknutím tlačítka ▲ nebo ▼ zvolte

Stisknutím tlačítka ▲ nebo V zvolte Oboustranny ID.

7 Umístěte identifikační průkaz lícem dolu (viz obrázek) směrem k levému hornímu rohu skla skeneru. Identifikační průkaz musí být alespoň 4 mm od okrajů skla (1).

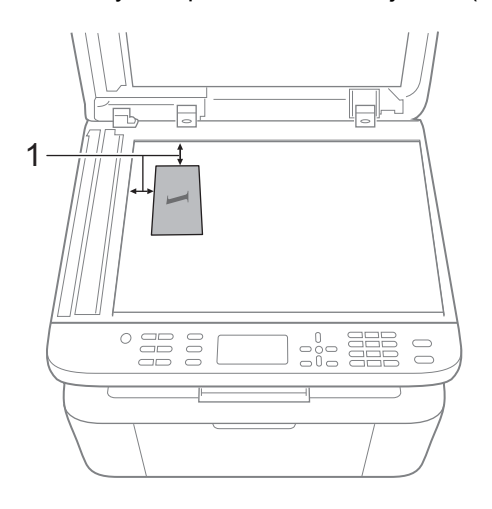

4 mm či více (shora, zleva)

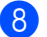

Stisknutím Start zahajte skenování.

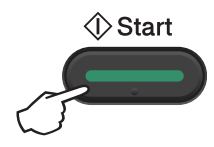

9 Otočte identifikační průkaz a umístěte jej k levé straně skla skeneru.

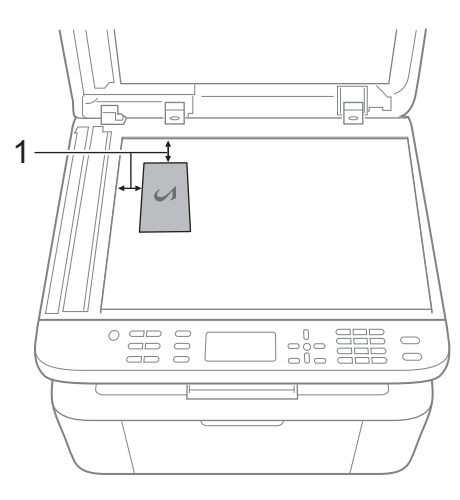

<sup>1</sup> 4 mm či více (shora, zleva)

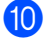

Stisknutím Start zahajte skenování.

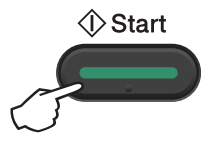

#### Jednostranné kopírování ID

(Pro modely DCP) Stiskněte **Menu** a poté stisknutím ▲ či ▼ zvolte 2.Kopie. Stiskněte **OK**.

2 Sti

Stisknutím ▲ či V zvolte 4.Kopie ID. Stiskněte OK.

- Stisknutím ▲ či ▼ zvolte 4.2na1/1na1. Stiskněte OK. Stisknutím ▲ či ▼ zvolte 1na1 pro implicitně jednostranné kopírování. Stiskněte OK a poté Stop/Exit (Stop/Konec).
- 4 (Pro modely MFC) Stiskněte COPY (KOPIE).

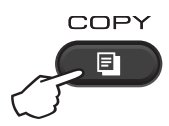

5 (Pro modely MFC) Zadejte požadovaný počet kopií.

> (Pro modely DCP) Stisknutím ▲ či ▼ zadejte požadovaný počet kopií.

- 6 Umístěte identifikační průkaz lícem dolů na sklo skeneru.
  - (Pro modely MFC, DCP-1600E a DCP-1602(E))
     Stiskněte 2n1 (ID) copy (kopírování 2 na 1 (ID)).

(Pro modely DCP-1610W(E) a DCP-1612W) Stiskněte 2 in 1 (ID) copy/Copy Options (2 na 1 ID kopie/Volby kopírování). Stisknutím tlačítka ▲ nebo ▼ zvolte Oboustranny ID.

## Další kopie

Ujistěte se, že je zvolený režim kopírování. Pomocí tlačítka **Options (Volby)**, **Copy Options** (Volby kopírování) nebo 2 in 1 (ID) copy/Copy Options (2 na 1 ID kopie/Volby kopírování) můžete rychle nastavit následující nastavení kopírování pouze pro příští kopii.

| Stiskněte                                                                                                    | Volby nabídky                                                                                                    | Možnosti                                                              |
|----------------------------------------------------------------------------------------------------|----------------------------------------------------------------------------------------------------|-----------------------------------------------------------------------|
| (Modely MFC)                                                                                                    | Stiskněte <b>▲</b> či ▼, poté stiskněte OK.                                                                                                    | (Pouze modely MFC)                                                    |
| Options<br>(DCP-1600E a DCP-1602(E))<br>Copy<br>Options<br>(DCP-1610W(E) a DCP-1612W)<br>2in 1 (ID) Copy<br>/Copy Options | <ul> <li>♦ OK</li> <li>Stisknutím tlačítka ▲ nebo ▼ zvolte<br/>Copy Options (Volby kopírování).</li> <li>Stiskněte OK.</li> <li>Stiskněte ▲ či ▼, poté stiskněte OK.</li> </ul> | Stiskněte ▲, ▼, ∢či ▶, poté stiskněte OK.                             |
|                                                                                                    | Kvalita                                                                                                    | Auto*<br>Text<br>Foto<br>Potvrzeni                                    |
|                                                                                                    | Netridit/Tridit                                                                                                    | Netridit*                                                             |
|                                                                                                    |                                                                                                    | Tridit                                                                |
|                                                                                                    | Jas                                                                                                    | - ECCCC+<br>- CECCC+<br>- CCECC+*<br>- CCCEC+<br>- CCCEC+<br>- CCCEC+ |
|                                                                                                    | Kontrast                                                                                                    |                                                                       |
|                                                                                                    |                                                                                                    |                                                                       |
|                                                                                                    |                                                                                                    | - □□■□□+*                                                             |
|                                                                                                    |                                                                                                    | -00080+                                                               |
|                                                                                                    |                                                                                                    |                                                                       |
| Tovární nastavení jsou zobrazena                                                                                          | a tučně s hvězdičkou.                                                                                                    |                                                                       |

9. kapitola

| Stiskněte                          | Volby nabídky                                     | Možnosti                                                          |
|------------------------------------|---------------------------------------------------|-------------------------------------------------------------------|
| (Modely MFC)                       | Stiskněte <b>▲</b> či ▼, poté stiskněte OK.       | (Pouze modely MFC)                                                |
| Options                            |                                                   | Stiskněte <b>▲</b> , <b>▼</b> , <b>∢</b> či ▶, poté stiskněte OK. |
|                                    |                                                   |                                                                   |
|                                    |                                                   |                                                                   |
| (DCP-1600E a DCP-1602(E))          |                                                   |                                                                   |
| Сору                               |                                                   |                                                                   |
| Options                            |                                                   |                                                                   |
|                                    |                                                   | (Pouze modely DCP)                                                |
|                                    |                                                   | Stiskněte <b>▲</b> či ▼, poté stiskněte OK.                       |
| (DCP-1610W(E) a DCP-1612W)         | Stisknutím tlačítka <b>▲</b> nebo <b>▼</b> zvolte |                                                                   |
| 2 in 1 (ID) Copy<br>/ Copy Options | Copy Options (Volby kopírování).                  |                                                                   |
|                                    | Stiskněte OK.                                     | ⇒ OK                                                              |
|                                    | Stiskněte <b>▲</b> či ▼, poté stiskněte OK.       |                                                                   |
|                                    |                                                   |                                                                   |
|                                    |                                                   |                                                                   |
|                                    | → OK                                              |                                                                   |
|                                    |                                                   |                                                                   |
|                                    | -                                                 |                                                                   |
|                                    | Zvetseni/Zmens.                                   | 100%*                                                             |
|                                    |                                                   | 97% LTR→A4                                                        |
|                                    |                                                   | 94% A4→LTR                                                        |
|                                    |                                                   | 916 Cela SLF.                                                     |
|                                    |                                                   |                                                                   |
|                                    |                                                   | 83% LGL→A4                                                        |
|                                    |                                                   | 78% LGL→LTR '                                                     |
|                                    |                                                   | 70 % A4→A5                                                        |
|                                    |                                                   | 50%                                                               |
|                                    |                                                   | Rucrie (25-400%)                                                  |
|                                    |                                                   | Auto <sup>2</sup>                                                 |
|                                    |                                                   | 200%                                                              |
|                                    |                                                   | 141 % A5→A4                                                       |
|                                    | Soutisk                                           | $104 \circ EAE^{-}LIK$                                            |
|                                    | DOUCLER                                           | 2 na 1 (V)                                                        |
|                                    |                                                   | 2 na 1 (S)                                                        |
|                                    |                                                   | 4 na 1 (V)                                                        |
|                                    |                                                   | 4 na 1 (S)                                                        |
| Tovární nastavení jsou zobrazena   | i tučně s hvězdičkou.                             |                                                                   |

<sup>1</sup> "LGL→LTR" a "LGL→A4" se zobrazují pouze na modelech ADF.

<sup>2</sup> Funkce Auto nastavuje přístroj na výpočet poměru zmenšení, který nejlépe vyhovuje velikosti papíru. Funkce Auto je dostupná pouze při použití ADF.

10 Jak skenovat na počítač

# Skenování dokumentu jako PDF souboru pomocí programu ControlCenter4

(Další informace >> Szoftver és hálózati használati útmutató.)

#### POZNÁMKA

V závislosti na modelu se obrazovky na vašem počítači možná budou lišit.

ControlCenter4 je programový nástroj, který vám umožní rychlý a snadný přístup k častěji používaným aplikacím.

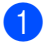

Vložte dokument.

Postupujte jedním z následujících způsobů: (Windows<sup>®</sup> XP, Windows Vista<sup>®</sup> a Windows<sup>®</sup> 7)

Klikněte na

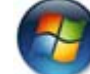

(Start) > Všechny programy > Brother > Brother Utilities a poté

klikněte na rozevírací seznam a zvolte název svého modelu (pokud již není zvolen). Klikněte na **SKENOVAT** v levém navigačním panelu a poté klikněte na **ControlCenter4**. Aplikace ControlCenter4 se otevře.

(Windows<sup>®</sup> 8)

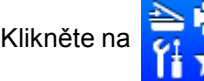

(Brother Utilities) a poté klikněte na rozevírací seznam a zvolte název

svého modelu (pokud již není zvolen). Klikněte na **SKENOVAT** v levém navigačním panelu a poté klikněte na **ControlCenter4**.

Aplikace ControlCenter4 se otevře.

10. kapitola

3 Zvolte Pokročilý režim a poté klikněte na OK.

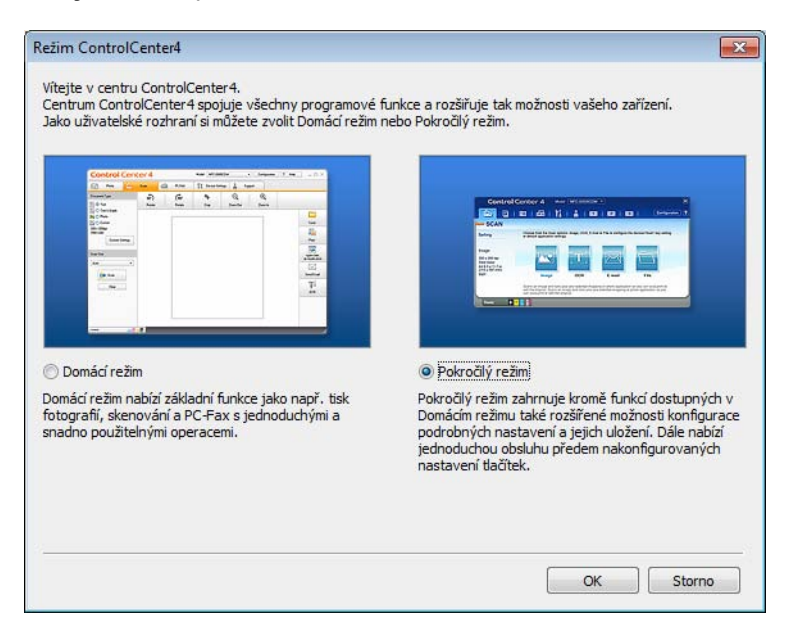

Klikněte na Soubor na kartě Skenování.

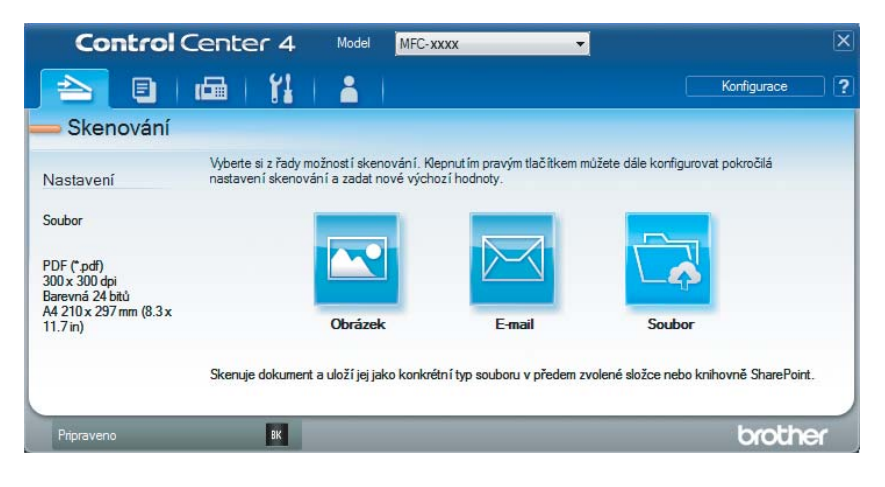

|      | Soubor - ControlCenter4                                                                                                    |
|------|----------------------------------------------------------------------------------------------------|
| 1 —— | Typ souboru Velikost souboru<br>PDF (*.pdf) Velký Velký                                                                                              |
| 2 —— | Jméno souboru         (Číslo)           CCF         (Datum)         (Číslo)           1 bridstěrí nero slovový sní         Zobrazit okno Uložit jako |
| 3 —— | Umsteri pro skenovani  Složka  SharePoint  C: Users \User \Pictures \ControlCenter 4\Scan  Zobrazení složky                                          |
| 4 —— | Rodišení Jas                                                                                                    |
|      | Typ skenování     0       Barevná 24 bitů     •                                                                                                    |
| 5 —— | Velkost dokumentu A4 210 x 297 mm (8.3 x 11.7 in)                                                                                                    |
|      | 🛄 Nepřerušované skenování                                                                                                    |
|      |                                                                                                    |
|      | Skenování průkazu     Tento dialog již příště nezobrazovat.                                                                                          |
|      | Předvolba Pokročilé nastavení Skenování Storno Nápověda                                                                                              |

- 1 Zvolte PDF (\*.pdf) z rozevíracího seznamu Typ souboru.
- 2 Můžete zadat název souboru, který chcete u dokumentu použít.
- 3 Zvolíte-li zaškrtávací políčko Složka, můžete uložit soubor do výchozí složky nebo zvolit upřednostňovanou složku kliknutím na tlačítko 🔄 (Prohlížet).

Zvolíte-li zaškrtávací políčko SharePoint, můžete soubor uložit do knihovny SharePoint stačí zadat adresu.

- 4 Rozlišení, které si přejete při skenování použít, vyberte z rozevíracího seznamu Rozlišení.
- 5 Z rozevíracího seznamu Velikost dokumentu můžete vybrat velikost dokumentu.

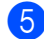

#### 5 Klikněte na Skenování.

Přístroj zahájí skenování. Automaticky se otevře složka, ve které jsou uložena naskenovaná data.

## Skenování pomocí klávesy Sken

#### POZNÁMKA

Chcete-li použít tuto funkci, nainstalujte program MFL-Pro Suite a připojte přístroj k počítači pomocí USB kabelu.

- Vložte dokument. (Viz Jak vkládat dokumenty ➤> strana 55.)
- 2 Stiskněte 💽 (SCAN (Sken)).
- 3 Stisknutím tlačítka ▲ nebo ▼ zvolte Sken do PC. Stiskněte OK.
- 4 Stisknutím ▲ či ▼ zvolte typ skenování (Soubor, E-mail nebo Obrazek.) Stiskněte OK.
- 5 Postupujte jedním z následujících způsobů:
  - Chcete-li změnit nastavení skenování, stisknutím ▲ či ▼ zvolte Ano a poté stiskněte OK. Pro změnu určitého nastavení postupujte podle pokynů na LCD displeji.
  - Chcete-li použít výchozí nastavení skenování, stisknutím ▲ či ▼ zvolte Ne a poté stiskněte OK.
- 6 Stiskněte Start. Přístroj zahájí skenování.

#### Nastavení klávesy Sken

Nastavení klávesy přístroje SCAN (Sken) můžete změnit pomocí programu ControlCenter4.

 Postupujte jedním z následujících způsobů: (Windows<sup>®</sup> XP, Windows Vista<sup>®</sup> a Windows<sup>®</sup> 7)

Klikněte na

(Start) > Všechny programy > Brother > Brother Utilities a poté

klikněte na rozevírací seznam a zvolte název svého modelu (pokud již není zvolen). Klikněte na **SKENOVAT** v levém navigačním panelu a poté klikněte na **ControlCenter4**. Aplikace ControlCenter4 se otevře.

(Windows<sup>®</sup> 8)

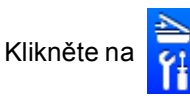

(Brother Utilities) a poté klikněte na rozevírací seznam a zvolte název

svého modelu (pokud již není zvolen). Klikněte na **SKENOVAT** v levém navigačním panelu a poté klikněte na **ControlCenter4**.

Aplikace ControlCenter4 se otevře.

Klikněte na kartu Nastavení zařízení.

3 Klikněte na Nastavení zařízení pro skenování.

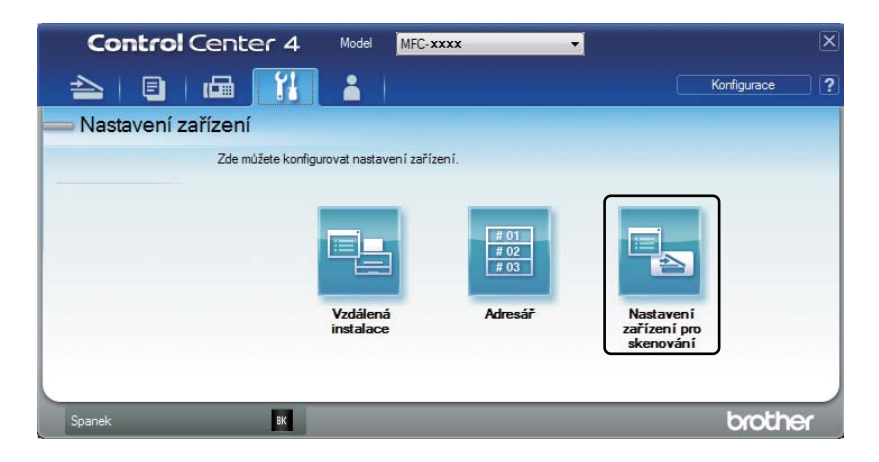

4 Zvolte kartu **Soubor**. Můžete změnit výchozí nastavení.

|      | Nastavení zařízení pro skenování                                                                                                    |
|------|----------------------------------------------------------------------------------------------------|
|      | Obrázek: E-mail Soubor                                                                                                    |
| 1 —  | Typ souboru<br>PDF (*,pdf) velký Velký                                                                                                    |
| 2 —  | Iméno souboru         (Datum)         (Číslo)           CCF         20052014 xxxx.pdf                                                                                                    |
| 3 —— | Clová složka<br>C: Users/User/Pictures/ControlCenter4\Scan                                                                                                    |
| 4 —— | Rozlišení<br>Jas<br>Typ skenování<br>O                                                                                                    |
| 5 —— | Barevná 24 bitů         velkost dokumentu           Velkost dokumentu         Image: Constraint of the second second |
|      |                                                                                                    |
|      | 🥅 Skenování průkazu                                                                                                    |
|      | Předvolba Pokročilé nastavení                                                                                                    |
|      | OK Storno Použit Nápověda                                                                                                    |

- 1 Z rozevíracího seznamu můžete vybrat typ souboru.
- 2 Můžete zadat název souboru, který chcete u dokumentu použít.
- 3 Soubor můžete uložit do výchozí složky nebo si vybrat svou preferovanou složku klepnutím na tlačítko (Prohlížet).
- 4 Rozlišení, které si přejete při skenování použít, vyberte z rozevíracího seznamu **Rozlišení**.
- 5 Z rozevíracího seznamu Velikost dokumentu můžete vybrat velikost dokumentu.
- Klikněte na OK.

5

# A Odstraňování problémů a jiné informace

## Spotřební materiál

Jednotka fotoválce a tonerová kazeta jsou dva samostatné kusy spotřebního materiálu. Ujistěte se, že jsou obě nainstalovány jako sestava. Další informace o tom, jak vyměňovat spotřební materiál, naleznete v pokynech přiložených k jednotce fotoválce nebo natištěných na krabici od tonerové kazety určené k výměně.

| Tonerová kazeta | Jednotka fotoválce |
|-----------------|--------------------|
| TN-1030         | DR-1030            |
|                 |                    |

#### POZNÁMKA

- Přístroje Brother jsou zkonstruovány tak, aby pracovaly s tonerem určitých vlastností, takže poskytují optimální výkon, když jsou použity s originálními tonerovými kazetami Brother. Společnost Brother nemůže zaručit optimální výkon, pokud se používá toner či tonerové kazety jiných specifikací. Toner nebo tonerovou kazetu jiných specifikací nemusí přístroj správně detekovat. Místo toho je může detekovat jako tonerové kazety se standardní výtěžností. Společnost Brother nedoporučuje používat v tomto přístroji jiné kazety než originální kazety Brother nebo doplňovat prázdné kazety tonerem z jiných zdrojů. Pokud dojde k poškození jednotky fotoválce nebo jiných částí přístroje v důsledku použití toneru nebo tonerové kazety nepatřící mezi originální produkty Brother z důvodu nekompatibility či nedostatečné vhodnosti těchto produktů pro přístroj, nebude se na jejich opravy vztahovat záruka.
- V zájmu nejlepšího výkonu používejte originální fotoválec a tonerovou kazetu společnosti Brother. Tisk s jednotkou fotoválce nebo tonerovou kazetou jiného výrobce může negativně ovlivnit nejen kvalitu tisku, ale i kvalitu a životnost samotného přístroje. Záruka se nemusí vztahovat na problémy způsobené použitím jednotky fotoválce nebo tonerové kazety jiného výrobce.
- Pokyny, jak vracet použitý spotřební materiál do recyklačního programu společnosti Brother, naleznete na adrese <u>http://www.brother.com/original/index.html</u> Jestliže se rozhodnete použitý spotřební materiál nevracet, oddělte jej od běžného domovního odpadu a zlikvidujte jej v souladu s místními předpisy. V případě dotazů kontaktujte svůj místní úřad pro nakládání s odpady. (Další informace >> Příručka bezpečnosti výrobku.)
- Očekávaná životnost každé tonerové kazety se zakládá na normách ISO/IEC 19752. Četnost výměn se bude lišit podle složitosti potištěných stran, procenta pokrytí a typu použitého média.

## Identifikace problému

Nejdříve zkontrolujte následující:

- Napájecí kabel přístroje je správně připojen a přístroj je zapnutý.
- Všechny ochranné materiály byly odstraněny.
- Papír je v zásobníku správně založený.
- Kabely rozhraní jsou pevně připojeny k přístroji a k počítači.

Jestliže výše uvedené kontroly nevedou k odstranění potíží, zkuste vyhledat závadu v níže uvedeném seznamu, kde naleznete odkaz na jejich vyřešení:

Problémy s telefonem a faxem (modely MFC) >> strana 86 Zvýšení kvality tisku >> strana 88

Je-li přístroj připojen k počítači, v závislosti na chybě se může na počítači objevit vyskakovací okno.

Pro vyřešení chyby postupujte podle pokynů na obrazovce.

Α

## Chybové zprávy a zprávy týkající se údržby

Nejběžnější chybové zprávy a zprávy údržby jsou zobrazeny v následující části.

Pokud potřebujete další pomoc, centrum podpory Brother Solutions Center nabízí nejnovější často kladené dotazy (FAQ) a tipy pro odstraňování problémů:

Navštivte nás na http://support.brother.com

| Chybová zpráva                                   | Příčina                                                                                                    | Postup                                                                                                    |  |
|--------------------------------------------------|----------------------------------------------------------------------------------------------------|----------------------------------------------------------------------------------------------------|--|
| Autodiagnostika                                  | Teplota jednotky zapékací<br>pece nedosáhla stanovené<br>hodnoty v daném čase.                                                                            | Vypněte přístroj, vyčkejte několik sekund a<br>opět jej zapněte. Nechte přístroj zapnutý v<br>nečinnosti po dobu 15 minut.                          |  |
|                                                  | Jednotka zapékací pece je<br>příliš horká.                                                                                                    |                                                                                                    |  |
| Chyba kazety<br>Vratte tonerovou<br>kazetu zpet. | Tonerová kazeta není vložena<br>správně.                                                                                                    | Vložte tonerovou kazetu pevně do jednotky<br>fotoválce a poté je nainstalujte zpátky do<br>přístroje.                                               |  |
|                                                  | Ujistěte se, že používáte<br>tonerovou kazetu od<br>společnosti Brother.                                                                                  | Používejte pouze originální jednotku fotoválce<br>a tonerovou kazetu od společnosti Brother.                                                        |  |
| Dochazi toner                                    | Pokud LCD displej zobrazuje<br>Dochazi toner, můžete i nadále<br>tisknout; přístroj však sděluje,<br>že tonerová kazeta se blíží<br>konci své životnosti. | Objednejte si novou tonerovou kazetu nyní,<br>aby byla k dispozici v okamžiku, kdy se na LCD<br>displeji zobrazí Vymente toner nebo Dosel<br>toner. |  |
| Komun.chyba                                      | Špatná kvalita telefonní linky způsobila chybu komunikace.                                                                                                | Zkuste odeslat fax znovu.                                                                                                    |  |
| Nesouhl.velikost                                 | Papír v zásobníku nemá<br>správnou velikost.                                                                                                    | Vložte do zásobníku správnou velikost papíru a<br>nastavte velikost papíru v zásobníku.                                                             |  |
| Preplnena pamet                                  | Paměť přístroje je přeplněná.                                                                                                    | Probíhá odesílání faxu nebo operace<br>kopírování.                                                                                                  |  |
|                                                  |                                                                                                    | Postupujte jedním z následujících způsobů:                                                                                                    |  |
|                                                  |                                                                                                    | <ul> <li>Stisknutím Start odešlete nebo zkopírujte<br/>naskenované stránky.</li> </ul>                                                              |  |
|                                                  |                                                                                                    | Stiskněte Stop/Exit (Stop/Konec) a čekejte,<br>dokud se ostatní probíhající operace<br>neukončí, poté to zkuste znovu.                              |  |
|                                                  |                                                                                                    | Probíhá tisk                                                                                                    |  |
|                                                  |                                                                                                    | <ul> <li>Stiskněte Stop/Exit (Stop/Konec). Přístroj<br/>zruší tiskovou úlohu a vymaže ji z paměti.</li> </ul>                                       |  |
|                                                  |                                                                                                    | Snižte kvalitu tisku.                                                                                                    |  |
|                                                  |                                                                                                    | (Další informace ➤➤ Szoftver és hálózati<br>használati útmutató.)                                                                                   |  |
| Rozpojeni                                        | Faxový přístroj další osoby či<br>osob přestal volat.                                                                                                    | Pokuste se odeslat nebo přijmout znovu.                                                                                                    |  |

| Chybová zpráva                                                                                                    | Příčina                     | Postup                                                                                          |  |  |
|----------------------------------------------------------------------------------------------------|-----------------------------|-------------------------------------------------------------------------------------------------|--|--|
| Valec konci                                                                                                    | Je potřeba vyměnit jednotku | Vyměňte jednotku fotoválce nebo při instalaci                                                   |  |  |
| Vymente fotoval.<br>Čítač fotoválce nebyl<br>resetován, když byl vložen<br>nový fotoválec.                           |                             | nového totoválce resetujte čítač fotoválce. (Viz<br>pokyny dodané s novou jednotkou fotoválce.) |  |  |
| Zkontr.original Dokument nebyl správně<br>vložen nebo podán nebo je<br>dokument tištěný pomocí ADF<br>příliš dlouhý. |                             | Vytáhněte zaseknutý papír z jednotky ADF.                                                       |  |  |

#### POZNÁMKA

Vypnutí přístroje vymaže faxové údaje v paměti. Chcete-li zabránit ztrátě jakýchkoliv důležitých zpráv, viz *Přenesení faxů nebo zprávy z faxového deníku (modely MFC)* → strana 96.

## Pokud máte s přístrojem potíže

Většinu problémů můžete snadno vyřešit vlastními silami. Pokud potřebujete další pomoc, Brother Solutions Center nabízí nejnovější často kladené dotazy (FAQ) a tipy pro odstraňování problémů.

Navštivte nás na http://support.brother.com

#### Problémy s telefonem a faxem (modely MFC)

Pokud nemůžete odeslat ani přijmout fax, zkontrolujte následující:

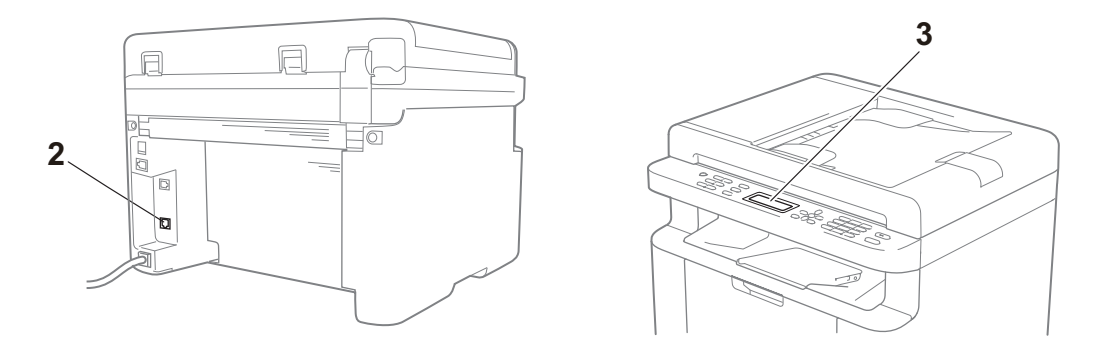

- 1 Napájecí kabel přístroje je správně připojen a přístroj je zapnutý.
- 2 Připojte jeden konec kabelu telefonní linky k oblasti označené "LINE" a poté připojte druhý konec přímo k telefonní zásuvce ve zdi.

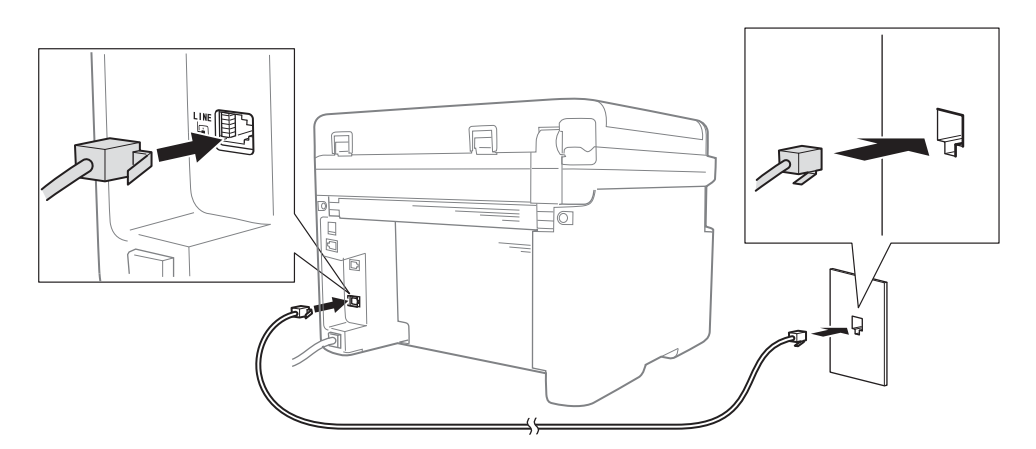

Pokud můžete odesílat a přijímat faxy, když je telefonní linka přímo připojená k faxu, problém se nemusí týkat přístroje. Prosíme obraťte se na svého poskytovatele služeb pro vyřešení problému s připojením.

3 Zkontrolujte režim příjmu.

Další informace o nastavování režimu příjmu viz Režimy příjmu >> strana 59.

4 Změňte nastavení kompatibility na Zakladni (VoIP).

Můžete být schopni odesílat a přijímat faxy tím, že snížíte rychlost připojení.

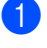

- Stiskněte Menu, 2, 0, 1.
- 2 Stisknutím tlačítka ▲ nebo ▼ zvolte Zakladni (VoIP).
- 3 Stiskněte OK.
- 4 Stiskněte Stop/Exit (Stop/Konec).

Pokud ani po vyzkoušení vše z výše uvedeného nedojde k vyřešení problému, vypněte přístroj a pak jej zase zapněte.

Pokud ani po vyzkoušení vše z výše uvedeného nemůžete odesílat ani přijímat faxy, zkontrolujte často kladené dotazy na Brother Solutions Center webové stránce (<u>http://support.brother.com</u>).

| Otázka                                                                  | Odpověď                                                                                                    |  |  |
|-------------------------------------------------------------------------|----------------------------------------------------------------------------------------------------|--|--|
| Fax nelze přijmout.                                                     | Máte-li vyhrazenou faxovou linku a chcete-li, aby přístroj Brother automaticky přijímal všechny příchozí faxy, vyberte režim Jen fax.                                           |  |  |
| Mohou přístroj nastavit, aby<br>netisknul hlášení o ověření<br>přenosu? | Tento produkt bude tisknout hlášení o ověření přenosu. Dokonce i když bude hlášení o ověření přenosu nastaveno na $v_{YP}$ ., dojde-li k chybě komunikace, hlášení se vytiskne. |  |  |
|                                                                         | <b>Je-li</b> Perioda deniku <b>nastaveno na</b> Vyp., Denik <b>nebude vytištěn</b> .                                                                                            |  |  |
| Mohu zrušit faxovou úlohu?                                              | Chcete-li zrušit faxovou úlohu, stiskněte <b>Stop/Exit (Stop/Konec)</b> nebo <b>Menu 2</b> , <b>6</b> pro zrušení zbývajících úloh.                                             |  |  |
| Špatná kvalita odesílání.                                               | Zkuste změnit rozlišení na Jemne či Ex. Jemne nebo vyčistit skener.                                                                                                    |  |  |
| Odeslané faxy jsou prázdné.                                             | Přesvědčte se, že jste vložili dokument správně. Při používání ADF nebo skla skeneru by se měl dokument nacházet lícem dolů. Viz Vkládání dokumentů<br>➤ strana 55.             |  |  |
| Při odesílání se objevují svislé<br>černé čáry.                         | Svislé černé čáry na faxech, které odesíláte, jsou obyčejně způsobeny nečistotami nebo korekční kapalinou na skleněném proužku. Viz Vyčistěte vnitřek přístroje. >> strana 89.  |  |  |

#### Odstraňování problémů u ostatních potíží

## Zvýšení kvality tisku

#### POZNÁMKA

Společnost Brother v tomto přístroj nedoporučuje používat kazety jiné než originální značky Brother ani doplňovat prázdné kazety tonerem z jiných zdrojů.

Máte-li problémy s výsledky tisku, zkontrolujte následující:

1 Prostředí přístroje.

Zvolte takové umístění, kde se teplota pohybuje mezi 10 a 32 °C a kde je vlhkost mezi 20 až 80 % (bez kondenzace).

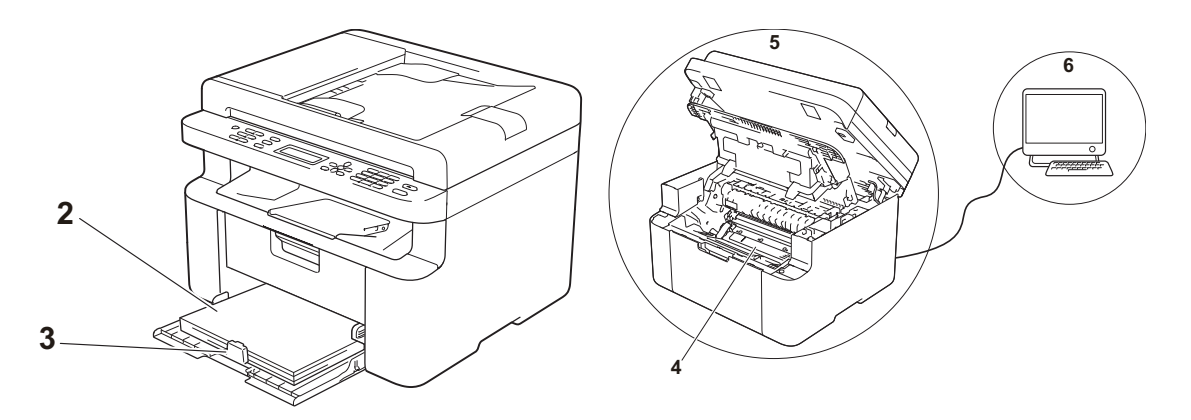

- 2 Do papírového zásobníku je vložen přijatelný typ papíru. Viz Přijatelný papír >> strana 54
- 3 Papír je do přístroje správně vložen.

Obrácení papíru může usnadnit zavádění papíru. Nastavení vodítka může usnadnit zavádění

papíru.

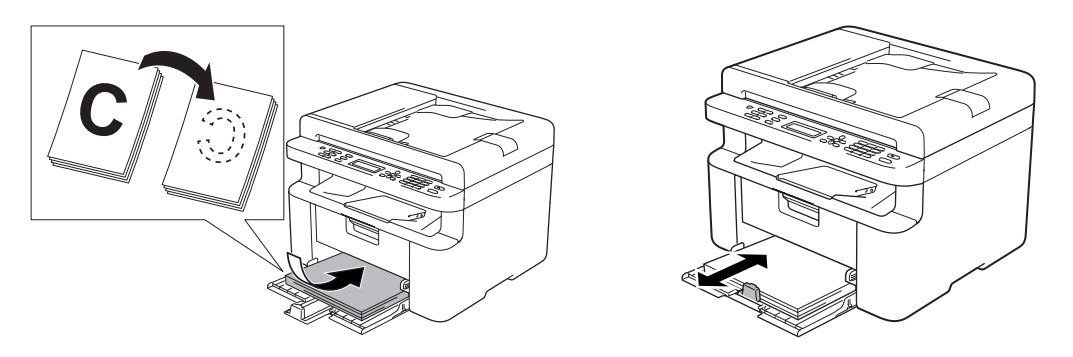

4 Vyměňte tonerovou kazetu nebo jednotku fotoválce.

Další informace o tom, jak vyměňovat spotřební materiál, naleznete v pokynech přiložených k jednotce fotoválce nebo natištěných na krabici od tonerové kazety určené k výměně.

- 5 Vyčistěte vnitřek přístroje.
  - Čištění skla skeneru

Vyčistěte povrch z bílého plastu (1) a sklo skeneru (2).

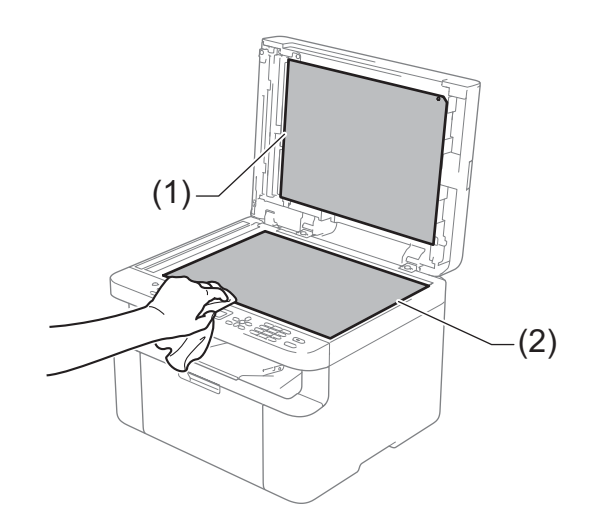

(Pouze modely ADF)

Vyčistěte bílý pruh (3) a skleněný proužek skeneru (4).

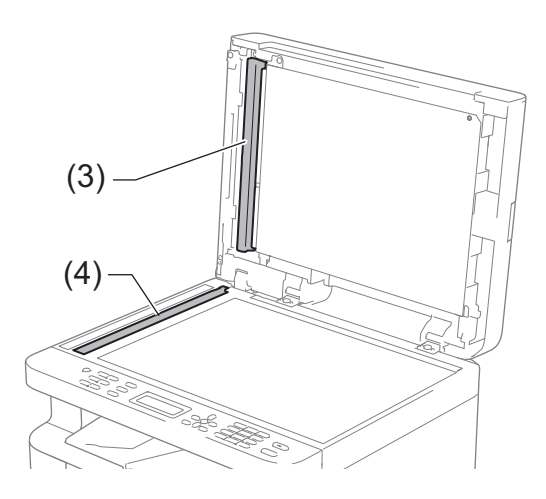

Čištění koronového vodiče

Posuňte zeleného jezdce několikrát zleva doprava a zprava doleva.

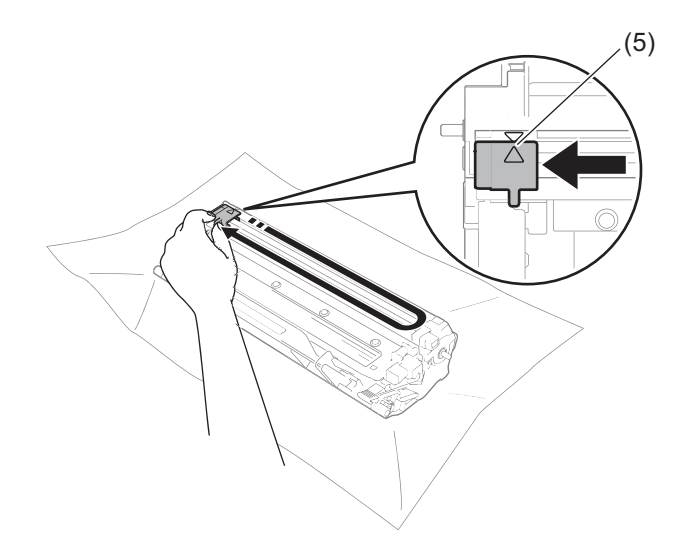

#### POZNÁMKA

Vraťte jezdce do výchozí polohy (▲) (5). V opačném případě se na stránkách může vytisknout svislý pruh.

Pokud se na vytištěných stránkách objevují černé či bílé body, vyčistěte jednotku fotoválce. Zatlačte na zajišťovací páčku a vyjměte tonerovou kazetu z jednotky fotoválce.

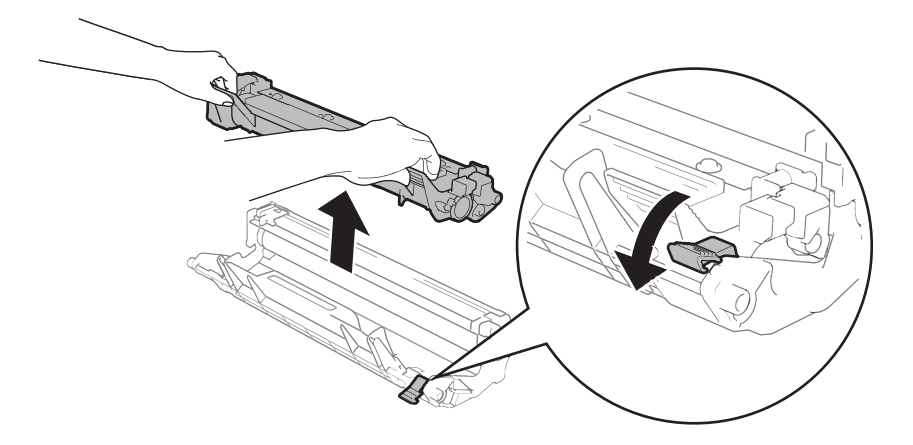

Odstraňování problémů a jiné informace

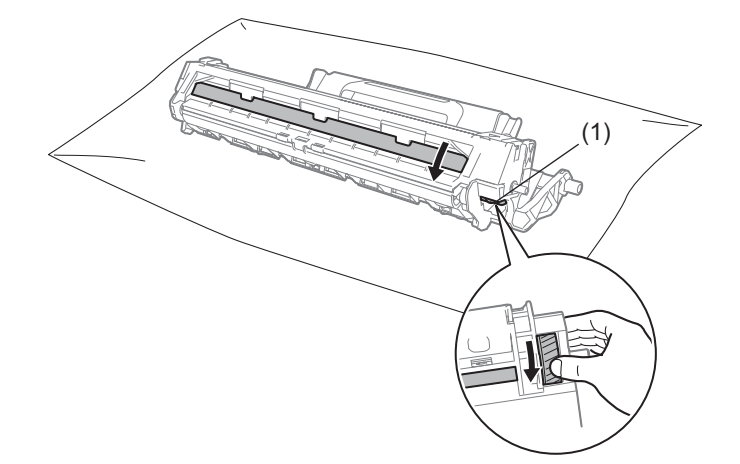

Ručně otáčejte soustavou fotoválce a pozorně prohlédněte povrch válečku fotoválce (1).

Jemně povrch fotoválce otírejte suchou bavlněnou tyčinkou, dokud z něj neodstraníte veškerý prach či lepidlo.

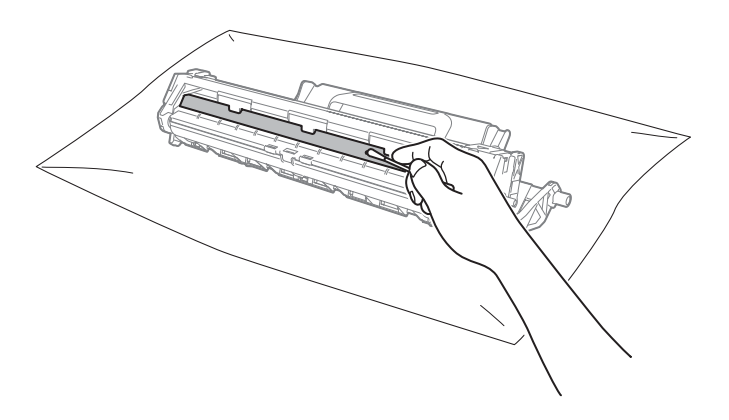

Zkontrolujte nastavení ovladače tiskárny.
 Zkuste změnu Nastavení tisku na kartě Základní.

| 🜧 Brother MFC- XXXX – předvolby tisl                                                                                                    | ku                                                                                                    | ? 💌                                                                                                    |
|----------------------------------------------------------------------------------------------------|----------------------------------------------------------------------------------------------------|----------------------------------------------------------------------------------------------------|
| brother MFC- XXXX                                                                                                    |                                                                                                    | SolutionsCenter                                                                                                    |
| Rozmér papitu : At<br>210x 297 m<br>(3 x 11.7 m)<br>Typ papitu : Schadardi papit<br>Kapit : I<br>Kordia tisku : Komální<br>Dupisk : Nomální<br>Dupisk : Nomální<br>Dupisk : Nomální<br>Dupisk : Nomální<br>Dupisk : Nomální<br>Dupisk : Nomální<br>Dupisk : Nomální<br>Dupisk : Nomální<br>Dupisk : Nomální | Základní Pokročilé Tiskové pro<br>Rozměr pap fru<br>Orientace<br>Kopií<br>Typ pap fru<br>Kvalta tisku (C)<br>Nastavení tisku<br>Soutisk<br>Pořadí stran (G)<br>Otyraničení<br>Durke / (Pořice | AA<br>Na yjšku Na šiřku(2)<br>Sandardní papír<br>Nomální<br>Grafika<br>Puční ngstavení…<br>Nomální<br>Vpravo, pak dolů |
| Néhed taku(2)     PRdat profi( <u>W</u> )     Pogpora                                                                                                    | OK Stomo                                                                                                    | Nastavgní duplexu                                                                                                    |

Dojde-li k pomačkání papíru nebo na stránce toner příliš nedrží, můžete tato nastavení upravit v **Zlepšit kvalitu tisku**. Klikněte na **Další možnosti tisku** na kartě **Pokročilé**.

| lįsková funkce             |          | <b>T N I</b>                                |           |  |  |  |  |
|----------------------------|----------|---------------------------------------------|-----------|--|--|--|--|
| Nastavení sytosti          | <b>^</b> | Zlepšit kvalitu tisku<br>Nastavení zlepšení |           |  |  |  |  |
| Zlepšit kvalitu tisku      |          | <u>Vypnuto</u>                              |           |  |  |  |  |
| Přeskočit prázdnou stránku |          | Omezit pomačkání papíru                     |           |  |  |  |  |
| Vytisknout text černě      |          | Zepšit fixaci toneru                        |           |  |  |  |  |
| Archiv tisku               |          |                                             |           |  |  |  |  |
|                            |          |                                             |           |  |  |  |  |
|                            |          |                                             |           |  |  |  |  |
|                            |          |                                             |           |  |  |  |  |
|                            |          |                                             |           |  |  |  |  |
|                            | -        |                                             | Předvolha |  |  |  |  |
| 4                          | ł        |                                             | Ticavoiba |  |  |  |  |
|                            |          | OK Stomo                                    | Nápověda  |  |  |  |  |

## Uvíznutí dokumentu (modely ADF)

Dojde-li k uvíznutí dokumentu v ADF, postupujte podle následujících kroků.

#### 1 Otevřete kryt ADF.

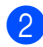

Vytáhněte uvízlý dokument.

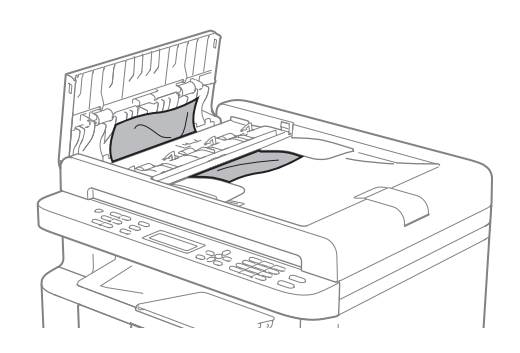

- 3 Zavřete kryt ADF.
- 4 Zvedněte kryt dokumentu.
- 5 Vytáhněte uvíznutý dokument směrem doprava.

6 Vložte do ADF kus tvrdého papíru, jako je karton, a protlačte tak všechny malé zbytky papíru.

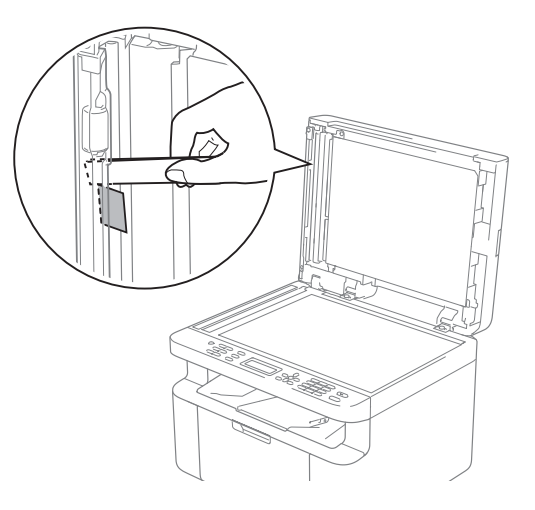

Pokud se dokument roztrhne, ujistěte se, že odstraníte všechny útržky, abyste zabránili budoucím uvíznutím papíru.

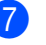

Zavřete kryt dokumentu.

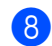

aviete kryt dokumentu.

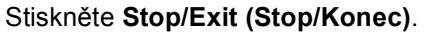

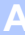

## Uvíznutí papíru

Před přidáním nového papíru vždy ze zásobníku odstraňte veškerý starý papír a nový stoh papíru zarovnejte. Tím zabráníte vícenásobnému podávání listů papíru a omezíte uvíznutí papíru.

- 1 Vypněte přístroj.
- 2 Předtím než se budete dotýkat vnitřních částí produktu, vyčkejte nejméně 15 minut, dokud zařízení nevychladne.
- 3 Vyjměte veškerý papír zavedený v zásobníku.
- 4 Uchopte uvíznutý papír oběma rukama a pomalu jej vytáhněte.

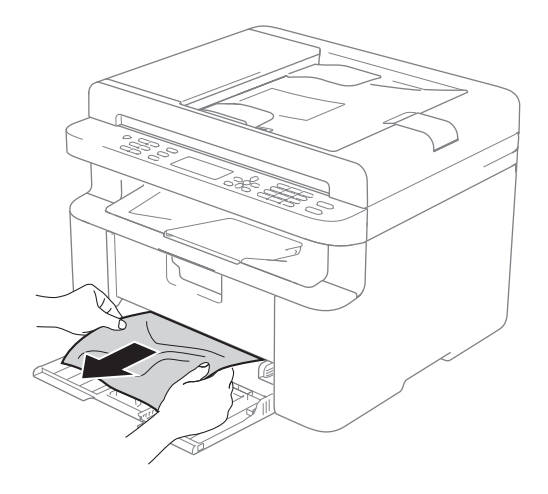

5 Otevřete kryt skeneru. Podpěra (1) na levé straně přístroje se uzamkne. Otevřete horní kryt.

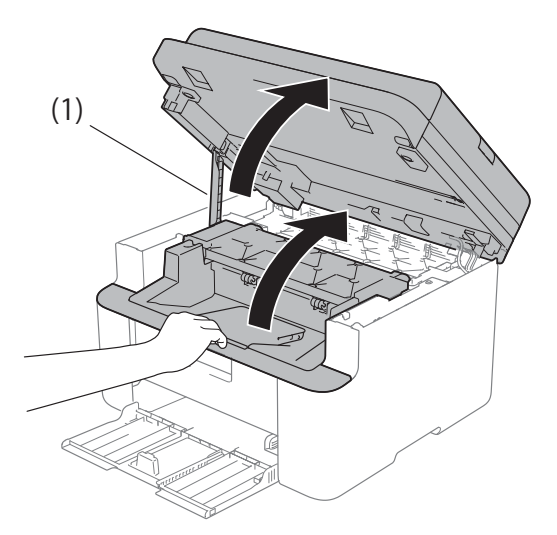

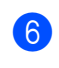

6 Pomalu vytáhněte sestavu jednotky fotoválce a tonerové kazety.

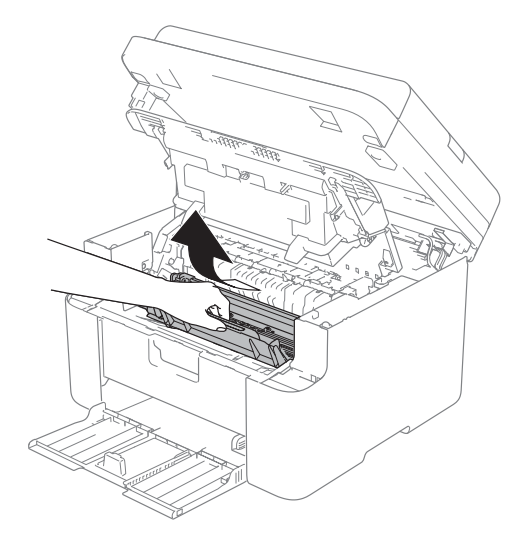

Odstraňování problémů a jiné informace

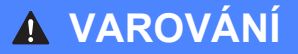

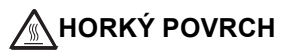

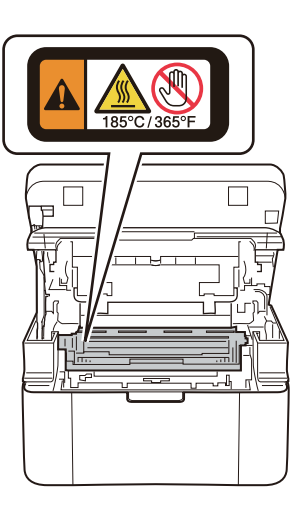

Zatlačte na zajišťovací páčku a vyjměte tonerovou kazetu z jednotky fotoválce. Je-li uvnitř jednotky fotoválce zaseknutý papír, vytáhněte jej.

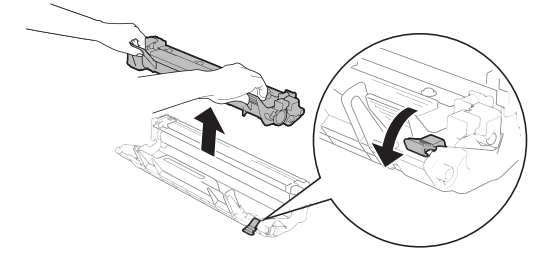

8 Vložte tonerovou kazetu zpátky do jednotky fotoválce, dokud se automaticky nezdvihne zamykací páčka.

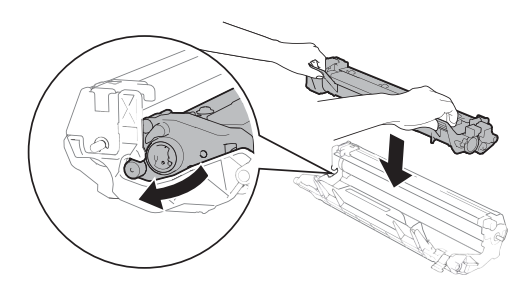

- 9
  - Zasuňte sestavu jednotky fotoválce a tonerové kazety zpět do přístroje.
- Zavřete horní kryt. Po sklopení podpěry (1) na levé straně přístroje zavřete oběma rukama kryt skeneru.

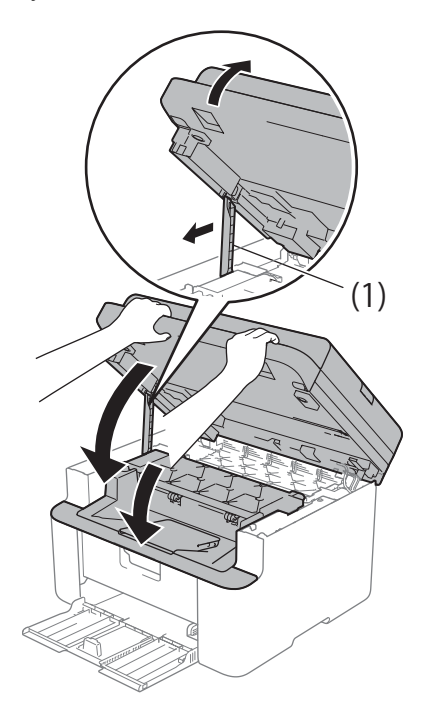

- Vložte papír zpět do zásobníku. Ujistěte se, že je papír pod přečnívající částí zadního vodítka. Posuňte vodítka papíru tak, aby odpovídala velikosti papíru. Ujistěte se, že jsou vodítka papíru pevně usazená v drážkách.
- 2 Zapněte přístroj.

## Přenesení faxů nebo zprávy z faxového deníku (modely MFC)

Pokud se na displeji LCD objeví:

- Nelze tisk. XX
- Nelze skenov. XX

Doporučujeme přenesení faxů do jiného přístroje nebo do počítače. (Viz *Přenos faxů na jiný faxový přístroj* ➤> strana 96 nebo *Přenos faxů na počítač* ➤> strana 96)

Můžete rovněž přenést zprávu z faxového deníku, chcete-li vidět, zda nějaké faxy potřebujete přenést. (Viz *Přenos zprávy faxového deníku do jiného přístroje* ➤> strana 97.)

#### POZNÁMKA

Zobrazí-li se po přenosu faxů na LCD displeji přístroje chybová zpráva, odpojte na několik minut přístroj od zdroje napájení a potom ho znovu připojte.

#### Přenos faxů na jiný faxový přístroj

- 1
- Stiskněte Menu, 9, 0, 1.
  - Postupujte jedním z následujících způsobů:
    - Pokud se na LCD displeji zobrazí Chybi udaje, v paměti přístroje nezbývají žádné faxy. Stiskněte Stop/Exit (Stop/Konec).
    - Zadejte číslo faxu, na které budou faxy přesměrovány.
    - Stiskněte Start.

#### POZNÁMKA

Pokud jste nenastavili ID stanice, nemůžete vstoupit do režimu přenosu faxu. Zaregistrujte své faxové číslo, telefonní číslo a jméno stisknutím **Menu**, **0**, **2**.

#### Přenos faxů na počítač

Faxy z paměti přístroje můžete přenést do vašeho počítače.

Ujistěte se, že máte nainstalován MFL-Pro Suite, a pak zapněte v počítači PC-FAX – příjem. (Další informace ➤> Szoftver és hálózati használati útmutató.)

Postupujte jedním z následujících způsobů:

(Windows<sup>®</sup> XP, Windows Vista<sup>®</sup> a Windows<sup>®</sup> 7)

Klikněte na 🌍 (Start) >

Všechny programy > Brother > Brother Utilities a poté klikněte na rozevírací seznam a zvolte název svého modelu (pokud již není zvolen). Klikněte na PC-FAX – příjem v levém navigačním panelu a poté klikněte na Přijímat.

(Windows<sup>®</sup> 8)

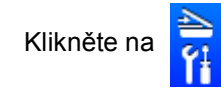

(Brother Utilities)

a poté klikněte na rozevírací seznam a zvolte název svého modelu (pokud již není zvolen). Klikněte na **PC-FAX – příjem** v levém navigačním panelu a poté klikněte na **Přijímat**.

- Ujistěte se, že jste v přístroji nastavili PC Fax Prijem. (Viz Příjem PC-FAX (pouze systém Windows<sup>®</sup>)
   strana 64.) Pokud jsou při zapnutí funkce Příjem PC faxu v paměti přístroje faxy, na LCD displeji se zobrazí dotaz, zda chcete faxy přenést do počítače.
- Ostupujte jedním z následujících způsobů:
  - Chcete-li přenést všechny faxy do svého počítače, stiskněte tlačítko 1. Budete dotázáni, zda chcete záložní tisk.
  - Chcete-li skončit a nechat faxy v paměti, stiskněte tlačítko 2.
- Stisknutím ▲ či ▼ zvolte Zap. nebo
   Vyp..
   Stiskněte OK.

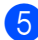

Stiskněte Stop/Exit (Stop/Konec).

#### Přenos zprávy faxového deníku do jiného přístroje

1

Stiskněte Menu, 9, 0, 2.

- Zadejte číslo faxu, do kterého chcete zprávu z faxového deníku přesměrovat.
- 3 Stiskněte Start.

#### POZNÁMKA

Pokud jste nenastavili ID stanice, nemůžete vstoupit do režimu přenosu faxu. Zaregistrujte své faxové číslo, telefonní číslo a jméno stisknutím **Menu**, **0**, **2**.

## Čištění a kontrola přístroje

Před čištěním přístroje nezapomeňte nastudovat pokyny v Příručce bezpečnosti produktu.

Pravidelně čistěte vnitřní i vnější část přístroje suchou, netřepivou látkou. Když vyměňujete tonerovou kazetu nebo fotoválec, nezapomeňte vyčistit vnitřek přístroje. Pokud jsou vytištěné stránky potřísněny tonerem, vyčistěte vnitřek přístroje suchou, netřepivou látkou.

#### 🛦 VAROVÁNÍ

## 

K čištění vnitřních nebo vnějších částí produktu NEPOUŽÍVEJTE hořlavé látky, jakýkoliv druh spreje ani organická rozpouštědla / tekutiny obsahující alkohol či čpavek. Mohlo by dojít ke vzniku požáru nebo úrazu elektrickým proudem. Místo toho použijte pouze suchou látku nepouštějící vlákna.

(Další informace ➤➤ Příručka bezpečnosti výrobku.)

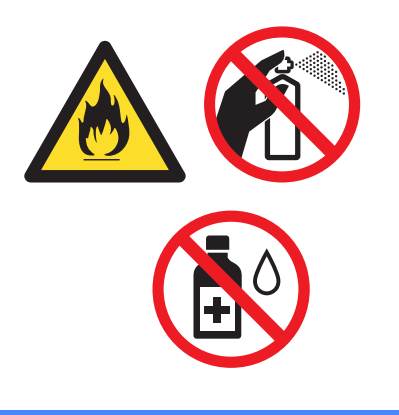

Technické údaje

# DCP-1600E, DCP-1602(E), MFC-1900(E) a MFC-1905

#### Obecné

B

| Model                  |                                | DCP-1600E                  | DCP-1602(E)                           | MFC-1900(E)     | MFC-1905 |
|------------------------|--------------------------------|----------------------------|---------------------------------------|-----------------|----------|
| Typ tiskárny           |                                | Laserová                   |                                       |                 |          |
| Metoda tisku           |                                | Elektrofotografic          | Elektrofotografická laserová tiskárna |                 |          |
| Kapacita paměti        |                                | 16 MB                      |                                       |                 |          |
| Zdroj napájení         |                                | 220-240 V AC 5             | 50/60 Hz                              |                 |          |
| Spotřeba (průměr)      | Maximální <sup>1</sup>         | Přibližně 1 080            | W                                     |                 |          |
|                        | Tisk <sup>1</sup>              | Přibližně 380 W            | Přibližně 380 W při 25 °C             |                 |          |
|                        | Kopírování <sup>1</sup>        | Přibližně 380 W při 25 °C  |                                       |                 |          |
|                        | V                              | (Pro DCP-1600E, DCP-1602E) |                                       |                 |          |
| pohotovos<br>m režimu  |                                | Přibližně 0,8 W            |                                       |                 |          |
|                        | síti <sup>2 3</sup>            | (Pro MFC-1900E)            |                                       |                 |          |
|                        |                                | Přibližně 1,3 W            |                                       |                 |          |
|                        | Připraven <sup>1</sup>         | Přibližně 40 W při 25 °C   |                                       |                 |          |
|                        | Hluboký<br>spánek <sup>1</sup> | Přibližně 0,8 W            |                                       | Přibližně 1,3 W |          |
| Vypnuto <sup>145</sup> |                                | Přibližně 0,28 V           | 1                                     |                 |          |

| Model                 |                           |                             | DCP-1600E                                                                                                    | DCP-1602(E)                                                                                                    | MFC-1900(E)                                                                                                    | MFC-1905                                                                                                    |  |
|-----------------------|---------------------------|-----------------------------|----------------------------------------------------------------------------------------------------|----------------------------------------------------------------------------------------------------|----------------------------------------------------------------------------------------------------|----------------------------------------------------------------------------------------------------|--|
| Rozměry               |                           |                             | DCP-1600E a DCP-1602(E)                                                                                          |                                                                                                    |                                                                                                    |                                                                                                    |  |
|                       |                           |                             | - 385 r                                                                                                    | 25<br>mm                                                                                                    | 5 mm                                                                                                    | 10 mm                                                                                                    |  |
|                       |                           |                             | MFC-1900(E) a MFC-1905                                                                                           |                                                                                                    |                                                                                                    |                                                                                                    |  |
|                       |                           |                             |                                                                                                    | 5 mm <sup>1</sup>                                                                                                    | 33 mm                                                                                                    | 0 mm —                                                                                                    |  |
|                       |                           |                             | <sup>1</sup> Pro MFC-1905 je šíře 456 mm.                                                                        |                                                                                                    |                                                                                                    |                                                                                                    |  |
| Hmotnos<br>materiále  | <b>t</b> (se spotře<br>n) | bním                        | 7,2 kg                                                                                                    |                                                                                                    | 8,2 kg                                                                                                    | 8,5 kg                                                                                                    |  |
| Hladina<br>hluku      | Akustický<br>tlak         | Tisk                        | LPAm = 52 dB (                                                                                                   | A)                                                                                                    |                                                                                                    |                                                                                                    |  |
|                       | Akustický<br>výkon        | Tisk                        | Lwad = 6,59 B (A)                                                                                                |                                                                                                    |                                                                                                    |                                                                                                    |  |
| Teplota               |                           | Provoz                      | 10 až 32 °C                                                                                                    |                                                                                                    |                                                                                                    |                                                                                                    |  |
|                       |                           | Skladování                  | 0 až 40 °C                                                                                                    |                                                                                                    |                                                                                                    |                                                                                                    |  |
| Vlhkost Provoz        |                           | 20 až 80 % (bez kondenzace) |                                                                                                    |                                                                                                    |                                                                                                    |                                                                                                    |  |
| Skladování            |                           | 35 až 85 % (bez kondenzace) |                                                                                                    |                                                                                                    |                                                                                                    |                                                                                                    |  |
| Koznrani USB          |                           |                             | Hi-Speed USB 2.0 <sup>67</sup><br>Doporučuje se použití kabelu USB 2.0 (typ A/B), který není delší               |                                                                                                    |                                                                                                    |                                                                                                    |  |
| Dedrear ®             |                           |                             | než 2 metry.                                                                                                    |                                                                                                    |                                                                                                    |                                                                                                    |  |
| Podpor<br>ovaný<br>OS | Windows <sup>®</sup>      |                             | Windows <sup>®</sup> XP H<br>Professional x64<br>Windows <sup>®</sup> 8.1, V<br>Edition, Window<br>Windows Serve | Home, Windows <sup>®</sup><br>Hedition, Windows<br>Windows Server <sup>®</sup><br>vs Server <sup>®</sup> 2008,<br>er <sup>®</sup> 2012, Window | XP Professional,<br>Vista <sup>®</sup> , Windows <sup>®</sup><br>2003, Windows Se<br>Windows Server <sup>®</sup><br>s Server <sup>®</sup> 2012 F | Windows <sup>®</sup> XP<br><sup>9</sup> 7, Windows <sup>®</sup> 8,<br>erver <sup>®</sup> 2003 x64<br><sup>3</sup> 2008 R2,<br>82 |  |
| Mac OS                |                           |                             | OS X v10.7.5, 10.8.x, 10.9.x                                                                                     |                                                                                                    |                                                                                                    |                                                                                                    |  |

| Model                 |                                    |             | DCP-1600E                                                                                                | DCP-1602(E) | MFC-1900(E) | MFC-1905 |  |
|-----------------------|------------------------------------|-------------|----------------------------------------------------------------------------------------------------|-------------|-------------|----------|--|
| Spotřební<br>materiál | Tonerová I<br>(startovací          | kazeta<br>) | (Pro DCP-1602, DCP-1602E, MFC-1900, MFC-1905)<br>Přibližně 700 stran formátu A4 nebo Letter <sup>8</sup> |             |             |          |  |
|                       |                                    |             | (Pro DCP-1600E, MFC-1900E)<br>Přibližně 1 000 stran formátu A4 nebo Letter <sup>8</sup>                  |             |             |          |  |
|                       | Tonerová kazeta<br>(standardní)    |             | Přibližně 1 000 stran formátu A4 nebo Letter <sup>8</sup>                                                |             |             |          |  |
|                       | Název modelu                       |             | TN-1030                                                                                                  |             |             |          |  |
|                       | Jednotka fotoválce<br>Název modelu |             | Přibližně 10 000 stran formátu A4 či Letter (1 strana / úlohu) <sup>9</sup>                              |             |             |          |  |
|                       |                                    |             | DR-1030                                                                                                  |             |             |          |  |

- <sup>1</sup> Měří se při připojení přístroje k USB rozhraní.
- <sup>2</sup> Všechny porty bezdrátové sítě aktivní a všech porty drátové sítě připojené v souladu s normou (EU) č. 801/2013.
- <sup>3</sup> Chcete-li aktivovat či deaktivovat bezdrátovou funkci, změňte možnost Povolit WLAN pomocí ovládacího panelu přístroje. (Sit > WLAN > WLAN povolena > Zap. nebo Vyp.)
- <sup>4</sup> Spotřeba energie se mírně mění v závislosti na prostředí použití a opotřebení součástí zařízení.
- <sup>5</sup> Měřeno podle normy IEC 62301 Edition 2.0.
- <sup>6</sup> Tento přístroj je vybaven vysokorychlostním rozhraním USB 2.0. Přístroj lze také připojit k počítači, který je vybaven rozhraním USB 1.1.
- <sup>7</sup> USB porty jiných výrobců nejsou podporovány.
- <sup>8</sup> Průměrná výtěžnost kazety je deklarována v souladu s normou ISO/IEC 19752.
- <sup>9</sup> Životnost válce je přibližná a může se lišit podle typu použití.

#### Velikost dokumentu

| Model                    |                    | DCP-1600E         | DCP-1602(E) | MFC-1900(E)               | MFC-1905 |  |
|--------------------------|--------------------|-------------------|-------------|---------------------------|----------|--|
| ADF (autom<br>podavač do | atický<br>kumentů) | _                 |             | Až 10 stran               |          |  |
| Sklo skeneru             |                    | Po jednom listu   |             |                           |          |  |
| Velikost                 | ADF                | —                 |             | A4, Letter, Legal, Folio  |          |  |
| dokumentu                | Sklo skeneru       | Délka: Až 300,0 m | ım          |                           |          |  |
|                          |                    | Šířka: Až 215,9 m | m           |                           |          |  |
| Hmotnost                 | ADF                |                   |             | 65 až 90 g/m <sup>2</sup> |          |  |
|                          | Sklo skeneru       | Až 2,0 kg         |             |                           |          |  |

#### Tiskové médium

| Model            |                                                        |                                 | DCP-1600E                                                                                                    | DCP-1602(E) | MFC-1900(E) | MFC-1905          |  |  |
|------------------|--------------------------------------------------------|---------------------------------|----------------------------------------------------------------------------------------------------|-------------|-------------|-------------------|--|--|
| Vstup<br>papíru  | Zásobník<br>papíru                                     | Typ<br>papíru                   | Obyčejný papír, recyklovaný papír                                                                                |             |             |                   |  |  |
|                  |                                                        | Velikost<br>papíru              | A4, Letter, Legal, Folio, A5, A5 (dlouhý okraj), B5, Executive<br>Šířka: 148 až 216 mm<br>Délka: 148 až 355,6 mm |             |             |                   |  |  |
|                  |                                                        | Gramáž<br>papíru                | 65 až 105 g/m <sup>2</sup>                                                                                       |             |             |                   |  |  |
|                  |                                                        | Maximální<br>kapacita<br>papíru | Až 150 listů 80 g/m <sup>2</sup> obyčejného papíru                                                               |             |             |                   |  |  |
| Výstup<br>papíru | <ul> <li>Zásobník pro<br/>výstup lícem dolu</li> </ul> |                                 | Až 50 listů 80 g/m <sup>2</sup> obyčejného papíru (výstup lícem dolů na zásobník pro<br>výstup lícem dolů)       |             |             | i na zásobník pro |  |  |

#### Fax

| Model                             |                | DCP-1600E | DCP-1602(E) | MFC-1900(E)                                                      | MFC-1905          |  |
|-----------------------------------|----------------|-----------|-------------|------------------------------------------------------------------|-------------------|--|
| Rychlost mo                       | odemu          | _         |             | 14 400 bps (s automatickým<br>přizpůsobením přenosové rychlosti) |                   |  |
| Šířka skeno                       | vání           | —         |             | Max. 208 mm                                                      |                   |  |
| Šířka tisku                       |                | —         |             | Max. 208 mm                                                      |                   |  |
| Stupně šedi                       | Stupně šedi    |           | —           |                                                                  | 8 bitů/256 úrovní |  |
| Rozlišení                         | ní Vodorovně — |           |             | 8 bodů/mm                                                        |                   |  |
|                                   | Vertikálně     | —         |             | Standardní: 3,85 ř                                               | ádek/mm           |  |
|                                   |                |           |             | Jemné: 7,7 řádek/mm                                              |                   |  |
|                                   |                |           |             | Fotografie: 7,7 řádek/mm                                         |                   |  |
|                                   |                | —         |             | Velmi jemné: 15,4                                                | řádek/mm          |  |
| Krátká volba                      |                | —         |             | 99 stanic                                                        |                   |  |
| Automatické opakování<br>vytáčení |                | -         |             | Třikrát v 5minutových intervalech                                |                   |  |
| Přenos z paměti                   |                | -         |             | Až 400 <sup>1</sup> stran                                        |                   |  |
| Příjem bez papíru                 |                | _         |             | Až 400 <sup>1</sup> stran                                        |                   |  |

<sup>1</sup> "Stránky" se vztahují k testovací tabulce "ITU-T č. 1" (typický obchodní dopis, standardní rozlišení, kód MMR). Technické údaje a tištěné materiály se mohou změnit bez předchozího upozornění.
## Kopírování

| Model                                      | DCP-1600E                            | DCP-1602(E) | MFC-1900(E) | MFC-1905 |  |
|--------------------------------------------|--------------------------------------|-------------|-------------|----------|--|
| Šířka kopírování                           | Max. 210 mm                          |             |             |          |  |
| Vícenásobné kopie                          | Netřídí nebo třídí až 99 stran       |             |             |          |  |
| Zmenšování/zvětšování                      | 25 až 400 % (v přírůstcích po 1 %)   |             |             |          |  |
| Rozlišení                                  | Až 600 × 600 dpi                     |             |             |          |  |
| Doba vytištění první<br>kopie <sup>1</sup> | Méně než 16 sekund při 23 °C / 230 V |             |             |          |  |

<sup>1</sup> Z režimu Připraven a standardního zásobníku.

#### Skener

| Model                                                                                                    |                  | DCP-1600E                                                                                                    | DCP-1602(E)            | MFC-1900(E)                      | MFC-1905                       |  |
|----------------------------------------------------------------------------------------------------|------------------|----------------------------------------------------------------------------------------------------|------------------------|----------------------------------|--------------------------------|--|
| Barva                                                                                                    | Barva Ano        |                                                                                                    |                        |                                  |                                |  |
| Kompatibilr<br>standardem                                                                                                    | ní se<br>n TWAIN | Ano (Windows <sup>®</sup> XP / Windows Vista <sup>®</sup> / Windows <sup>®</sup> 7 / Windows <sup>®</sup> 8 / Windows <sup>®</sup> 8.1 / OS X v10.7.5, 10.8.x, 10.9.x $^{1}$ ) |                        |                                  |                                |  |
| Kompatibilní se Ano (Windows <sup>®</sup> XP / Windows Vista <sup>®</sup> / Windows <sup>®</sup> 7 / Window   standardem WIA Windows <sup>®</sup> 8.1) |                  |                                                                                                    | ndows <sup>®</sup> 8 / |                                  |                                |  |
| Kompatibilr<br>standardem                                                                                                    | ní se<br>n ICA   | Ano (OS X v10.7.5, 10.8.x, 10.9.x)                                                                                                    |                        |                                  |                                |  |
| Barva                                                                                                    | Barva            | 24bitové zpracování barev (vstup)                                                                                                    |                        |                                  |                                |  |
| hloubka                                                                                                    |                  | 24bitové zpracování barev (výstup)                                                                                                    |                        |                                  |                                |  |
|                                                                                                    | Stupně šedi      | 8bitové zpracován                                                                                                    | ií barev (vstup)       |                                  |                                |  |
|                                                                                                    |                  | 8bitové zpracován                                                                                                    | ií barev (výstup)      |                                  |                                |  |
| Rozlišení Až 19 200 × 19 200 dp                                                                                                    |                  |                                                                                                    | 0 dpi (interpolován    | dpi (interpolováno) <sup>2</sup> |                                |  |
|                                                                                                    |                  | Až 600 $	imes$ 1200 dpi (opticky) <sup>2</sup> (ze skla skeneru)                                                                                                    |                        |                                  |                                |  |
|                                                                                                    |                  | _                                                                                                    |                        | Až $600 	imes 600$ dpi (         | (opticky) <sup>2</sup> (z ADF) |  |
| Šířka skenování Max. 210 mm                                                                                                    |                  |                                                                                                    |                        |                                  |                                |  |

<sup>1</sup> Pro nejnovější aktualizace ovladačů pro verzi OS X, kterou používáte, navštivte <u>http://support.brother.com</u>

<sup>2</sup> Maximum  $1200 \times 1200$  dpi při skenování pomocí ovladače WIA ve Windows<sup>®</sup> XP, Windows Vista<sup>®</sup>, Windows<sup>®</sup> 7,

Windows<sup>®</sup> 8 a Windows<sup>®</sup> 8.1 (pomocí nástroje skeneru lze zvolit až rozlišení 19  $200 \times 19 200$  dpi)

## Tiskárna

| Model                                          | DCP-1600E                                    | DCP-1602(E) | MFC-1900(E) | MFC-1905 |  |
|------------------------------------------------|----------------------------------------------|-------------|-------------|----------|--|
| Rozlišení                                      | Až 2400 $	imes$ 600 dpi (technologie HQ1200) |             |             |          |  |
| Rychlost tisku <sup>1</sup>                    | Až 20 stránek/minuta (velikost A4)           |             |             |          |  |
|                                                | Až 21 stránek/minuta (velikost LTR)          |             |             |          |  |
| Doba vytištění prvního<br>výtisku <sup>2</sup> | Méně než 10 sekund při 23 °C / 230 V         |             |             |          |  |

<sup>1</sup> Rychlost tisku se může změnit v závislosti na typu tištěného dokumentu.

<sup>2</sup> Z režimu Připraven a standardního zásobníku.

# DCP-1610W(E), DCP-1612W a MFC-1910W(E)

## Obecné

| Model           |                                                        | DCP-1610W(E)              | DCP-1612W     | MFC-1910W(E)    |  |
|-----------------|--------------------------------------------------------|---------------------------|---------------|-----------------|--|
| Typ tiskárny    |                                                        | Laserová                  | Laserová      |                 |  |
| Metoda tisku    |                                                        | Elektrofotografická lase  | rová tiskárna |                 |  |
| Kapacita paměti |                                                        | 32 MB                     |               |                 |  |
| Zdroj napájení  |                                                        | 220-240 V AC 50/60 Hz     |               |                 |  |
| Spotřeba        | Maximální <sup>1</sup>                                 | Přibližně 1 080 W         |               |                 |  |
| (prumer)        | Tisk <sup>1</sup>                                      | Přibližně 390 W při 25 °C |               |                 |  |
|                 | Kopírování <sup>1</sup>                                | Přibližně 390 W při 25 °C |               |                 |  |
|                 | V<br>pohotovost<br>ním režimu<br>v síti <sup>2 3</sup> | Přibližně 1,5 W           |               | Přibližně 2,4 W |  |
|                 | Připraven <sup>1</sup>                                 | Přibližně 50 W při 25 °C  | 2             |                 |  |
|                 | Hluboký<br>spánek <sup>1</sup>                         | Přibližně 0,9 W           |               | Přibližně 1,4 W |  |
|                 | Vypnuto <sup>1 4 5</sup>                               | Přibližně 0,28 W          |               | Přibližně 0,3 W |  |

| Model                                     |                                                                                                    |                | DCP-1610W(E)                                                                  | DCP-1612W                                                                                                    | MFC-1910W(E) |
|-------------------------------------------|----------------------------------------------------------------------------------------------------|----------------|-------------------------------------------------------------------------------|----------------------------------------------------------------------------------------------------|--------------|
| Rozměry                                   |                                                                                                    |                | DCP-1610W(E) a DCP-                                                           | 1612W                                                                                                    |              |
|                                           |                                                                                                    |                | - 385 mm -                                                                    | 255 mm                                                                                                    | 340 mm       |
|                                           |                                                                                                    |                | MFC-1910W(E)                                                                  |                                                                                                    | '            |
| Hmotnos<br>materiáler<br>Hladina<br>hluku | t (se spot<br>n)<br>Akustický<br>tlak                                                                                                    | řebním<br>Tisk | 7,2 kg<br>LPAm = 52 dB (A)                                                    |                                                                                                    |              |
|                                           | výkon                                                                                                    | LISK           | LWAD = 0,0 B(A)                                                               |                                                                                                    |              |
| Teplota                                   |                                                                                                    | Provoz         | 10 až 32 °C                                                                   |                                                                                                    |              |
|                                           |                                                                                                    | Skladování     | 0 až 40 °C                                                                    |                                                                                                    |              |
| Vlhkost                                   |                                                                                                    | Provoz         | 20 až 80 % (bez konder                                                        | izace)                                                                                                    |              |
|                                           | _                                                                                                    | Skladování     | 35 až 85 % (bez konder                                                        | izace)                                                                                                    |              |
| Rozhraní                                  | USB                                                                                                    |                | Hi-Speed USB 2.0 <sup>67</sup>                                                |                                                                                                    |              |
|                                           |                                                                                                    |                | Doporučuje se použití kabelu USB 2.0 (typ A/B), který není delší než 2 metry. |                                                                                                    |              |
|                                           | Bezdrátová síť LAN <sup>8</sup> IEEE 802.11b/g/n (režim Infrastruktura/Ad-hoc)                                                                                                    |                |                                                                               |                                                                                                    |              |
| Podpor<br>ovaný<br>OS                     | odpor<br>vaný<br>S Windows <sup>®</sup> Windows <sup>®</sup> XP Home, Windows <sup>®</sup> XP Professional, Windows <sup>®</sup> XP<br>Professional x64 Edition, Windows Vista <sup>®</sup> , Windows <sup>®</sup> 7, Windows<br>Windows <sup>®</sup> 8.1, Windows Server <sup>®</sup> 2003, Windows Server <sup>®</sup> 2003 x<br>Edition, Windows Server <sup>®</sup> 2008, Windows Server <sup>®</sup> 2008 R2,<br>Windows Server <sup>®</sup> 2012, Windows Server <sup>®</sup> 2012 R2 |                |                                                                               | al, Windows <sup>®</sup> XP<br>lows <sup>®</sup> 7, Windows <sup>®</sup> 8,<br>vs Server <sup>®</sup> 2003 x64<br>er <sup>®</sup> 2008 R2,<br>2 R2 |              |
|                                           | Mac OS                                                                                                    |                | US X v10.7.5, 10.8.x, 10                                                      | ).9.x                                                                                                    |              |

| Model                   |                                        |                 | DCP-1610W(E)                                                                                                    | DCP-1612W | MFC-1910W(E)               |
|-------------------------|----------------------------------------|-----------------|----------------------------------------------------------------------------------------------------|-----------|----------------------------|
| Spotřební<br>materiál   | bní Tonerová kazeta<br>ál (startovací) |                 | (Pro modely DCP-1610W a MFC-1910W)<br>Přibližně 700 stran formátu A4 nebo Letter <sup>9</sup><br>(Pro modely DCP-1610WE, DCP-1612W a MFC-1910WE)<br>Přibližně 1 000 stran formátu A4 nebo Letter <sup>9</sup> |           |                            |
|                         | Tonerová kazeta<br>(standardní)        |                 | Přibližně 1 000 stran formátu A4 nebo Letter <sup>9</sup>                                                                                                    |           |                            |
|                         |                                        | Název<br>modelu | TN-1030                                                                                                    |           |                            |
|                         | Jednotka fotoválce                     |                 | Přibližně 10 000 stran formátu A4 či Letter (1 strana / úlohu) <sup>10</sup>                                                                                                    |           | ana / úlohu) <sup>10</sup> |
| Název DR-1030<br>modelu |                                        |                 |                                                                                                    |           |                            |

<sup>1</sup> Měří se při připojení přístroje k USB rozhraní.

<sup>2</sup> Všechny porty bezdrátové sítě aktivní a všech porty drátové sítě připojené v souladu s normou (EU) č. 801/2013.

- <sup>3</sup> Chcete-li aktivovat či deaktivovat bezdrátovou funkci, změňte možnost Povolit WLAN pomocí ovládacího panelu přístroje. (Sit > WLAN > WLAN povolena > Zap. nebo Vyp.)
- <sup>4</sup> Spotřeba energie se mírně mění v závislosti na prostředí použití a opotřebení součástí zařízení.
- <sup>5</sup> Měřeno podle normy IEC 62301 Edition 2.0.
- <sup>6</sup> Tento přístroj je vybaven vysokorychlostním rozhraním USB 2.0. Přístroj lze také připojit k počítači, který je vybaven rozhraním USB 1.1.
- <sup>7</sup> USB porty jiných výrobců nejsou podporovány.
- <sup>8</sup> Pro podrobné technické údaje o síti viz Síť (LAN) ➤> strana 110 a Příručka uživatele programů a síťových aplikací.
- <sup>9</sup> Průměrná výtěžnost kazety je deklarována v souladu s normou ISO/IEC 19752.
- <sup>10</sup> Životnost válce je přibližná a může se lišit podle typu použití.

## Velikost dokumentu

| Model                                  |              | DCP-1610W(E)       | DCP-1612W       | MFC-1910W(E)              |  |
|----------------------------------------|--------------|--------------------|-----------------|---------------------------|--|
| ADF (automatický<br>podavač dokumentů) |              | —                  |                 | Až 10 stran               |  |
| Sklo skeneru                           |              | Po jednom listu    | Po jednom listu |                           |  |
| Velikost                               | ADF          | —                  |                 | A4, Letter, Legal, Folio  |  |
| dokumentu                              | Sklo skeneru | Délka: Až 300,0 mm |                 |                           |  |
|                                        |              | Šířka: Až 215,9 mm |                 |                           |  |
| Hmotnost                               | ADF          | —                  |                 | 65 až 90 g/m <sup>2</sup> |  |
|                                        | Sklo skeneru | Až 2,0 kg          |                 |                           |  |

## Tiskové médium

| Model            |                    |                                  | DCP-1610W(E) DCP-1612W MFC-1910W(E)                                                                                                    |                |                        |
|------------------|--------------------|----------------------------------|----------------------------------------------------------------------------------------------------|----------------|------------------------|
| Vstup<br>papíru  | Zásobník<br>papíru | Typ<br>papíru                    | Obyčejný papír, recyklovaný papír<br>A4, Letter, Legal, Folio, A5, A5 (dlouhý okraj), B5, Executive<br>Šířka: 148 až 216 mm<br>Délka: 148 až 355,6 mm |                |                        |
|                  |                    | Velikost<br>papíru               |                                                                                                    |                |                        |
| Gramáž<br>papíru |                    |                                  | 65 až 105 g/m <sup>2</sup>                                                                                                    |                |                        |
|                  |                    | Maximáln<br>í kapacita<br>papíru | Až 150 listů 80 g/m <sup>2</sup> oby                                                                                                    | čejného papíru |                        |
| Výstup<br>papíru | Zásobr<br>výstup   | ník pro<br>lícem dolu            | Až 50 listů 80 g/m <sup>2</sup> obyčejného papíru (výstup lícem dolů na zásobník p<br>výstup lícem dolů)                                              |                | m dolů na zásobník pro |

### Fax

| Model                             |            | DCP-1610W(E) | DCP-1612W | MFC-1910W(E)                                                           |
|-----------------------------------|------------|--------------|-----------|------------------------------------------------------------------------|
| Rychlost modemu                   |            | _            |           | 14 400 bps<br>(s automatickým<br>přizpůsobením<br>přenosové rychlosti) |
| Šířka skenov                      | vání       | -            |           | Max. 208 mm                                                            |
| Šířka tisku                       |            | -            |           | Max. 208 mm                                                            |
| Stupně šedi                       |            | -            |           | 8 bitů/256 úrovní                                                      |
| Rozlišení                         | Vodorovně  | —            |           | 8 bodů/mm                                                              |
|                                   | Vertikálně | -            |           | Standardní:<br>3,85 řádek/mm                                           |
|                                   |            | _            |           | Jemné: 7,7 řádek/mm                                                    |
|                                   |            | -            |           | Fotografie:<br>7,7 řádek/mm                                            |
|                                   |            | -            |           | Velmi jemné:<br>15,4 řádek/mm                                          |
| Krátká volba                      | a          | -            |           | 99 stanic                                                              |
| Automatické opakování<br>vytáčení |            | -            |           | Třikrát v 5minutových<br>intervalech                                   |
| Přenos z pa                       | měti       | _            |           | Až 400 <sup>1</sup> stran                                              |
| Příjem bez p                      | papíru     | _            |           | Až 400 <sup>1</sup> stran                                              |

<sup>1</sup> "Stránky" se vztahují k testovací tabulce "ITU-T č. 1" (typický obchodní dopis, standardní rozlišení, kód MMR). Technické údaje a tištěné materiály se mohou změnit bez předchozího upozornění.

## Kopírování

| Model                                      | DCP-1610W(E)                         | DCP-1612W | MFC-1910W(E) |  |  |
|--------------------------------------------|--------------------------------------|-----------|--------------|--|--|
| Šířka kopírování                           | Max. 210 mm                          |           |              |  |  |
| Vícenásobné kopie                          | Netřídí nebo třídí až 99 stran       |           |              |  |  |
| Zmenšování/zvětšování                      | 25 až 400 % (v přírůstcích po 1 %)   |           |              |  |  |
| Rozlišení                                  | Až 600 × 600 dpi                     |           |              |  |  |
| Doba vytištění první<br>kopie <sup>1</sup> | Méně než 16 sekund při 23 °C / 230 V |           |              |  |  |

<sup>1</sup> Z režimu Připraven a standardního zásobníku.

#### Skener

| Model                               |              | DCP-1610W(E)                                                                                                    | DCP-1612W                                       | MFC-1910W(E)                                              |
|-------------------------------------|--------------|----------------------------------------------------------------------------------------------------|-------------------------------------------------|-----------------------------------------------------------|
| Barva                               |              | Ano                                                                                                    |                                                 |                                                           |
| Kompatibilní se<br>standardem TWAIN |              | Ano (Windows <sup>®</sup> XP / Windows Vista <sup>®</sup> / Windows <sup>®</sup> 7 / Windows <sup>®</sup> 8 / Windows <sup>®</sup> 8.1 / OS X v10.7.5, 10.8.x, 10.9.x <sup>1</sup> ) |                                                 |                                                           |
| Kompatibilr<br>standardem           | ií se<br>WIA | Ano (Windows <sup>®</sup> XP / Win<br>Windows <sup>®</sup> 8.1)                                                                                                    | ndows Vista <sup>®</sup> / Windows <sup>®</sup> | 7 / Windows <sup>®</sup> 8 /                              |
| Kompatibilr<br>standardem           | ií se<br>ICA | Ano (OS X v10.7.5, 10.8                                                                                                    | .x, 10.9.x)                                     |                                                           |
| Barva                               | Barva        | 24bitové zpracování bare                                                                                                    | ev (vstup)                                      |                                                           |
| hloubka                             |              | 24bitové zpracování bare                                                                                                    | ev (výstup)                                     |                                                           |
|                                     | Stupně šedi  | 8bitové zpracování barev                                                                                                    | v (vstup)                                       |                                                           |
|                                     |              | 8bitové zpracování barev                                                                                                    | v (výstup)                                      |                                                           |
| Rozlišení                           |              | Až 19 200 $	imes$ 19 200 dpi (interpolováno) <sup>2</sup>                                                                                                    |                                                 |                                                           |
|                                     |              | Až 600 $	imes$ 1200 dpi (opticky) <sup>2</sup> (ze skla skeneru)                                                                                                    |                                                 |                                                           |
|                                     |              | -                                                                                                    |                                                 | Až $600 \times 600$ dpi<br>(opticky) <sup>2</sup> (z ADF) |
| Šířka skeno                         | vání         | Max. 210 mm                                                                                                    |                                                 |                                                           |

<sup>1</sup> Pro nejnovější aktualizace ovladačů pro verzi OS X, kterou používáte, navštivte <u>http://support.brother.com</u>

<sup>2</sup> Maximum 1200 × 1200 dpi při skenování pomocí ovladače WIA ve Windows<sup>®</sup> XP, Windows Vista<sup>®</sup>, Windows<sup>®</sup> 7, Windows<sup>®</sup> 8 a Windows<sup>®</sup> 8.1 (pomocí nástroje skeneru lze zvolit až rozlišení 19 200 × 19 200 dpi)

## Tiskárna

| Model                                          | DCP-1610W(E)                                  | DCP-1612W | MFC-1910W(E) |  |  |
|------------------------------------------------|-----------------------------------------------|-----------|--------------|--|--|
| Rozlišení                                      | Až 2400 $\times$ 600 dpi (technologie HQ1200) |           |              |  |  |
| Rychlost tisku <sup>1</sup>                    | Až 20 stránek/minuta (velikost A4)            |           |              |  |  |
|                                                | Až 21 stránek/minuta (velikost LTR)           |           |              |  |  |
| Doba vytištění prvního<br>výtisku <sup>2</sup> | Méně než 10 sekund při 23 °C / 230 V          |           |              |  |  |

<sup>1</sup> Rychlost tisku se může změnit v závislosti na typu tištěného dokumentu.

<sup>2</sup> Z režimu Připraven a standardního zásobníku.

## Síť' (LAN)

#### POZNÁMKA

Více informací o technických údajích sítě >> Příručka uživatele programů a síťových aplikací.

| Model                                      |            | DCP-1610W(E)                                                                                                    | DCP-1612W               | MFC-1910W(E) |
|--------------------------------------------|------------|----------------------------------------------------------------------------------------------------|-------------------------|--------------|
| LAN                                        |            | Tento přístroj můžete připojit k síti pro síťový tisk, síťové skenování, odesílání PC Fax <sup>1</sup> , příjem PC Fax (pouze Windows <sup>®</sup> ) <sup>1</sup> a vzdálené nastavení <sup>1 2</sup> . Rovněž se dodává program síťové správy Brother BRAdmin Light <sup>3 4</sup> . |                         |              |
| Protokoly                                  | IPv4       | ARP, RARP, BOOTP, DHCP, APIPA(Auto IP), překlad adres WINS/NetBIOS,<br>překladač DNS, mDNS, LLMNR respondér, LPR/LPD, Custom Raw Port/Port<br>9100, IPP, FTP server, SNMPv1/v2c, HTTP server, TFTP klient a server,<br>SMTP klient, ICMP, webové služby (tisk/skenování)              |                         |              |
|                                            | IPv6       | NDP, RA, překladač DNS, mDNS, LLMNR respondér, LPR/LPD, Custom Raw<br>Port/Port 9100, IPP, FTP server, SNMPv1/v2c, HTTP server, TFTP klient a<br>server, SMTP klient, ICMPv6, webové služby (tisk/skenování)                                                                          |                         |              |
| Protokoly<br>zabezpečení                   | Bezdrátové | SMTP-AUTH                                                                                                    |                         |              |
| Zabezpečení<br>bezdrátové sí               | tě         | WEP 64/128, WPA-PSK (                                                                                                    | (TKIP/AES), WPA2-PSK (A | AES)         |
| Nástroj pro                                | AOSS™      | Ano                                                                                                    |                         |              |
| podporu<br>nastavení<br>bezdrátové<br>sítě | WPS        | Ano                                                                                                    |                         |              |

<sup>1</sup> Pro modely MFC.

- <sup>2</sup> >> Příručka uživatele programů a síťových aplikací.
- <sup>3</sup> (Pro uživatele systému Windows<sup>®</sup>) Nástroj Brother BRAdmin Light je dostupný na disku CD-ROM dodaném s přístrojem. (Pro uživatele systému Macintosh) Nástroj Brother BRAdmin Light je dostupný ke stažení na adrese

(Pro uživatele systému Macintosh) Nástroj Brother BRAdmin Light je dostupný ke stažení na adrese http://support.brother.com

<sup>4</sup> (Pro uživatele systému Windows<sup>®</sup>) Vyžadujete-li pokročilejší správu tiskáren, použijte nejnovější verzi nástroje Brother BRAdmin Professional, která je k dispozici ke stažení na stránkách <u>http://support.brother.com</u> Rejstřík

## Α

C

| ADF (automatický podavac dokumentu) použití | 55 |
|---------------------------------------------|----|
| Adresár                                     | 6  |
| Apple Macintosh                             |    |
| ▶▶ Příručka uživatele programů a            |    |
| síťových aplikací.                          |    |
| Automatické vypnutí                         | 51 |
| Automatický                                 |    |
| príjem faxu                                 |    |
| Rozpoznávání faxu                           | 60 |

#### В

| Bezdr                                    | .105 |
|------------------------------------------|------|
| Bezdrátový telefon (od jiného výrobce) . | 71   |
| Blesková volba                           |      |
| nastavení                                | 62   |
| použití                                  | 63   |
| zmena                                    | 62   |

## С

ControlCenter2 (pro Macintosh) ►► Příručka uživatele programů a síťových aplikací.

## Č

| Čištění           |    |
|-------------------|----|
| fotoválce         | 90 |
| koronového vodiče | 90 |
| skeneru           |    |
|                   |    |

#### D

| Displej LCD                             |   |
|-----------------------------------------|---|
| (displej z tekutých krystalů)5, 7, 8, 3 | 9 |
| Dokument                                |   |
| jak vložit5                             | 5 |
| uvíznutí9                               | 3 |

### Е

| Externí telefon | , pripojení | 71 |
|-----------------|-------------|----|
|                 |             |    |

### F

| FAX (PC-FAX)                  |    |
|-------------------------------|----|
| Macintosh                     |    |
| Příručka uživatele programů a |    |
| síťových aplikací.            |    |
| Windows <sup>®</sup>          |    |
| odesílání                     | 66 |
| príjem                        | 64 |
| Fax, samostatný               |    |
| odesílání                     | 57 |
| vysílání                      | 57 |
| príjem                        |    |
| jednoduchý príjem             | 60 |
| pocet zvonení, nastavení      | 60 |
| Režim pokracování             | 52 |
|                               |    |

### н

| Hmotnosti  | 99 | 105 |
|------------|----|-----|
| 1111001030 |    | 100 |

#### CH

| Chybová hlášení na displeji LCD | 84 |
|---------------------------------|----|
|---------------------------------|----|

#### J

| Jednotka fotoválce | <br>82 |
|--------------------|--------|
| cištení            | <br>90 |

#### Κ

| Kopírování             |      |
|------------------------|------|
| Kopírování 2 na 1 (ID) | 5    |
| Volby                  | 5    |
| Volby kopírování       | 6, 7 |
| kvalita tisku          |      |
| tisk                   | 88   |

#### Μ

#### Macintosh

►► Příručka uživatele programů a síťových aplikací.

## Ν

| Nastavení toneru (Režim pokracování)51 |
|----------------------------------------|
| Nápoveda                               |
| LCD zprávy pro modely DCP              |
| Nápověda                               |
| LCD zprávy pro modely MFC8             |
| Tabulka nabídky pro modely DCP40       |
| Tabulka nabídky pro modely MFC9        |
| Nástrojei                              |
| Síť                                    |
| faxování                               |
| Příručka uživatele programů a          |
| síťových aplikací.                     |
| tisk                                   |
| Příručka uživatele programů a          |
| síťových aplikací.                     |
| skenování                              |
| Příručka uživatele programů a          |
| síťových aplikací.                     |

#### Ρ

| Papír                                                | 54       |
|------------------------------------------------------|----------|
| doporucený                                           | 54       |
| kapacita zásobníku                                   | 54       |
| uvíznutí                                             | 94       |
| velikost                                             | 53       |
| PC-Fax                                               | 64       |
| Příručka uživatele programů a síťový aplikací.       | ch       |
| Pocet zvonení, nastavení                             | 60       |
| Prehled ovládacího panelu<br>Tisk                    | 5        |
| Příručka uživatele programů a síťový aplikací.       | ch       |
| Programování vašeho zarízení                         | 39       |
| externí TAD (telefonní záznamník)<br>externí telefon | 69<br>71 |

## R

| Registrace produktu           |       | İ    |
|-------------------------------|-------|------|
| vzdalena instalace            |       |      |
| Příručka uživatele programů a | síťov | /ých |
| aplikací.                     |       |      |
| Rešení problému               |       | 86   |
| Režim Fax/Tel.                |       |      |
| detekce faxu                  |       | 60   |
| doba vyzvánení F/T            |       |      |
| (dvojité vyzvánení)           |       | 60   |
| pocet zvonení                 |       | 60   |
| prijímání faxu                |       | 71   |
| Režim Hlubokého spánku        |       | 51   |
| Režim, prepnutí               |       |      |
| faxování                      |       | 57   |
| Rozlišení                     |       |      |
| faxování                      | 101,  | 107  |
| kopírování                    | 102,  | 108  |
| skenování                     | 102,  | 108  |
| tisk                          | 103,  | 109  |
| Rozměry                       | .99,  | 105  |
| Rucní                         |       |      |
| vytácení                      |       | 63   |
| Rychlá volba                  |       |      |
| Blesková volba                |       |      |
| nastavení                     |       | 62   |
| použití                       |       | 63   |
| zmena                         |       | 62   |
| vysílání                      |       | 57   |
|                               |       |      |

# Ř Ře

| Řešení problémů                   |            |
|-----------------------------------|------------|
| chybové zprávy a zprávy údržby na | a displeji |
| LCD                               | 84         |
| kvalita tisku                     |            |
| Telefon a fax                     | 86         |
| další problémy                    | 87         |
| uvíznutí papíru                   |            |
| uvíznutý dokument                 | 93         |
|                                   |            |

## S

#### Skenování

| Příručka uživatele programů a síťových     |
|--------------------------------------------|
| aplikací.                                  |
| Servisní střediska (Evropa a další země) i |
| Sítové pripojení105                        |
| skenování77                                |
| Skenování dokumentu do počítače77          |
| Sklo skeneru                               |
| použití55                                  |
| Specifikace                                |
| faxování 101, 107                          |
| kopírování 102, 108                        |
| obecné98                                   |
| skenování 102, 108                         |
| tisk 103, 109                              |
| tisková média 101, 107                     |
| velikost dokumentu 100, 106                |
| specifikace98                              |
| Spotřební materiál82                       |
|                                            |

### Т

| Tabulka nabídky                     |
|-------------------------------------|
| Modely MFC                          |
| Tabulka nabídky pro modely MFC      |
| Modely DCP40                        |
| TAD (telefonní záznamník), externí  |
| připojení69, 70                     |
| záznam OGM70                        |
| Telefonní císla spolecnosti Brother |
| Telefonní linka                     |
| připojení70                         |
| vícelinková (pobočková ústředna)70  |
| Telefonní záznamník (TAD)           |
| připojení70                         |
| Text, vkládání49                    |
| Tisk                                |
| kvalita88                           |
| rozlišení 103, 109                  |
| specifikace 103, 109                |
|                                     |

## Ú

| Údržba, běžná |  |
|---------------|--|
|---------------|--|

#### V

| Vícelinkové připojení       |    |
|-----------------------------|----|
| (pobočková ústředna)        | 70 |
|                             | 57 |
| zrušení                     | 58 |
| Vytáčení                    |    |
| Blesková volba              | 63 |
| pomocí tlačítka Vyhledávání | 63 |
| ruční                       | 63 |
|                             |    |

#### W

#### Windows® ►► Příručka uživatele programů a síťových aplikací.

#### Bezdrátová síť

►► Příručka uživatele programů a síťových aplikací.

| Z                         |    |
|---------------------------|----|
| Zásuvky                   |    |
| EXT                       |    |
| externí telefon           |    |
| TAD (telefonní záznamník) | 69 |
| Zrušení                   |    |
| probíhajícího vysílání    | 58 |

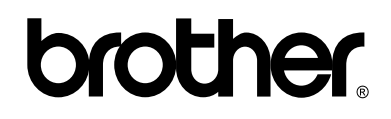

#### Navštivte nás na internetu http://www.brother.com

Tyto přístroje jsou schváleny k použití pouze v zemi, kde byly zakoupeny. Místní pobočky společnosti Brother nebo její prodejci budou podporovat pouze přístroje zakoupené v jejich zemích.

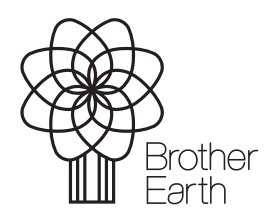

www.brotherearth.com